KEMENTERIAN KETENAGAKERJAAN REPUBLIK INDONESIA

DIREKTORAT JENDERAL PEMBINAAN PENEMPATAN TENAGA KERJA DAN PERLUASAN KESEMPATAN KERJA

Jl. Jenderal Gatot Subroto Kav.51 Jakarta Selatan Telp. 021-5255733 Fax. 021-5227588

# Tahun 2021

# Buku Panduan TKA ONLINE

# Daftar Isi

| Daftar Isii                                                       |
|-------------------------------------------------------------------|
| Kata Pengantariv                                                  |
| Bab I. Pendahuluan1                                               |
| I.1. Beranda1                                                     |
| I.2. Peraturan3                                                   |
| I.3. Alur Proses4                                                 |
| I.3.1 Pengesahan RPTKA untuk Pekerjaan Lebih dari 6 (enam) bulan5 |
| I.3.2 Perpanjangan Pengesahan RPTKA6                              |
| I.3.3 Pengesahan RPTKA untuk jabatan Direktur/Komisaris7          |
| I.3.4 Pengesahan RPTKA untuk Pekerjaan Bersifat Sementara8        |
| I.3.5 Pengesahan RPTKA Non-DKPTKA9                                |
| I.3.6 Pengesahan RPTKA Non-DKPTKA (Dikecualikan dari Penilaian    |
| Kelayakan)10                                                      |
| I.3.7 Perubahan Pengesahan RPTKA11                                |
| I.4. Persyaratan12                                                |
| I.5. Pertanyaan Umum18                                            |
| Bab II. Pendaftaran dan <i>Login</i> 19                           |
| I.1. Pendaftaran19                                                |
| I.2. Login25                                                      |
| Bab III. Pengesahan RPTKA (Baru)30                                |
| III.1. Pekerjaan Lebih dari 6 bulan30                             |

| III.1.1     | Hasil Penilaian Kelayakan               | 30 |
|-------------|-----------------------------------------|----|
| III.1.2     | Pengesahan RPTKA                        | 43 |
| III.2. Sen  | nentara (1-6 bulan)                     | 53 |
| III.2.1     | Hasil Penilaian Kelayakan               | 53 |
| 111.2.2     | Pengesahan RPTKA                        | 56 |
| III.3. Nor  | n DKPTKA                                | 58 |
| III.3.1     | Hasil Penilaian Kelayakan               | 58 |
| III.3.2     | Pengesahan RPTKA                        | 62 |
| III.4. Nor  | n Hasil Penilaian Kelayakan             | 63 |
| III.4.1     | Pengesahan RPTKA                        | 63 |
| Bab IV. Per | panjangan Pengesahan RPTKA              | 67 |
| IV.1. Per   | panjangan (Umum)                        | 67 |
| IV.1.1      | Hasil Penilaian Kelayakan               | 67 |
| IV.1.2      | Pengesahan RPTKA                        | 72 |
| IV.2. Per   | panjangan Non DKPTKA                    | 74 |
| IV.2.1      | Hasil Penilaian Kelayakan               | 74 |
| IV.2.2      | Pengesahan RPTKA                        | 77 |
| IV.3. Per   | panjangan Non Hasil Penilaian Kelayakan | 79 |
| IV.3.1      | Pengesahan RPTKA                        | 79 |
| Bab V. Pera | alihan                                  | 82 |
| V.1. Pen    | gesahan RPTKA dengan RPTKA Lama         | 82 |
| V.1.1       | Baru (pekerjaan lebih dari 6 bulan)     | 82 |
| V.1.2       | Jangka Pendek (1-6 bulan)               | 84 |

| V.1.3 Pemegang Izin Tinggal8                                           |
|------------------------------------------------------------------------|
| V.1.4 Non DKPTKA8                                                      |
| V.2. Perpanjangan Pengesahan RPTKA dari Notifikasi dengan RPTKA Lama.8 |
| V.3. Perpanjangan Pengesahan RPTKA Non DKPTKA dari Notifikasi denga    |
| RPTKA Lama94                                                           |
| Bab VI. Kontak dan Bantuan <i>Hotline</i> 9                            |

# Kata Pengantar

Puji dan syukur kita panjatkan ke hadirat Tuhan Yang Maha Esa atas terselesaikannya Buku Panduan TKA *Online* Tahun 2021 yang merupakan bentuk implementasi sesuai dengan perubahan undang-undang yang berlaku. Kegiatan ini merupakan ikhtiar yang dilakukan untuk meningkatkan kemudahan dalam pelayanan penggunaan Tenaga Kerja Asing dan indeks kepuasan masyarakat terhadap pelayanan publik yang telah diberikan di lingkungan Kementerian Ketenagakerjaan, khususnya Direktorat Pengendalian Penggunaan Tenaga Kerja Asing.

Atas dasar meningkatkan kualitas pelayanan publik, Buku Panduan TKA *Online* ini berisi informasi dan tata cara penggunaan TKA, serta sistem informasi pelayanan penggunaan TKA *Online* secara komprehensif yang telah disesuaikan dengan peraturan perundang-undangan yang berlaku, yaitu UU Nomor 11 Tahun 2020 tentang Cipta Kerja, Peraturan Pemerintah Nomor 34 Tahun 2021 tentang Penggunaan Tenaga Kerja Asing, serta Peraturan Menteri Ketenagakerjaan Nomor 8 Tahun 2021 tentang Penggunaan Tenaga Kerja Peraturan Pemerintah Nomor 34 Tahun 2021 tentang Penggunaan Tenaga Kerja

Sistem Informasi Pelayanan Penggunaan TKA *Online* pada hakekatnya merupakan suatu sistem pengendalian penggunaan Tenaga Kerja Asing yang terintegrasi dan saling berinteraksi dengan *stakeholder* terkait dalam proses pelayanan penggunaan TKA baik di tingkat kota/kabupaten, provinsi, maupun pusat.

Dengan diterbitkannya Buku Panduan TKA *Online* ini, diharapkan dapat memberikan manfaat serta kemudahan bagi *stakeholders* dan Pemberi Kerja

iv

TKA terkait pelayanan penggunaan TKA mengingat peran pentingnya bagi Pemberi Kerja TKA sebagai acuan dalam operasionalisasi sistem TKA *Online*.

Kami menyadari bahwa buku panduan TKA *Online* ini masih terdapat kekurangan sehingga sebagai bentuk pertanggungjawaban kepada publik, kami sangat terbuka terhadap saran dan masukan guna peningkatan kualitas sistem TKA *Online* dan penyempurnaan buku panduan TKA *Online* dalam rangka pengendalian penggunaan Tenaga Kerja Asing.

> Jakarta, Juni 2021 Direktur Pengendalian Penggunaan Tenaga Kerja Asing,

Haryanto, S.H., M.H. NIP. 19660110 198703 1 001

## Bab I. Pendahuluan

#### I.1. Beranda

#### Web TKA Online dapat diakses melalui alamat: https://tka-online.kemnaker.go.id/

Pemberi Kerja TKA dapat menggunakan *web browser* apapun, namun diharapkan dengan *update* terbaru. *Website* dapat diakses melalui perangkat PC, laptop, tablet atau *smartphone* yang dilengkapi dengan *web browser* dan koneksi internet.

Halaman yang pertama kali muncul adalah **Beranda**. Halaman ini bisa dilihat oleh semua Pemberi Kerja TKA, terdiri dari bagian *header, slide show,* dan pengumuman terbaru.

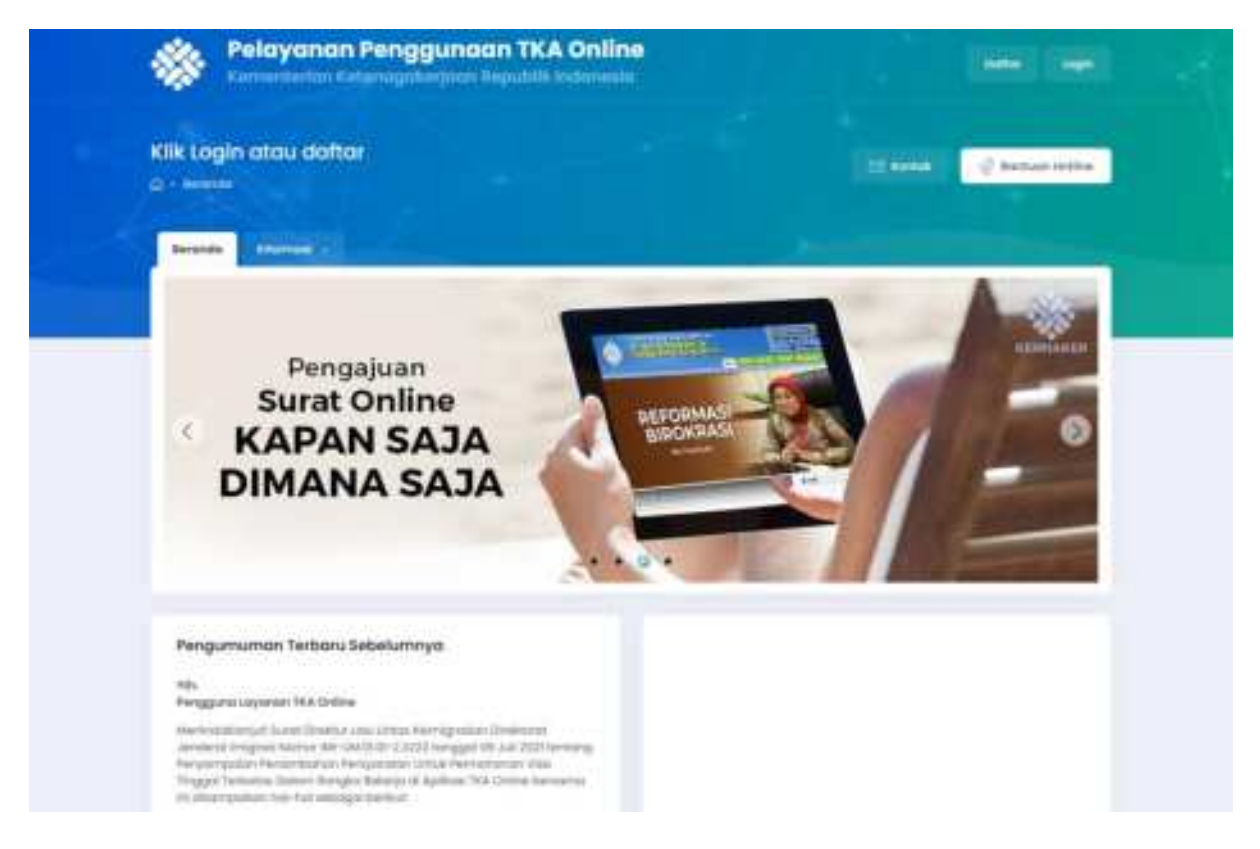

Pada bagian *header* terdapat menu utama untuk semua Pemberi Kerja TKA:

- Tombol Daftar untuk yang belum memiliki akun
- Tombol Login untuk yang sudah memiliki akun
- Tombol Kontak untuk membuka halaman Kontak

#### • Tombol Bantuan Online

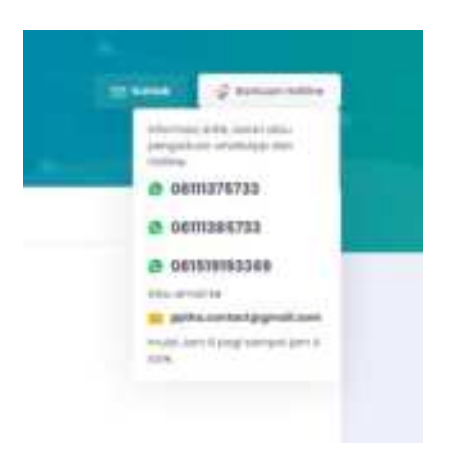

• Menu Informasi

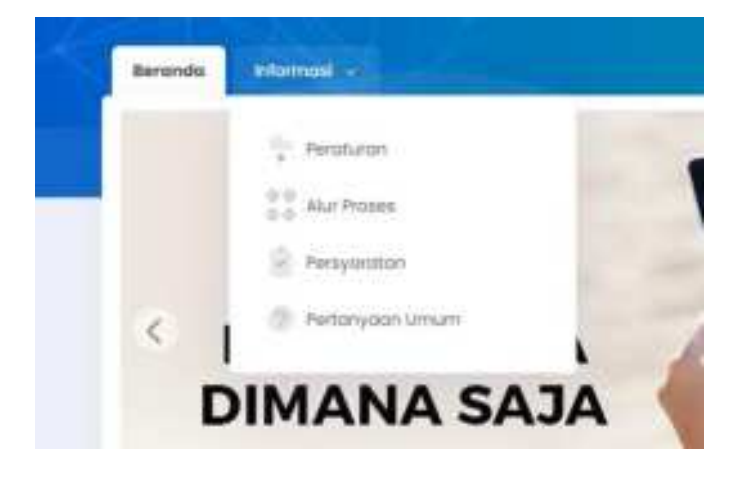

Pada menu ini terdapat beberapa pilihan untuk membuka halaman informasi yang tersedia untuk umum.

- **Peraturan** untuk membuka halaman *download* yang berisi *form* dan peraturan-peraturan yang menjadi dasar pelaksanaan pelayanan penggunaan TKA.
- Alur Proses untuk membuka halaman yang berisi bagan-bagan alur proses Pengesahan RPTKA.
- **Persyaratan** untuk membuka halaman yang berisi persyaratan pengajuan Pengesahan RPTKA.
- **Pertanyaan Umum** untuk membuka halaman pertanyaan yang sering diajukan oleh Pemberi Kerja TKA.

#### I.2. Peraturan

Halaman ini terdiri dari 2 bagian: Formulir dan Peraturan.

Formulir dan peraturan-peraturan tersebut dapat diunduh dalam bentuk *softcopy* dengan klik **unduh** di sebelah kanan halaman.

| Pelayanan Pe                       | nggunaan TKA Online<br>ngoke-jaan Neputrik Indonesia         |           | lage or optimized and |
|------------------------------------|--------------------------------------------------------------|-----------|-----------------------|
| Download                           |                                                              | 100 40400 | 😌 Berlan Miller       |
| Ferrandes Pergepters Seree         | Perioquan - Informati -                                      |           |                       |
| PERATURAN                          |                                                              |           |                       |
| Formulir                           |                                                              |           |                       |
| Perjanjar keja                     |                                                              |           | N-dub                 |
| Burch Kennengan Hersegakan Sere    | ga heja hendariyang huk. 🚺                                   |           | sectory .             |
| Sund Perryshaan Perrolant Keejo To | L lastanges Pergervir N.A.                                   |           | shiduby .             |
| signifier Petersingenour           | TRA (mode                                                    |           | tindulty              |
| Sund Permutation (version) manufil | anardens interne i hart and                                  |           | shidob (              |
| Sand Perrysbush Servedia (Bokuka   | n pemahawan kesendruh selarang manakanantinu/katasi mahaki 📖 |           | sindult-              |
| Peraturan                          | Tentang                                                      |           |                       |
| UNITARD-UNDAVID DALAR              |                                                              |           |                       |
| Walking Online Down 1985 Advan     | derrar (                                                     |           | (million              |
| UNDAND-UNDANG                      |                                                              |           |                       |
| SALA Tames 2000                    | Easts Aways                                                  |           | Ministry.             |
| (A) 6-Tratium 2011                 | 4554054544                                                   |           | knetuky               |
| 64-28 herey 2009 000               | WWW.BAN BEDNDAR HIN, SUS                                     |           | Linetum:              |
| alling a company                   | 1000                                                         |           |                       |

#### I.3. Alur Proses

| Pelayanan Peng<br>Kernenteelan Keteraga  | igunaan TKA Online                                                                                                    |                                | and the                                                                                                    |
|------------------------------------------|----------------------------------------------------------------------------------------------------|--------------------------------|----------------------------------------------------------------------------------------------------|
| Alur Proses                              |                                                                                                    |                                | E Lanta ( Lantaja folika                                                                                                    |
| DAFTAR ALLA PROSE PENSESAN               | AN BETRA                                                                                                    |                                |                                                                                                    |
| In president of strategy because because | na hai Mhuina jalohti sada sajili la salasana<br>mananan                                                                                                    | er tillingenster begabe farmen |                                                                                                    |
| ALUR PROSES PENGESAH                     | AN RETKA                                                                                                    |                                |                                                                                                    |
| <u>\$10</u>                              | -<br>****                                                                                                    | 54                             |                                                                                                    |
|                                          |                                                                                                    |                                |                                                                                                    |
| Pungesathan NPTKA units                  | k pekerjaan lebih dari 4 (anam) bulan                                                                                                    | Perponjengi                    | an Pengesahan BPTKA                                                                                                    |
| ALL PROPERTY.                            | NEC-SCHOOL TO AND ADDRESS AND ADDRESS ADDRESS ADDRESS TO ADDRESS ADDRESS ADDRES | ALLA MALESTICA                 | NUMBER OF BELLEVILLE AND ADDRESS AND ADDRESS ADDRESS AD |

Alur proses Pengesahan RPTKA berbeda-beda tergantung perusahaan Pemberi Kerja TKA, jabatan, dan lama pekerjaan yang akan dilaksanakan TKA.

#### I.3.1 Pengesahan RPTKA untuk Pekerjaan Lebih dari 6 (Enam) Bulan

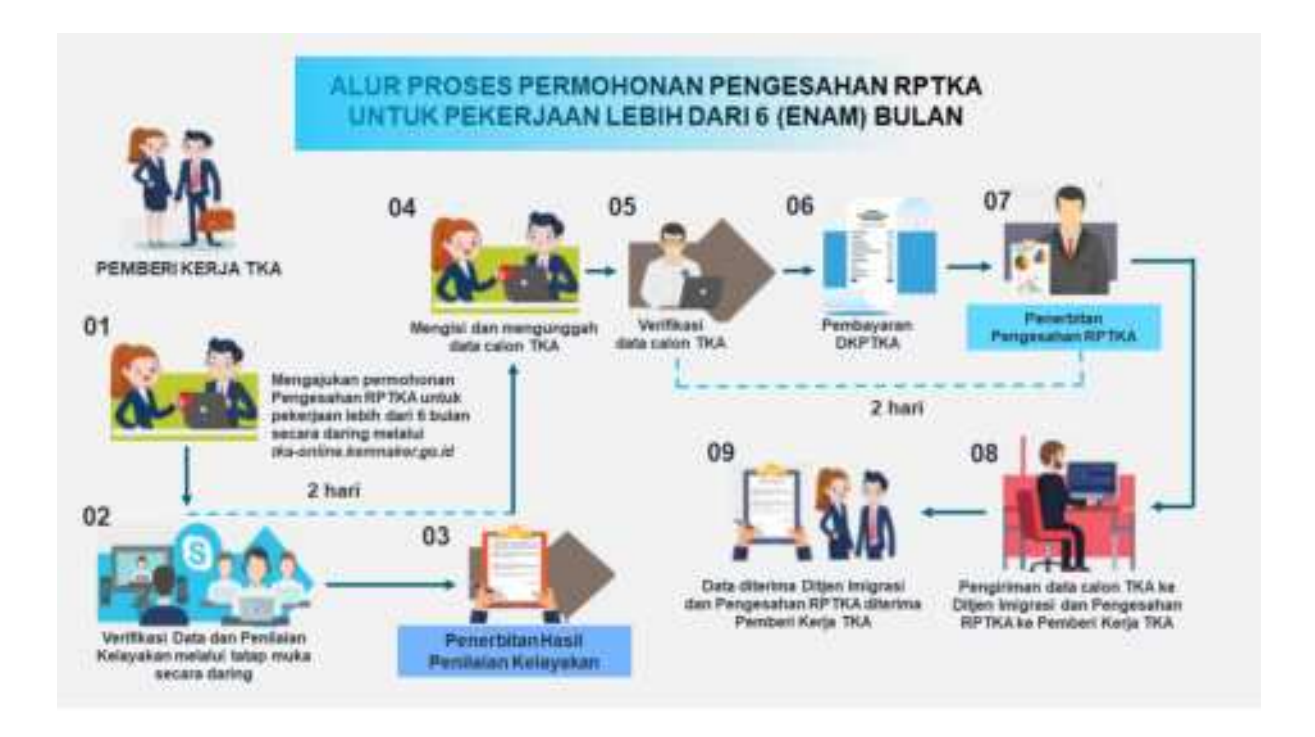

- 01. Mengajukan permohonan Pengesahan RPTKA untuk pekerjaan lebih dari6 bulan secara daring melalui tka-online.kemnaker.go.id
- 02. Verifikasi Data dan Penilaian Kelayakan melalui tatap muka secara daring
- 03. Penerbitan Hasil Penilaian Kelayakan
- 04. Mengisi dan mengunggah data calon TKA
- 05. Verifikasi data calon TKA
- 06. Pembayaran DKPTKA
- 07. Penerbitan Pengesahan RPTKA
- 08. Pengiriman data calon TKA ke Ditjen Imigrasi dan Pengesahan RPTKA ke Pemberi Kerja TKA
- 09. Data diterima Ditjen Imigrasi dan Pengesahan RPTKA diterima Pemberi Kerja TKA

#### I.3.2 Perpanjangan Pengesahan RPTKA

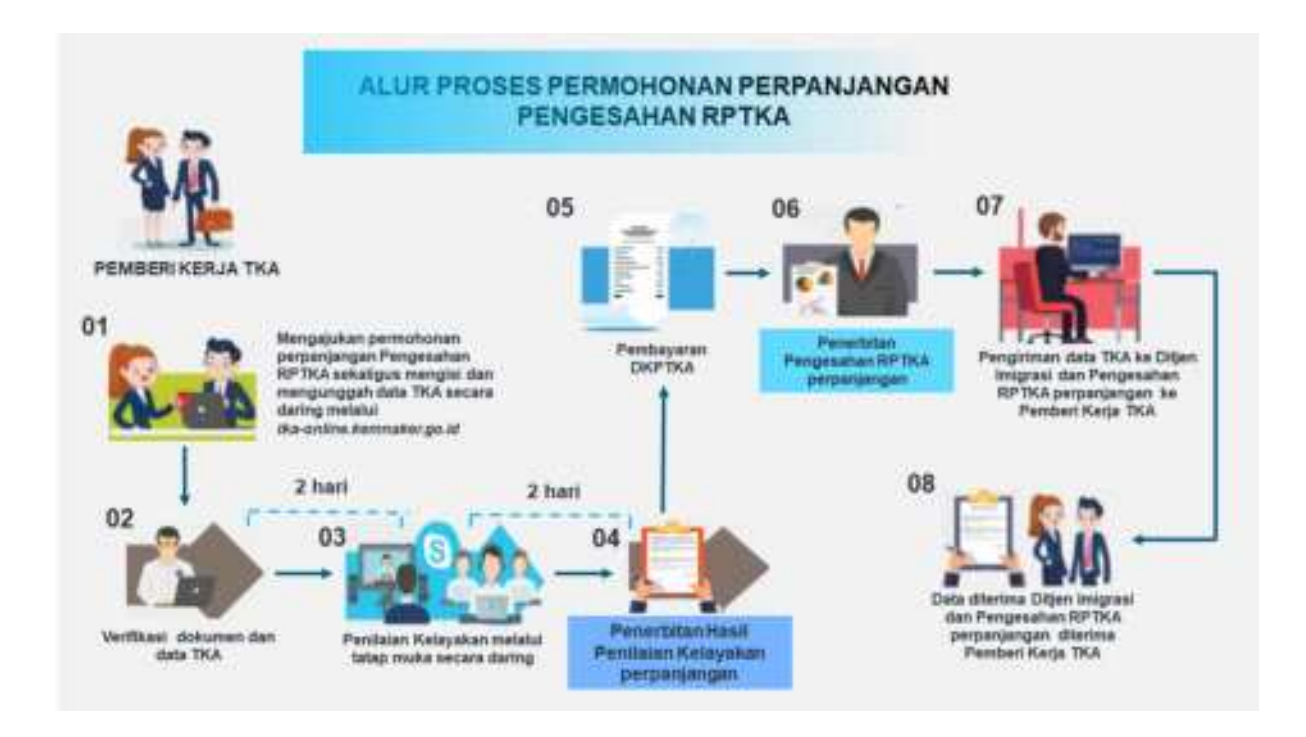

- 01. Mengajukan permohonan perpanjangan Pengesahan RPTKA sekaligus mengisi dan mengunggah data TKA secara daring melalui tkaonline.kemnaker.go.id
- 02. Verifikasi dokumen dan data TKA
- 03. Penilaian Kelayakan melalui tatap muka secara daring
- 04. Penerbitan Hasil Penilaian Kelayakan perpanjangan
- 05. Pembayaran DKPTKA
- 06. Penerbitan Pengesahan RPTKA perpanjangan
- 07. Pengiriman data TKA ke Ditjen Imigrasi dan Pengesahan RPTKA perpanjangan ke Pemberi Kerja TKA
- 08. Data diterima Ditjen Imigrasi dan Pengesahan RPTKA perpanjangan diterima Pemberi Kerja TKA

#### I.3.3 Pengesahan RPTKA untuk Jabatan Direktur/Komisaris

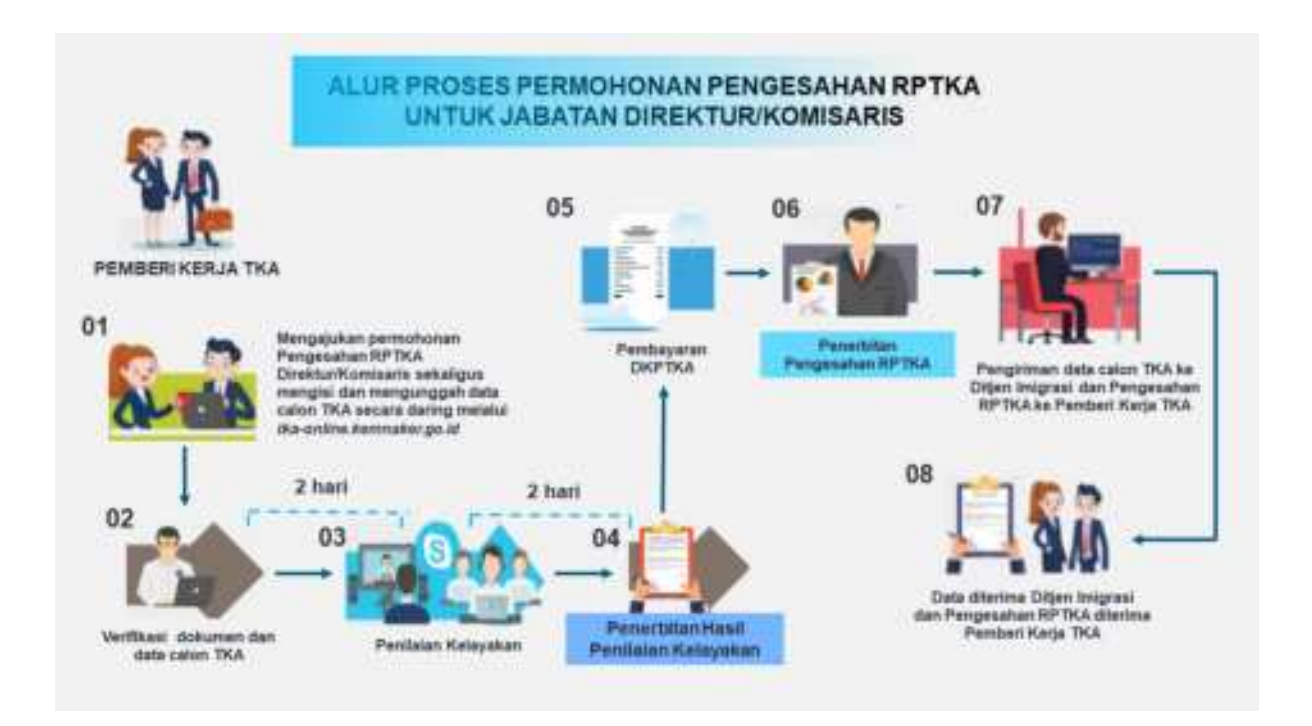

- 01. Mengajukan permohonan Pengesahan RPTKA Direktur/Komisaris sekaligus mengisi dan mengunggah data TKA secara daring melalui tka-online.kemnaker.go.id
- 02. Verifikasi dokumen dan data calon TKA
- 03. Penilaian Kelayakan
- 04. Penerbitan Hasil Penilaian Kelayakan
- 05. Pembayaran DKPTKA
- 06. Penerbitan Pengesahan RPTKA
- 07. Pengiriman data calon TKA ke Ditjen Imigrasi dan Pengesahan RPTKA ke Pemberi Kerja TKA
- 08. Data diterima Ditjen Imigrasi dan Pengesahan RPTKA diterima Pemberi Kerja TKA

#### I.3.4 Pengesahan RPTKA untuk Pekerjaan Bersifat Sementara

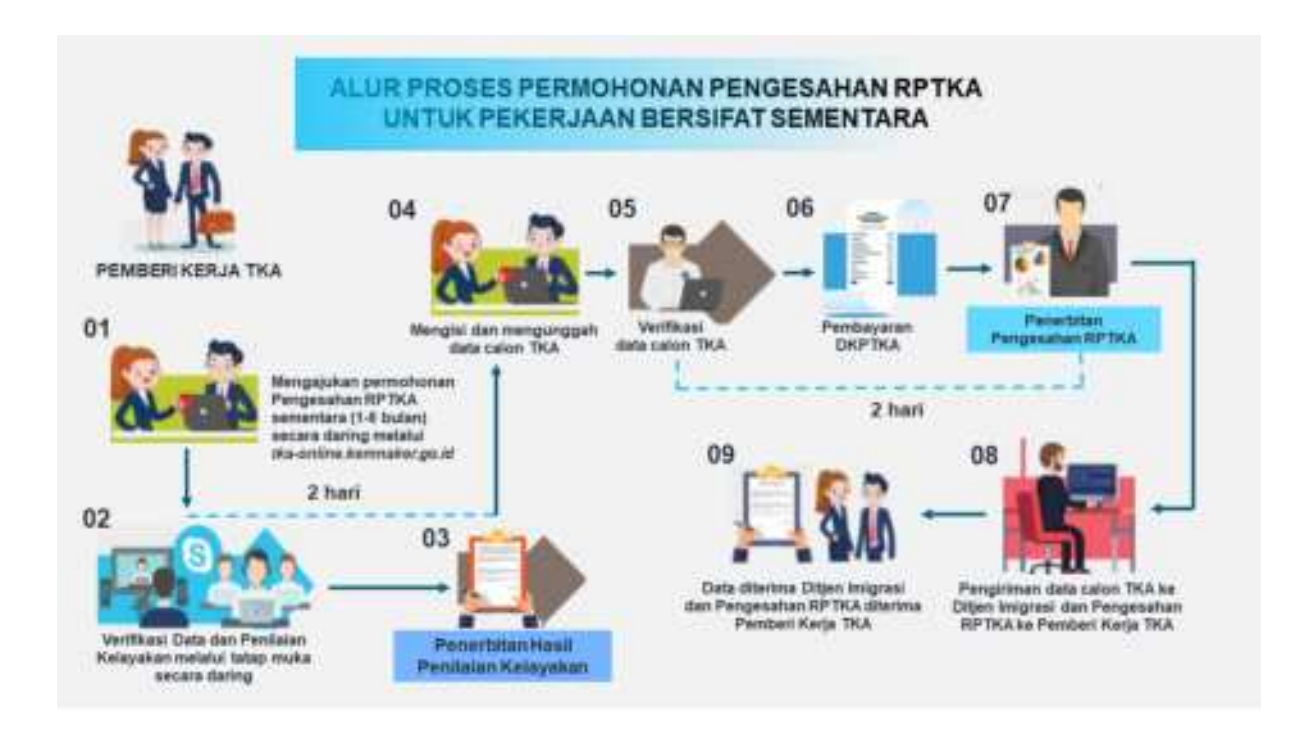

- 01. Mengajukan permohonan Pengesahan RPTKA sementara (1-6 bulan) secara daring melalui tka-online.kemnaker.go.id
- 02. Verifikasi data dan Penilaian Kelayakan melalui tatap muka secara daring
- 03. Penerbitan Hasil Penilaian Kelayakan
- 04. Mengisi dan mengunggah data calon TKA
- 05. Verifikasi data calon TKA
- 06. Pembayaran DKPTKA
- 07. Penerbitan Pengesahan RPTKA
- 08. Pengiriman data calon TKA ke Ditjen Imigrasi dan Pengesahan RPTKA ke Pemberi Kerja TKA
- 09. Data diterima Ditjen Imigrasi dan Pengesahan RPTKA diterima Pemberi Kerja TKA

#### I.3.5 Pengesahan RPTKA Non-DKPTKA

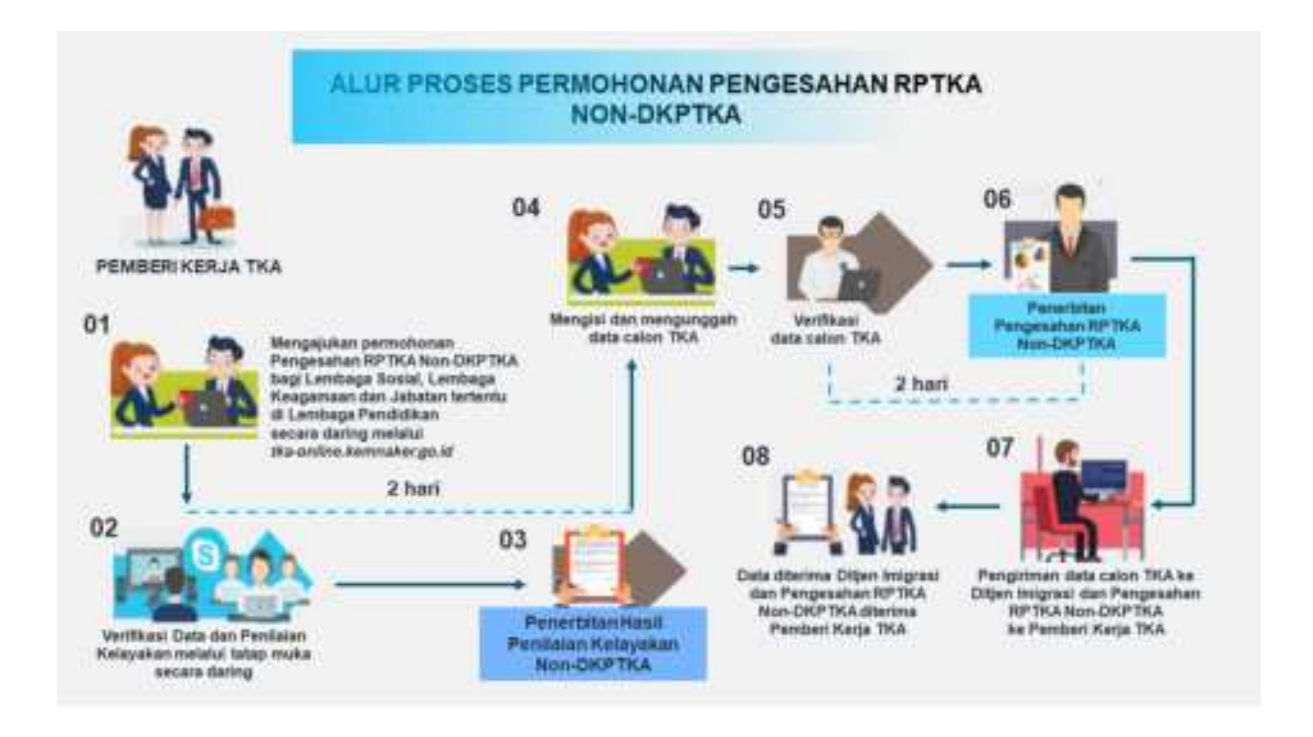

- 01. Mengajukan permohonan Pengesahan RPTKA Non-DKPTKA bagi lembaga sosial, lembaga keagamaan, dan jabatan tertentu di lembaga pendidikan secara daring melalui tka-online.kemnaker.go.id
- 02. Verifikasi Data dan Penilaian Kelayakan melalui tatap muka secara daring
- 03. Penerbitan Hasil Penilaian Kelayakan Non-DKPTKA
- 04. Mengisi dan mengunggah data calon TKA
- 05. Verifikasi data calon TKA
- 06. Penerbitan Pengesahan RPTKA Non-DKPTKA
- 07. Pengiriman data calon TKA ke Ditjen Imigrasi dan Pengesahan RPTKA ke Pemberi Kerja TKA
- 08. Data diterima Ditjen Imigrasi dan Pengesahan RPTKA diterima Pemberi Kerja TKA

# I.3.6 Pengesahan RPTKA Non-DKPTKA (Dikecualikan dari Penilaian Kelayakan)

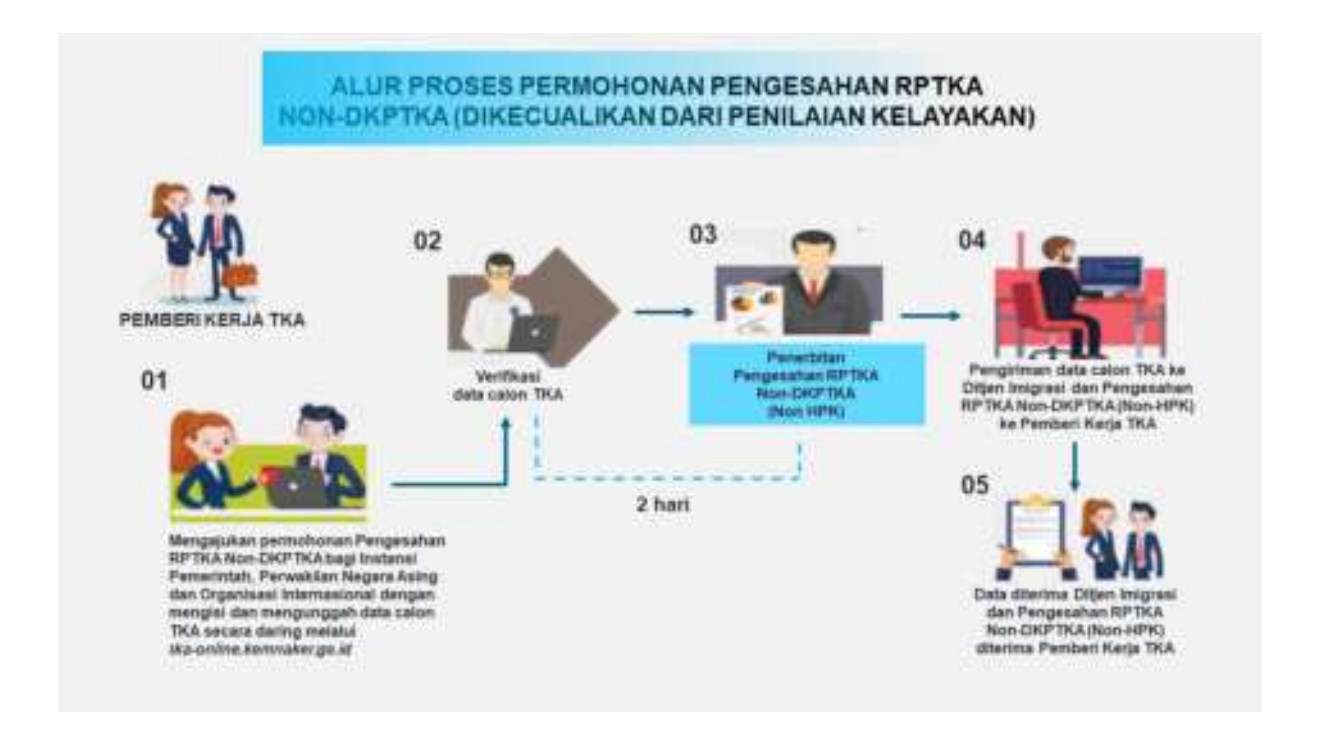

- 01. Mengajukan permohonan Pengesahan RPTKA Non-DKPTKA bagi Instansi Pemerintah, Perwakilan Negara Asing dan Organisasi Internasional dengan mengisi dan mengunggah data calon TKA secara daring melalui tka-online.kemnaker.go.id
- 02. Verifikasi data calon TKA
- 03. Penerbitan Pengesahan RPTKA Non-DKPTKA (Non-HPK)
- 04. Pengiriman data calon TKA ke Ditjen Imigrasi dan Pengesahan RPTKA Non-DKPTKA (Non-HPK) ke Pemberi Kerja TKA
- 05. Data diterima Ditjen Imigrasi dan Pengesahan RPTKA Non-DKPTKA (Non-HPK) diterima Pemberi Kerja TKA

#### I.3.7 Perubahan Pengesahan RPTKA

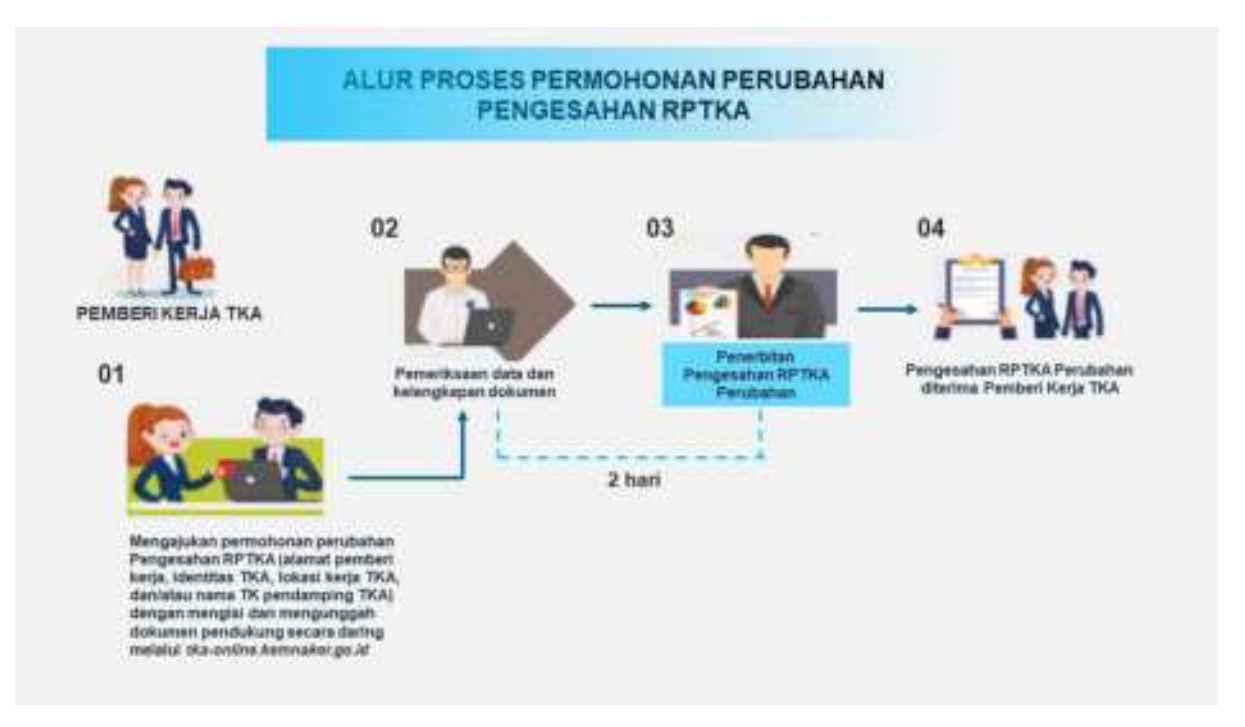

- 01. Mengajukan permohonan perubahan Pengesahan RPTKA (alamat pemberi kerja, identitas TKA, lokasi kerja TKA, dan/atau nama TK pendamping TKA) dengan mengisi dan mengunggah data calon TKA secara daring melalui tka-online.kemnaker.go.id
- 02. Pemeriksaan data dan kelengkapan dokumen
- 03. Penerbitan Pengesahan RPTKA Perubahan
- 04. Pengesahan RPTKA Perubahan diterima Pemberi Kerja TKA

#### I.4. Persyaratan

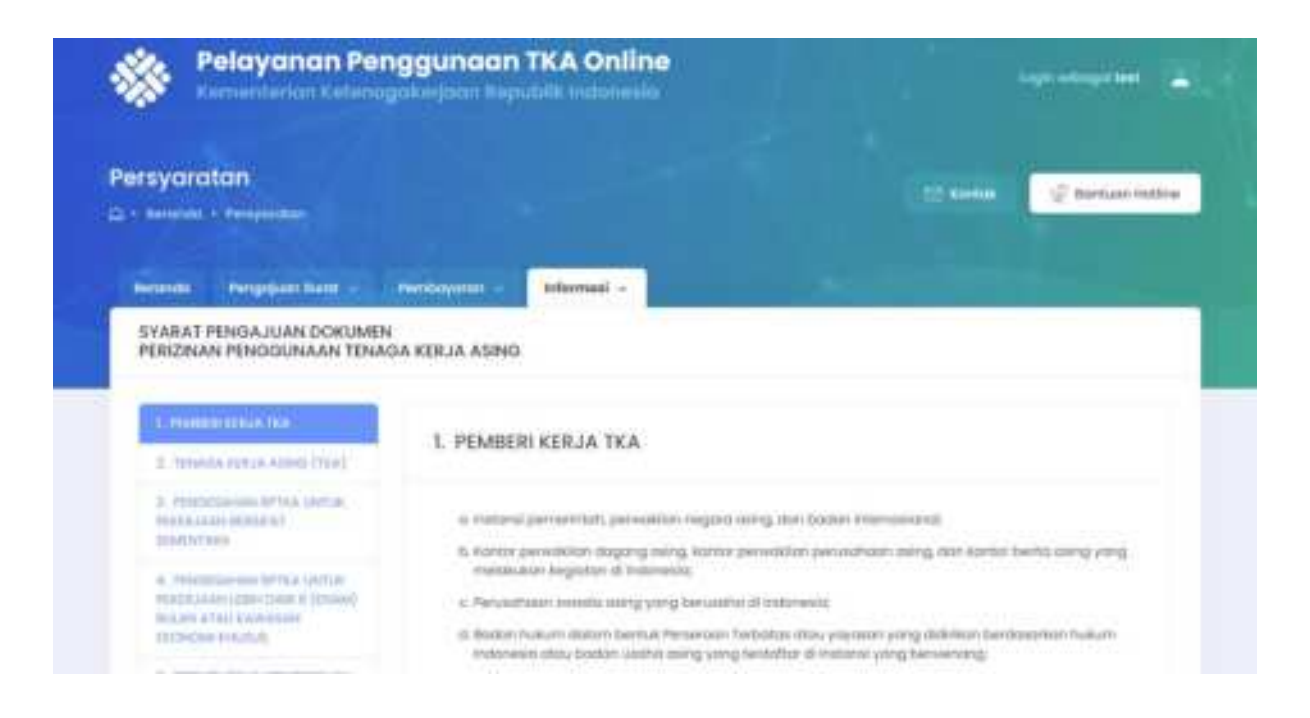

Sebelum mengajukan Pengesahan RPTKA, pastikan Pemberi Kerja TKA maupun TKA memenuhi persyaratan sebagai berikut:

#### 1. Pemberi Kerja TKA

- a. Instansi pemerintah, perwakilan negara asing, dan badan internasional;
- b. Kantor perwakilan dagang asing, kantor perwakilan perusahaan asing, dan kantor berita asing yang melakukan kegiatan di Indonesia;
- c. Perusahaan swasta asing yang berusaha di Indonesia;
- Badan hukum dalam bentuk perseroan terbatas atau yayasan yang didirikan berdasarkan hukum Indonesia atau badan usaha asing yang terdaftar di instansi yang berwenang;
- e. Lembaga sosial, keagamaan, pendidikan, dan kebudayaan;
- f. Usaha jasa impresariat; dan
- g. Badan usaha sepanjang diperbolehkan undang-undang untuk menggunakan tenaga kerja asing.

#### 2. Tenaga Kerja Asing (TKA)

- a. memiliki pendidikan sesuai dengan kualifikasi jabatan yang akan diduduki;
- b. memiliki kompetensi atau pengalaman kerja paling sedikit 5 (lima) tahun sesuai dengan kualifikasi jabatan yang akan diduduki; dan
- c. mengalihkan keahliannya kepada Tenaga Kerja Pendamping TKA.

#### 3. Pengesahan RPTKA untuk Pekerjaan Bersifat Sementara (Persyaratan Penilaian Kelayakan)

- 1. Surat permohonan Pengesahan RPTKA;
- 2. Surat tugas atau surat kuasa dari pimpinan Pemberi Kerja TKA disertai dengan *copy* identitas pemberi dan penerima kuasa;
- 3. NIB dan/atau izin usaha Pemberi Kerja TKA;
- 4. Akta dan keputusan pengesahan pendirian dan/atau perubahan dari instansi yang berwenang;
- 5. Bukti wajib lapor ketenagakerjaan di perusahaan;
- 6. Domisili Pemberi Kerja TKA; dan
- 7. Rancangan perjanjian kerja atau perjanjian lain.
- 4. Pengesahan RPTKA untuk Pekerjaan Lebih Dari 6 (Enam) Bulan atau Kawasan Ekonomi Khusus

#### (Persyaratan Penilaian Kelayakan)

- 1. Surat permohonan Pengesahan RPTKA;
- 2. Surat tugas atau surat kuasa dari pimpinan Pemberi Kerja TKA disertai dengan *copy* identitas pemberi dan penerima kuasa;
- 3. NIB dan/atau izin usaha Pemberi Kerja TKA;
- 4. Akta dan keputusan pengesahan pendirian dan/atau perubahan dari instansi yang berwenang;
- 5. Bukti wajib lapor ketenagakerjaan di perusahaan;
- 6. Domisili Pemberi Kerja TKA;
- 7. Rancangan perjanjian kerja atau perjanjian lain; dan
- 8. Bagan struktur organisasi perusahaan.

5. Pengesahan RPTKA Non-DKPTKA bagi Pemberi Kerja TKA pada lembaga Sosial, Lembaga Keagamaan, dan Jabatan Tertentu pada Lembaga Pendidikan

#### (Persyaratan Penilaian Kelayakan)

- 1. Surat permohonan Pengesahan RPTKA;
- 2. Surat tugas atau surat kuasa dari pimpinan Pemberi Kerja TKA disertai dengan *copy* identitas pemberi dan penerima kuasa;
- 3. NIB dan/atau izin usaha Pemberi Kerja TKA;
- 4. Akta dan keputusan pengesahan pendirian dan/atau perubahan dari instansi yang berwenang;
- 5. Bukti wajib lapor ketenagakerjaan di perusahaan;
- 6. Domisili Pemberi Kerja TKA;
- 7. Rancangan perjanjian kerja atau perjanjian lain;
- 8. Bagan struktur organisasi perusahaan; dan
- 9. Surat persetujuan dari kementerian/lembaga terkait untuk pembebasan DKPTKA.
- 6. Pengesahan RPTKA Non-DKPTKA bagi Pemberi Kerja TKA pada Instansi Pemerintah, Perwakilan Negara Asing, dan Badan Internasional (Dikecualikan Penilaian Kelayakan)
  - 1. Surat permohonan dan alasan penggunaan TKA;
  - 2. Surat tugas atau surat kuasa dari pimpinan Pemberi Kerja TKA disertai dengan *copy* identitas pemberi dan penerima kuasa;
  - 3. Perjanjian kerja atau perjanjian lain; dan/atau
  - 4. Surat persetujuan dari instansi yang berwenang.
- 7. Penerbitan Pengesahan RPTKA

#### (Persyaratan Pengesahan RPTKA)

- a. dokumen TKA
  - 1. ijazah pendidikan;
  - 2. sertifikat kompetensi atau pengalaman kerja;
  - 3. perjanjian kerja atau perjanjian lain dengan pemberi kerja TKA;
  - 4. paspor kebangsaan TKA (berwarna); dan
  - 5. pas foto berwarna ukuran 4x6 dengan latar belakang merah.

- b. dokumen Pemberi Kerja TKA
  - 1. surat permohonan pengesahan RPTKA;
  - 2. surat tugas atau surat kuasa dari pimpinan Pemberi Kerja TKA disertai dengan *copy* identitas pemberi dan penerima kuasa;
  - 3. surat permohonan kepada Direktur Jenderal Imigrasi untuk pengajuan visa dalam rangka bekerja;
  - 4. rekening koran atau tabungan Pemberi Kerja TKA;
  - 5. surat persetujuan Rp 0,00 (nol rupiah);
  - 6. surat keterangan penunjukan Tenaga Kerja Pendamping TKA; dan
  - 7. surat pernyataan Pemberi Kerja TKA sebagai penjamin TKA.

#### 8. Perpanjangan Pengesahan RPTKA (Persyaratan Penilaian Kelayakan)

- 1. Surat permohonan perpanjangan Pengesahan RPTKA;
- 2. Surat tugas atau surat kuasa dari pimpinan Pemberi Kerja TKA disertai dengan *copy* identitas pemberi dan penerima kuasa;
- 3. Domisili Pemberi Kerja TKA;
- 4. Bukti wajib lapor ketenagakerjaan di perusahaan; dan
- 5. Laporan realisasi pelaksanaan pendidikan dan pelatihan kerja bagi tenaga kerja Indonesia sesuai dengan kualifikasi jabatan yang diduduki oleh TKA.

#### (Persyaratan Pengesahan RPTKA)

- 1. Perjanjian kerja atau perjanjian lain dengan Pemberi Kerja TKA;
- 2. Izin tinggal yang masih berlaku;
- 3. Paspor kebangsaan TKA (berwarna);
- 4. Pas foto berwarna ukuran 4x6 dengan latar belakang merah;
- 5. BPJS Ketenagakerjaan dan BPJS Kesehatan TKA;
- 6. Nomor Pokok Wajib Pajak TKA; dan
- 7. Laporan pelaksanaan pendampingan TKA.

#### 9. Rangkap Jabatan

Pemberi Kerja TKA dapat mempekerjakan TKA yang sedang dipekerjakan oleh Pemberi Kerja TKA lain untuk jabatan yang sama sebagai:

- a. Direksi atau komisaris;
- b. TKA pada sektor pendidikan vokasi dan pelatihan vokasi;
- c. TKA pada sektor ekonomi digital; atau
- d. TKA pada sektor migas bagi kontraktor kontrak kerja sama.

Tambahan persyaratan Pengesahan RPTKA rangkap jabatan:

- a. Surat persetujuan dari Pemberi Kerja TKA pertama;
- b. Jangka waktu penggunaan TKA paling lama sampai dengan berakhirnya jangka waktu dalam pengesahan RPTKA Pemberi Kerja TKA pertama.

#### 10. Perubahan Pengesahan RPTKA

- 1. Surat permohonan perubahan Pengesahan RPTKA;
- 2. Surat tugas atau surat kuasa dari pimpinan Pemberi Kerja TKA disertai dengan *copy* identitas pemberi dan penerima kuasa;
- 3. Dokumen pendukung:
  - a. NIB dan/atau izin usaha atau akta dan keputusan pengesahan perubahan dari instansi yang berwenang untuk perubahan alamat Pemberi Kerja TKA;
  - b. paspor untuk perubahan identitas TKA;
  - c. domisili atau kontrak pekerjaan Pemberi Kerja TKA untuk perubahan lokasi kerja TKA; dan/atau
  - d. surat keterangan penunjukan Tenaga Kerja Pendamping TKA yang dipekerjakan untuk perubahan nama Tenaga Kerja Pendamping TKA.

#### 11. Pencabutan Notifikasi/Pengesahan RPTKA

- Surat permohonan pencabutan Notifikasi/Pengesahan RPTKA dari Pemberi Kerja TKA;
- 2. Surat tugas atau surat kuasa dari pimpinan Pemberi Kerja TKA disertai dengan *copy* identitas pemberi dan penerima kuasa;
- 3. Notifikasi/Pengesahan RPTKA yang akan dicabut;

- 4. Bukti setor DKPTKA;
- 5. ITAS/ITAP;
- 6. Paspor;
- 7. Bukti ERP/MERP atau Stempel/Stiker EPO; atau
- 8. Bukti surat pemutusan hubungan kerja/surat pengunduran diri atau surat keterangan TKA meninggal dunia.

#### 12. Penarikan DKPTKA

- 1. Surat permohonan Penarikan DKPTKA dari Pemberi Kerja TKA;
- 2. Surat tugas atau surat kuasa dari pimpinan Pemberi Kerja TKA disertai dengan *copy* identitas pemberi dan penerima kuasa;
- 3. SK Pencabutan Notifikasi/Pengesahan RPTKA;
- 4. Bukti setor DKPTKA;
- 5. Bukti yang menyatakan TKA batal datang ke Indonesia diterbitkan oleh instansi yang berwenang;
- 6. Rekening bank yang masih aktif atas nama Pemberi Kerja TKA dalam bentuk dolar Amerika Serikat; dan
- 7. NPWP Pemberi Kerja TKA.

#### 13. TA. 03 Alih Jabatan

- 1. Surat Permohonan TA. 03 Alih Jabatan;
- 2. Surat tugas atau surat kuasa dari pimpinan Pemberi Kerja TKA disertai dengan *copy* identitas pemberi dan penerima kuasa;
- 3. RPTKA/Hasil Penilaian Kelayakan Baru (Jabatan Baru);
- 4. ITAS/ITAP yang masih berlaku;
- 5. Notifikasi/Pengesahan RPTKA Sebelumnya; dan
- 6. Akta Perusahaan terbaru (alih jabatan level Direktur atau Komisaris).

#### 14. TA.03 Alih Sponsor

- 1. Surat Permohonan TA. 03 Alih Sponsor;
- 2. Surat tugas atau surat kuasa dari pimpinan Pemberi Kerja TKA disertai dengan *copy* identitas pemberi dan penerima kuasa;
- 3. RPTKA/Hasil Penilaian Kelayakan lama (sponsor lama) dan RPTKA/Hasil Penilaian Kelayakan baru (sponsor baru);
- 4. Notifikasi/Pengesahan RPTKA sebelumnya;

- 5. ITAS/ITAP yang masih berlaku; dan
- 6. Akta Perusahaan serta SK Pengesahan sponsor lama yang sudah tidak tertera nama TKA (level Direktur atau Komisaris) dan akta perusahaan serta SK Pengesahan sponsor baru TKA (level Direktur atau Komisaris) atau Akta Perusahaan serta SK Pengesahan perubahan nama perusahaaan (semua jabatan) atau Akta Perusahaan serta SK Pengesahan Penggabungan/*Merger* (semua jabatan).

#### I.5. Pertanyaan Umum

Halaman ini memuat pertanyaan-pertanyaan yang sering diajukan Pemberi Kerja TKA.

| Komentorian                                                                                        | an Penggunaan TKA Online<br>Kotenagakurjaan Republik Indonesia                                                                                                    |                                                                                                    |
|----------------------------------------------------------------------------------------------------|----------------------------------------------------------------------------------------------------|----------------------------------------------------------------------------------------------------|
| rtanyaan Umur                                                                                      | n                                                                                                    | tarihan Add                                                                                                    |
| annesi annesi -                                                                                    |                                                                                                    |                                                                                                    |
|                                                                                                    |                                                                                                    |                                                                                                    |
| Pertanyoan Umum                                                                                    | ing string failed (Castline) [MG.]                                                                                                    |                                                                                                    |
| Pertanyaan Umum<br>Hasaman in tersikon<br>Jinda, selakan kelia r                                   | pertonyoon-umun yang sering ditanyakan. Morion menusebijai pertonyo<br>nengai termula bantuan atau pertonyoan.                                                                                                    | on Derflurt opdikalit suckalit mengiowall periformani                                                                              |
| Pertonyoon Umum<br>Holonus isi tersikon<br>Anda seatum Andar<br>Holi Umum                          | partonyosan umun yang saring sitranyolian. Wohon menuelogial personyo<br>menger termula barruan atau pertonyosa.<br>Hal Umum                                                                                                   | no berikut opokoń, sucioń marsjawak patłocycan X                                                                                   |
| Pertanyaan Umum -<br>Haarner in terskor<br>Jinta usetan Antis<br>Hal Umum<br>Kebijakan             | pertonyoan umun yang sering ilinanyakan. Worker mengelajari pertanyo<br>nengal termuli teatuan atau pertanyaan.<br>Hal Umum<br>9 1. Sagaimana aturan penggunaan tenaga kerj<br>Nomor B Tahun 20219                             | an berikut opskalt suckalt mergitwall pethonynem 🤘                                                                                 |
| Pertanyaan Umum -<br>Haamun ini tamakan<br>Anto, sesetam Anton<br>Hali Umum<br>Kelaljakan<br>Bioyo | pertonyoan-umun yang sering ilitenyakan. Monon menuelajari pertanyo<br>nengat formuli furmum<br>Hal Umum<br>9 1. Bagaimana aturan penggunaan tenaga kerj<br>Nomor 8 Tabun 2021?<br>9 2. Bagaimana provedur dan mekonlame untuk | an berikut opokolit kuckah menjawati pethonynen *<br>a aking yong terboru berdasarkon Permenaker<br>mendapotikan Pengesahan BPTKAP |

## Bab II. Pendaftaran dan Login

#### I.1. Pendaftaran

Untuk dapat mengajukan Pengesahan RPTKA, Pemberi Kerja TKA harus memiliki akun di sistem TKA Online.

Untuk mendaftar, klik tombol **Daftar** pada bagian *header website*.

Proses pendaftaran dimulai dengan memilih **status badan usaha** Pemberi Kerja TKA. Centang salah satu dari pilihan yang tersedia.

- 1. Untuk perusahaan swasta dapat memilih:
  - Perusahaan Swasta Asing
  - Perusahaan Swasta Nasional
  - PMA
  - PMDN
  - Kantor Perwakilan Dagang Asing
  - Kantor Perwakilan Perusahaan Asing
  - Kantor Berita Asing Swasta
  - Kamar Dagang (Chamber of Commerce)
  - Lembaga Pendidikan dan Kebudayaan
  - Start-up
  - Vokasi

Proses Pengesahan RPTKA melalui HPK dan membayar DKPTKA.

- 2. Untuk lembaga atau yayasan, dapat memilih:
  - Lembaga Sosial
  - Lembaga Keagamaan

Proses Pengesahan RPTKA melalui HPK tanpa membayar DKPTKA.

- 3. Untuk instansi pemerintah, perwakilan negara asing, atau badan internasional, dapat memilih:
  - Instansi Pemerintah
  - Badan Internasional
  - Kantor Berita Asing Pemerintah

- Kementerian
- Lembaga Pemerintah Non Kementerian
- Perwakilan Negara Asing

Proses Pengesahan RPTKA Non HPK dan tidak membayar DKPTKA.

| Pelayanan Penggunaan TKA Online<br>Kementerian Ketanagakarjaan Republik Indonesia                                     |                  | conter lega       |
|----------------------------------------------------------------------------------------------------|------------------|-------------------|
| Pendaftaran<br>Q - second - recommen                                                                                  | 0 <b>1 1 1 1</b> | 🖓 Kardunn Hotline |
| Pendaftaran Pemberi Xerja                                                                                             |                  |                   |
| Mohon pilih status badan usaha :<br>bistur international<br>instand Permetitah<br>Kamar Dagang (Chamber at Constance) |                  |                   |
| Kontor Bettis Asing     Kontor Perwokilan Dagang Asing, Kantor Perwokilan Perusahaan Asing     Kontor Perwokilan      |                  |                   |

Setelah memilih status badan usaha, untuk pendaftar perusahaan swasta dan lembaga atau yayasan akan diarahkan untuk melengkapi persyaratan Nomor Pokok Wajib Pajak (NPWP).

Pada halaman ini, pendaftar harus mengisi NPWP pada *form* yang tersedia dan klik tombol Cek NPWP untuk melanjutkan.

| Relayanan Penggunaan TKA Online<br>Kemestarian Keteragakerjaan Peputitik Indonesia |        |                      | New New                          |
|------------------------------------------------------------------------------------|--------|----------------------|----------------------------------|
|                                                                                    |        |                      |                                  |
| C - Beaute - Monantarian                                                           |        | 22 Konton            | 😴 Banturai Heatine               |
| ( Beaution )   Belleman ( )                                                        |        |                      |                                  |
| Peridattaran Pemberi Kerja                                                         |        |                      |                                  |
| Mohon isi No NPWP Instansi Pemberi Kerja :                                         |        |                      |                                  |
| 999999999999999999999999999999999999999                                            |        |                      |                                  |
| Cire rever                                                                         |        |                      |                                  |
|                                                                                    |        |                      |                                  |
| di 1025 Kurnenselan Tanuna Kela Resulta Intonetio - 20 Notita Reservest            | 114 PM | otatia Parai-autan 1 | Partners and University Contract |

Apabila NPWP berhasil ditemukan, pendaftar akan diarahkan ke halaman pengisian data Pemberi Kerja TKA.

Untuk instansi pemerintah, perwakilan negara asing, dan badan internasional akan langsung diarahkan ke halaman pengisian data Pemberi Kerja TKA tanpa harus mengisi NPWP.

Halaman pengisian data Pemberi Kerja TKA terdiri dari beberapa bagian:

- Informasi User, memuat data akun berupa email, username dan password untuk login.
- Informasi Pemberi Kerja, memuat data perusahaan, lembaga, yayasan atau instansi Pemberi Kerja TKA.
- Pemimpin/Penanggung Jawab, memuat data nama, identitas, kontak (telepon dan *email*) pemimpin atau penanggung jawab perusahaan, lembaga, yayasan, atau instansi Pemberi Kerja TKA.
- Ijin Usaha, memuat data izin usaha perusahaan, lembaga, atau yayasan Pemberi Kerja TKA.
- Alamat, memuat data alamat perusahaan, lembaga, yayasan, atau instansi Pemberi Kerja TKA.

Upload data perusahaan, memuat softcopy dokumen perusahaan, lembaga, yayasan atau instansi Pemberi Kerja TKA dalam format gambar/image (jpeg, png) sebagai persyaratan untuk mengajukan Pengesahan RPTKA.

| Eattenterherketenogokerjaan Republ                                                                                                    | tik indonusita                                                                                                    |                                  |
|----------------------------------------------------------------------------------------------------|----------------------------------------------------------------------------------------------------|----------------------------------|
|                                                                                                    |                                                                                                    |                                  |
| ngojuan Surat                                                                                                    |                                                                                                    | and benefit in the second second |
| Seconda - Pergejuar Sant                                                                                                    |                                                                                                    |                                  |
|                                                                                                    |                                                                                                    |                                  |
| and allowing the state of the state                                                                                                    |                                                                                                    |                                  |
| edularan remoti koja                                                                                                    |                                                                                                    |                                  |
|                                                                                                    |                                                                                                    |                                  |
| And the set of the set of the set                                                                                                    |                                                                                                    |                                  |
| nformasi User                                                                                                    |                                                                                                    |                                  |
| Tend                                                                                                    |                                                                                                    |                                  |
|                                                                                                    |                                                                                                    |                                  |
| Taking and                                                                                                    |                                                                                                    |                                  |
|                                                                                                    |                                                                                                    |                                  |
| "maint                                                                                                    |                                                                                                    |                                  |
|                                                                                                    |                                                                                                    |                                  |
| nformasi Pemberi Kerja                                                                                                    |                                                                                                    |                                  |
| nformasi Pemberi Kerja                                                                                                    |                                                                                                    |                                  |
| nformasi Pemberi Kerja<br>Nuna haharangi Pa sensata mati                                                                                                    | i mai                                                                                                    |                                  |
| Muneral<br>Informasi Pemberi Kerja<br>Muna hataa kay (ha astaala kata)                                                                                                    | in menen<br>An menen<br>Managantawan (menanisal distance international distance international dis |                                  |
| Paraent<br>nformasi Pemberi Kerja<br>Para kata ang<br>Para kata ang                                                                                                    | Al Anna Anna Anna Anna Anna Anna Anna An                                                                                                    |                                  |
| Muneral<br>Informasi Pemberi Kerja<br>Muna kataratan<br>Muna kataratan<br>Muna kataratan<br>Muna kataratan<br>Muna kataratan                                                                                                    | nomen<br>I word<br>Pergentenet Society Instanted<br>Mere Kondus Tele Den Performanted<br>20                                                                                                    |                                  |
| Municed<br>Informasi Pemberi Kerja<br>Municharitagi (Municharitagi<br>Municharitagi (Municharitagi<br>Municharitagi taga tamata                                                                                                    | Al Anna Anna Anna Anna Anna Anna Anna An                                                                                                    | 3                                |
| Muneral<br>Informasi Pemberi Kerja<br>Muna kataratan<br>Muna kataratan<br>Muna kataratan<br>Muna kataratan<br>Muna kataratan                                                                                                    | in mente<br>In manufacture de contra familiere de contra de contra d     |                                  |
| Manarett<br>Informasi Pemberi Kerja<br>Mana Kanaratan<br>Mana Kanaratan<br>Mana Kanaratan<br>Manaratan<br>Manaratan<br>Manaratan<br>Manaratan                                                                                                    | Al Anna<br>Al Anna<br>Anna Anna Anna Anna Anna<br>Anna Aonaichte Anna Anna<br>Anna<br>Anna<br>Anna<br>Anna<br>Anna<br>Anna                                                                                                    | 3                                |
| Municed<br>Informasi Pemberi Kerja<br>Municharitary (ha pensada ana)<br>Municharitary<br>Municharitary<br>Municharitary<br>Municharitary<br>Municharitary<br>Municharitary                                                                                                    | In second and a second and a se       |                                  |
| nformasi Pemberi Kerja<br>Mana kata dan<br>Mana kata dan                                                                | In some                                                                                                    |                                  |
| nformasi Pemberi Kerja<br>Itana kata kata<br>Itana kata kata<br>Itana kata tang<br>Itana kata tang<br>Itana kata<br>Itana kata | In second In Second In Sec       |                                  |

Setelah semua data diisi dengan benar, klik tombol **Submit** untuk menyimpan data tersebut.

Setelah data berhasil disimpan, akan ditampilkan pesan **Pendaftaran Sukses** dan pendaftar akan menerima *email* untuk mengaktifkan akun yang didaftar.

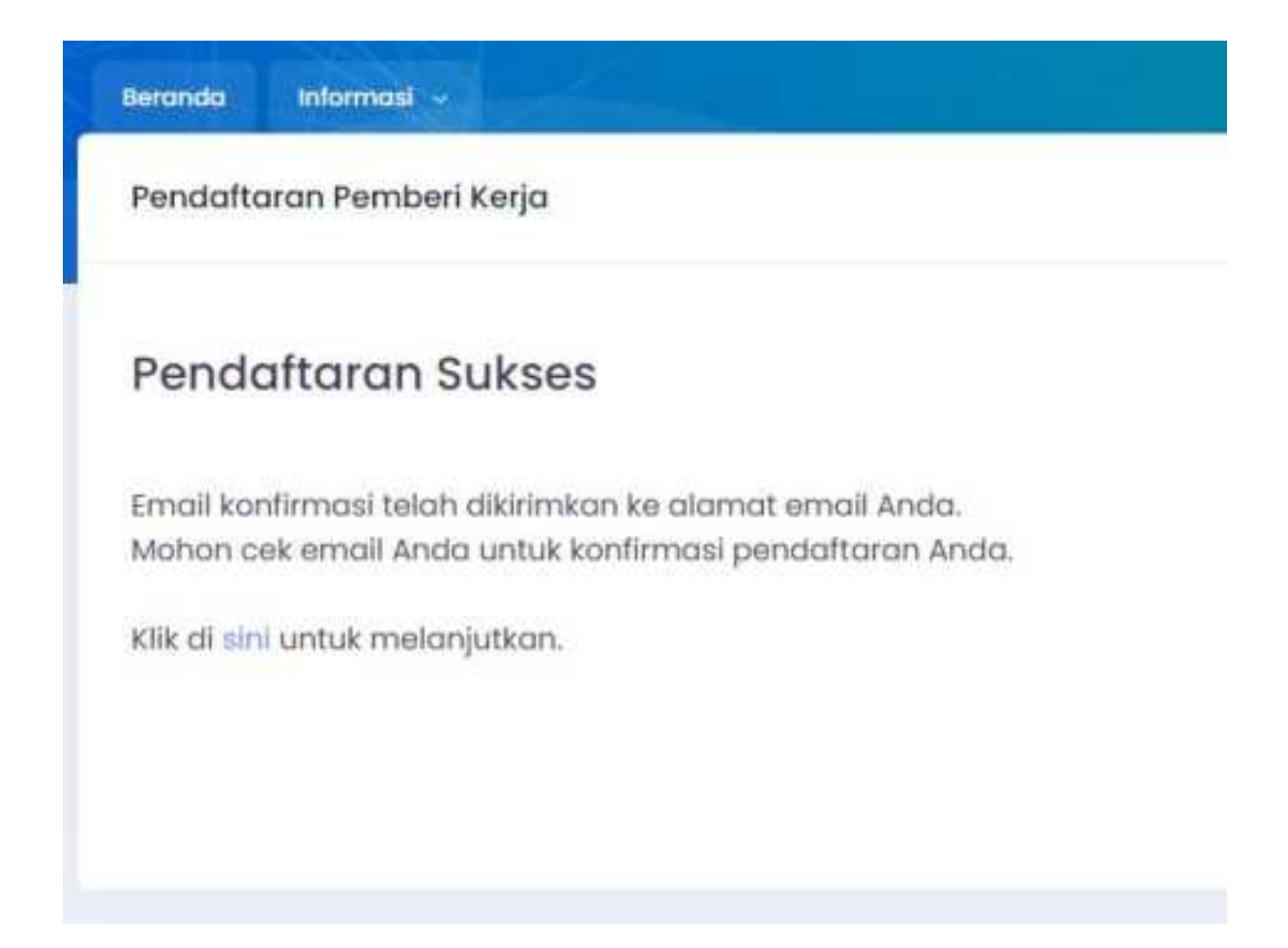

Masuk ke akun email dan temukan email dari TKA Online seperti di bawah ini:

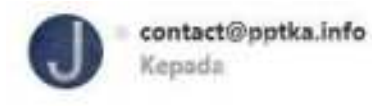

Yth Test Startup Company2233

Terimakasih atas pendaftaran Anda. Untuk pertama kali kami perlu verifikasi email Anda.

Mohon klik uri di bawah ini untuk verifikasi alamat email Anda : http://tka-online.kemnaker.go.id/verify.asp?m=B3B6A46538222063722D&c=tests3

Hormat kami,

Admin Direktorat PPTKA - Ditjen Binapenta dan PKK Kementerian Ketenagakerjaan R.I. JI. Jend. Gatot Subroto Kav. 51 Jakarta 12950 Fax : 021-5227585 Hotline : 0882 1856 1583 / 0881 1191 575 / 0811 138 5733 / 0811 137 5733 Email : pptka.contact@gmail.com 8

Klik *link* yang ada di *email* tersebut untuk verifikasi alamat *email* dan mengaktifkan akun TKA *Online*.

Apabila alamat *email* belum diverifikasi atau *link* verifikasi belum diterima, pada saat melakukan *login*, Pemberi Kerja TKA akan diminta melakukan verifikasi terlebih dahulu dan jika *email* sudah tidak aktif Pemberi Kerja TKA dapat mengganti *email* yang terdaftar pada halaman tersebut.

| Verifikasi Email Pendaftaran Pemberi Kerja                                                                                                 |                                                       |
|----------------------------------------------------------------------------------------------------|-------------------------------------------------------|
| Email Anda belum diverifikasi                                                                                                    |                                                       |
| Mohon cek email Anda untuk konfirmasi verifikasi email Anda.<br>Bila Ando tidak menerima email konfirmasi, mohon cek dan uba<br>konfirmasi | h emali Anda dibawah ini untuk pengiriman ulang emali |
| tus1608gperulahaan.com                                                                                                    |                                                       |
| (increase )                                                                                                    |                                                       |

Berikutnya data pendaftar akan memasuki proses verifikasi oleh petugas TKA *Online*. Apabila ada kekurangan dokumen atau data dinyatakan belum lengkap dapat diketahui pada saat Pemberi Kerja TKA melakukan *login*.

| Pelayanan Penggunaan TKA Online Comunity on the state of the state of | -                  |
|----------------------------------------------------------------------------------------------------|--------------------|
| Verifikasi Data Pemberi Kerja                                                                                                    | <br>2 Antonibility |
| Verifikasi Data Peritani kerja                                                                                                    |                    |
| Pendaftaran Anda tidak bisa kami terima.<br>Sesual dengan erral pendalituhaan yang telah kara kimkun, pendaftaran Anda tidak bisa kara terima dilarenakan                                                                                                    |                    |
| Annual Health and Annual Million period and annual terms     Annual Health and a second and annual terms and annual terms     Annual depend memory and a deplot and annual terms     Annual Health and a deplot and a deplot and annual terms                                                                                                    |                    |
|                                                                                                    |                    |

Setelah diaktivasi dan proses verifikasi berhasil, Pemberi Kerja TKA dapat menggunakan akun tersebut untuk mengajukan Pengesahan RPTKA. Akun hanya diberikan kepada satu Pemberi Kerja TKA (tidak duplikasi).

#### I.2. Login

Untuk mengajukan Pengesahan RPTKA, diperlukan akses *login* ke halaman *back end* pengguna. Klik tombol *Login* di *header* di pojok kanan atas, maka akan ditampilkan halaman *Login*.

| Pelayanan Penggunaan TKA                                               | Online<br>downlit                                          |                              | -                       |
|------------------------------------------------------------------------|------------------------------------------------------------|------------------------------|-------------------------|
| Login untuk Pengajuan Surat<br>Gir beren i Ingenerat tengana tent      |                                                            |                              | 🦉 botan tama            |
|                                                                        | tagin<br>A morent<br>P morent<br>Ingelingti Store<br>Ingel |                              |                         |
| a 200 for second in This section Research Education - Although Process |                                                            | due : Postures : Persilenter | Annalisation and annali |

Setelah Pemberi Kerja TKA melakukan *login* dan berhasil masuk ke *back end*, pada *header* pojok kanan atas ditampilkan *username* Pemberi Kerja TKA yang apabila di-klik akan menampilkan nama perusahaan dengan menu untuk edit profil perusahaan, dokumen perusahaan, ganti *password*, ganti alamat *email*, dan *logout*.

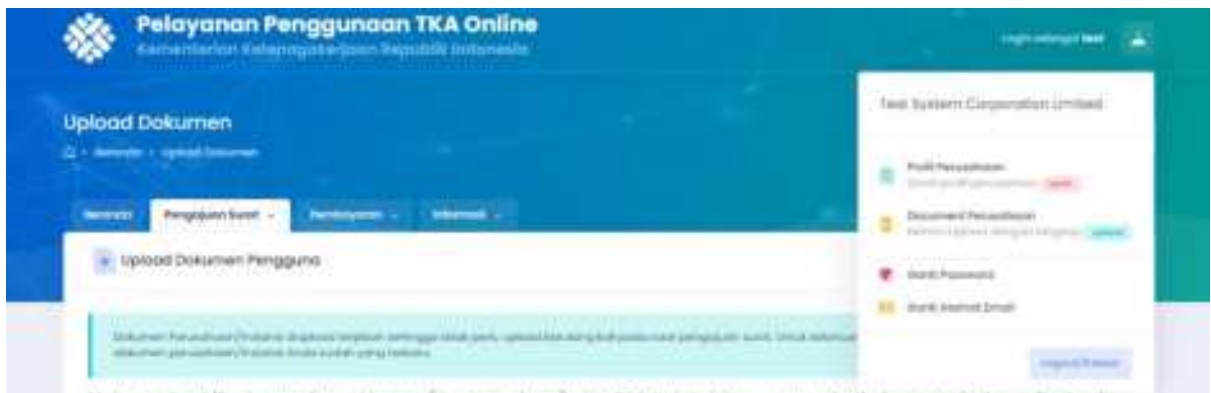

Mohan upiload file dengan format image ( jpg. png. lomp) atau PDF, Unive dokumen yang berhalaman sebalanya diupload

Sistem akan secara otomatis mendeteksi kelompok Pemberi Kerja TKA dan memiliki hak akses apa serta fitur apa saja yang diperlukan.

Kelompok Pemberi Kerja TKA berdasarkan status badan usaha Pemberi Kerja TKA.

Untuk Pemberi Kerja TKA perusahaan swasta, tersedia menu sebagai berikut:

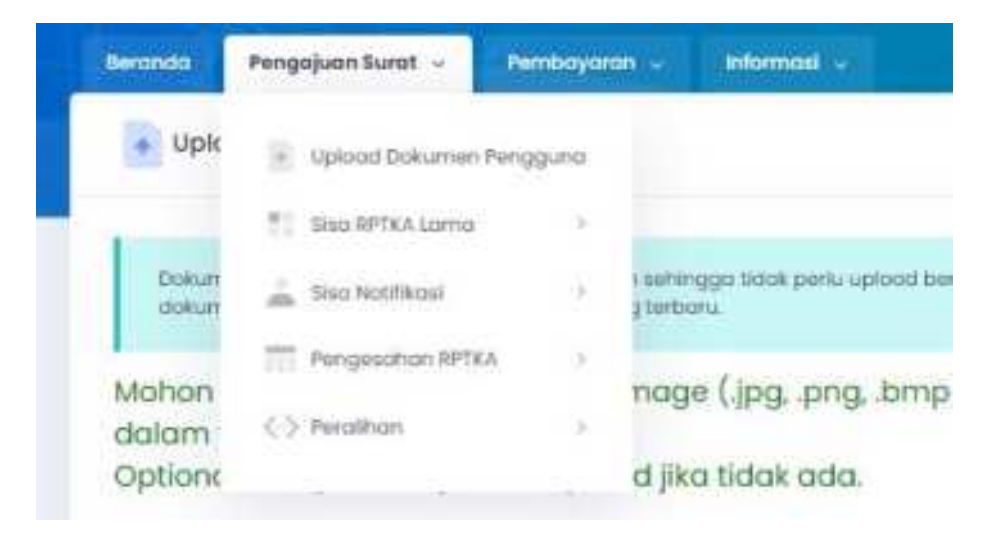

- Upload Dokumen Pengguna
- Sisa RPTKA Lama
  - Baru
  - Darurat dan Sementara (1 bulan)
  - Sementara (1 6 bulan)
  - Perubahan
  - Perpanjangan (Hanya Cetak)
  - Penambahan (Hanya Cetak)
- Sisa Notifikasi
  - Baru (di atas 7 bulan)
  - Sementara (1 bulan)
  - Jangka Pendek (2 6 bulan)
  - Dahsuskim/Perairan
  - Pemegang Izin Tinggal
  - Perubahan Notifikasi
  - Pencabutan
  - Penarikan

- Pengesahan RPTKA
  - Direktur/Komisaris
  - Sementara (1-6 bulan)
  - Pekerjaan Lebih dari 6 bulan
  - Perpanjangan
- > Peralihan
  - Pengesahan RPTKA dengan RPTKA Lama
    - ✓ Baru (pekerjaan lebih dari 6 bulan)
    - ✓ Jangka Pendek (1-6 bulan)
    - ✓ Dahsuskim/Perairan
    - ✓ Pemegang Izin Tinggal
  - Perpanjangan Pengesahan RPTKA dari Notifikasi dengan RPTKA Lama

Untuk Pemberi Kerja TKA **lembaga atau yayasan** yang bergerak di bidang sosial atau keagamaan, tersedia menu sebagai berikut:

| Beranda          | Pengajuan Surat 🗸  | Pembayara | in ~ Informasi ~                                             |
|------------------|--------------------|-----------|--------------------------------------------------------------|
| 🔹 Upk            | • Upload Dokumen F | °engguna  |                                                              |
| _                | Sisa RPTKA Lama    | >         |                                                              |
| Dokun<br>pengc   | 👗 Sisa Notifikasi  | >         | n sehingga tidak perlu upload<br>usahaan/instansi Anda sudat |
|                  | Pengesahan RPTKA   |           |                                                              |
| Mohon<br>sebaikr | <-> Peralihan      | 5         | nage (.jpg, .png, .bn<br>PDF.                                |
| Option           |                    |           | d jika tidak ada.                                            |

- Upload Dokumen Pengguna
- Sisa RPTKA Lama
  - Baru
  - Darurat dan Sementara (1 bulan)

- Sementara (1 6 bulan)
- Perubahan
- Perpanjangan (Hanya Cetak)
- Penambahan (Hanya Cetak)
- Sisa Notifikasi
  - Baru (di atas 7 bulan)
  - Sementara (1 bulan)
  - Jangka Pendek (2 6 bulan)
  - Pemegang Izin Tinggal
  - Non DKPTKA
  - Perubahan dari IMTA/Notifikasi Non DKPTKA
  - Perubahan Notifikasi
  - Pencabutan
  - Penarikan
- Pengesahan RPTKA
  - Sementara (1 6 bulan)
  - Pekerjaan Lebih dari 6 bulan
  - Non DKPTKA
  - Perpanjangan
- Peralihan
  - Pengesahan RPTKA dengan RPTKA Lama
    - ✓ Baru (pekerjaan lebih dari 6 bulan)
    - ✓ Jangka Pendek (1 6 bulan)
    - ✓ Pemegang Izin Tinggal
    - ✓ Non DKPTKA
  - Perpanjangan Pengesahan RPTKA dari Notifikasi dengan RPTKA Lama
  - Perpanjangan Pengesahan RPTKA Non DKPTKA dari Notifikasi dengan RPTKA Lama

Untuk Pemberi Kerja TKA instansi pemerintah, perwakilan negara asing, dan badan internasional, tersedia menu sebagai berikut:

| Beranda          | Pengajuan Surat 🗸                                  | Informasi               | *          |  |
|------------------|----------------------------------------------------|-------------------------|------------|--|
| 🔹 Upk            | + Upload Dokumen Pe                                | Upload Dokumen Pengguna |            |  |
| Dokun<br>pengc   | 👗 Sisa Notifikasi                                  | >                       |            |  |
|                  | Pengesahan RPTKA<br>- Tanpa Penilaian<br>Kelayakan | >                       | n s<br>Jso |  |
| Mohon<br>sebaikr | <-> Peralihan                                      | >                       | n<br>2     |  |

- Upload Dokumen Pengguna
- Sisa Notifikasi
  - Non RPTKA
  - Perubahan dari IMTA/Notifikasi Non RPTKA
  - Perubahan Notifikasi
  - Pencabutan
- Pengesahan RPTKA Tanpa Penilaian Kelayakan
  - Baru (pekerjaan lebih dari 6 bulan)
  - Jangka Pendek (1 6 bulan)
  - Perpanjangan
- Peralihan
  - Perpanjangan Pengesahan RPTKA dari Notifikasi Non RPTKA

## Bab III. Pengesahan RPTKA (Baru)

#### III.1. Pekerjaan Lebih dari 6 Bulan

Untuk perusahaan swasta yang memerlukan TKA untuk bekerja dalam jangka waktu lama, dapat mengajukan Pengesahan RPTKA untuk Pekerjaan Lebih dari 6 (enam) bulan, dengan masa berlaku 7 bulan sampai dengan paling lama 2 tahun.

#### III.1.1 Hasil Penilaian Kelayakan

*Login* ke akun Pemberi Kerja, pada menu utama pilih menu **Pengajuan Surat** > **Pengesahan RPTKA** > **Pekerjaan lebih dari 6 bulan**.

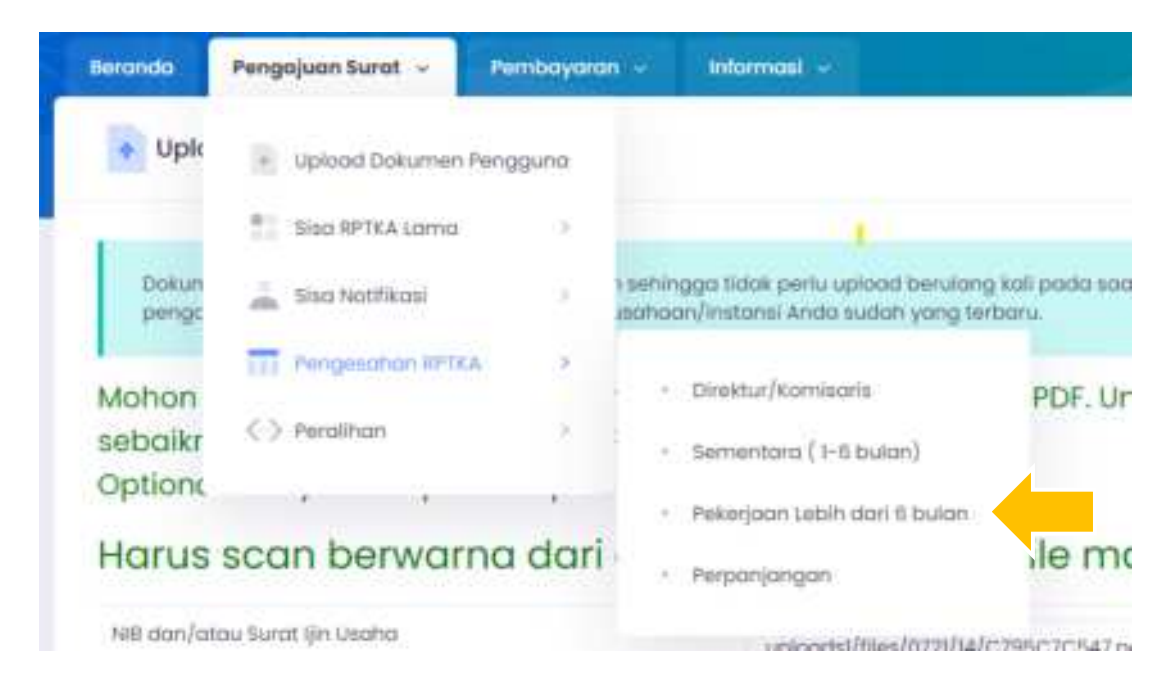

Halaman Daftar Hasil Penilaian Kelayakan dan Pengesahan RPTKA - Pekerjaan Lebih dari 6 bulan akan ditampilkan di layar.

Untuk mengajukan permohonan baru, klik tombol **Tambah Baru** pada kiri atas tabel.
| -0.01 | Pergija        | millangt - Pete             | tayanın -           | telenet) -         |                      |              |          |                |             |         |               |
|-------|----------------|-----------------------------|---------------------|--------------------|----------------------|--------------|----------|----------------|-------------|---------|---------------|
| Daha  | r Hasli Penifo | ian Kelayakan 6             | Pengesisho          | IN RETKA           | anın kəhidə təlqəl M | I Analise I  |          |                |             |         |               |
|       |                | in the second second second |                     | ATAU COLLANS       | 7240 2330            |              |          |                |             |         |               |
|       |                |                             |                     |                    |                      |              |          |                |             |         |               |
| Å     | · ·            | al dan arrian ak            | adii pergeli-       | an her genetisch h | CR. A. Prophers of   |              | ger kunn | TAX UNDAL (10) |             |         | 144-16 H      |
| Å     | A. Anna        |                             | adii pergelik<br>Ka | an her geschurt if | Plain Prophose of    | a a da da da | ar Ilai  | Tak come por   | ann yysg as | an alla | u             |
| A.    |                |                             | adii pergris        | n henro            | PRE PROVIN           | en - Brin in | an lini  | lai ona po     |             |         | 0000 - 1000 1 |

#### Input Form Permohonan Penilaian Kelayakan

Selanjutnya akan ditampilkan *form* untuk mengisi data permohonan Penilaian Kelayakan.

| Image: Programme And Programme Tell Management (EE for Element           Image: Programme And Programme Tell Management (EE for Elements           Image: Programme And Programme Tell Management (EE for Elements)           Image: Programme And Pr                                                                                                    | Pengesahan RPTKA Pekerjaan L               | abih Dari 6 bulan 👘 👘 🗤 👘 👘                                                                                                    |
|----------------------------------------------------------------------------------------------------|--------------------------------------------|----------------------------------------------------------------------------------------------------|
| Temporal ()       Temporal ()       Temporal ()         Temporal Hall Periods ()       Temporal ()       Temporal ()         Temporal ()       Temporal ()       Temporal ()         Temporal ()       Temporal ()       Tempora ()         Tem                                                                                                    | E + Research & Respect And + Despector 275 |                                                                                                    |
| Secondary in Hall Perindent Kategorian         Secondary Period           Secondary Period         Secondary Period           Secondary Period         Secondary Period <tds< th=""><th>New Pergiperhant - Demon</th><th>and passed</th></tds<>                                                                                                    | New Pergiperhant - Demon                   | and passed                                                                                                    |
| Secretary of secret "mail det           Secretary of secret "mail det           Secretary of secretary of secretary           Secretary of secretary           Secretary           Secretary <td>Permotionan Haall Perilipian Kelayakan</td> <td>President Lot ( ) Solar</td>                                                                                                    | Permotionan Haall Perilipian Kelayakan     | President Lot ( ) Solar                                                                                                    |
| And and any property and and any<br>And any of the second any of the second any of the<br>Any of the second any of the<br>Any of the second any of the<br>Any of the second any of the<br>Any of the second any of the<br>Any of the second any of the<br>Any of the second any of the<br>Any of the second any of the<br>Any of the second any of the<br>Any of the second any of the second any of the<br>Any of the second any of the second any of the secon |                                            |                                                                                                    |
| Seven Parties (app)     Fee Supervise context       Seven Parties (app)     Import Import Im                                                                                | And the first state and the state          |                                                                                                    |
| Anno Annon     Image: Image: Ima                                                 | August 76/100/1000                         | Face Sectors Degendent (miles)                                                                                                    |
| Image: and divid comparison     Image: Image:                                                  | Main Inc.                                  | 1                                                                                                    |
| • See                                                                                                    | "Temperate Mink amount days                | Auto                                                                                                    |
| Note:         Note:           Section Program the Note:         Section Interpretation           Interpretation Program the Note:         Section Interpretation           Interpretation Program the Note:         Section Interpretation           Interpretation Program the Note:         Section Interpretation           Interpretation Program the Note:         Section Interpretation           Interpretation Program the Note:         Section Interpretation           Interpretation Program the Interpretation         Section Interpretation           Interpretation Program the Interpretation         Section Interpretation                                                                                                    | A STORE OF A LOCAL                         |                                                                                                    |
| Active Program the Antiper Section ( Active Section ) Active Section ) Active Section ( Active Section ) Active Section ( Active Section ) Active Section ( Active Section ) Active Section ( Active Section ) Active Section ( Active Section ) Active Section ( Active Section ) Active Section ( Active Section ) Active Section ( Active Section ) Active Section ( Active Section ) Active Section ( Active Section ) Active Section ( Active Section ) Active Section ) Active Section ( Active Section ) Active Section ( Active Section ) Active Section ) Active Section ( Active Section ) Active Section ) Active Section ( Active Section ) Active Section ) Active Section ( Active Section ) Active Section ) Active Section ( Active Section ) Active Section ) Active Section ( Active Section ) Active Section ) Active Section ( Active Section ) Active Section ) Active Section ( Active Section ) Active Section ) Active Section ( Active Section ) Active Section ) Active Section ( Active Section ) Active Section ) Active Section ) Active Section ( Active Section ) Active Section ) Active Section ) Active Section ( Active Section ) Active Section ) Active Section ) Active Section ) Active Section ( Active Section ) Active Section ) Act                       |                                            | the second state is a second state of the second state of the seco |
| Tig fant braggen     BUINTER III       * sende 100 persongen     1       * sende 100 persongen     1       * sende 100 persongen     1       * sende 100 persongen     1       * sende 100 persongen     1       * sende 100 persongen     1       * sende 100 persongen     1       * sende 100 persongen     1       * sende 100 persone     1       * sende 100 persone     1                                                                                                    | Autorit Parageout des Partient (1931)      | *******                                                                                                    |
| A second for processing and the process of the first second second                             | 10 fact brighter                           | 10.00 TE                                                                                                    |
| * sense fit processing     1     sets       * sense fit programming     1     sets       * temper for programming     1     sets       * temper for programming     1     sets       * temper for programming     1     sets                                                                                                    |                                            | termine strength same to be all                                                                                                    |
| * Annual Republic Republic Repu                                        | * senior to proceeding.                    | 1 (1994)                                                                                                    |
| <ul> <li>Kanada Angangan (k) I samp.</li> <li>Kanada Kanganan Mali pengenan kanta kang pengaharakan setia</li> </ul>                                                                                                    | Contract III and demonstrate               | 21 area                                                                                                    |
| 1 Amerika (Sangaran Mala) pergenan dan perjaman kanta kerupang depakan se                                                                                                    | Thereins Pargeogen (H)                     | 1                                                                                                    |
|                                                                                                    | Comments of the supervised of the          |                                                                                                    |
|                                                                                                    |                                            |                                                                                                    |

Setelah data diisi dengan benar, klik tombol Submit.

#### Edit Form Permohonan Penilaian Kelayakan

Langkah berikutnya adalah mengisi daftar jabatan, lokasi penempatan, dan data kewarganegaraan TKA.

| -      | Jahanan Jamin Palangsan                       | Arman<br>16.5 | Jengke<br>Waltu<br>Pengguneen | situtor<br>Digenoriprican | Serencei<br>Dipenserpréser | Later angen                           |                                           |          |
|--------|-----------------------------------------------|---------------|-------------------------------|---------------------------|----------------------------|---------------------------------------|-------------------------------------------|----------|
| 1      | DWAYLADDRAHCE STATEAUCH                       | )t            | (0);                          | 3009                      | 1000.00                    |                                       |                                           | R. (8    |
|        | AFTER SALES SERVICE ENDINEER                  |               |                               | 900                       | 3023 *                     |                                       |                                           |          |
|        |                                               |               |                               |                           |                            |                                       | Respect                                   | ( Addapt |
|        |                                               |               |                               |                           |                            |                                       |                                           |          |
|        |                                               |               |                               |                           |                            |                                       |                                           |          |
| DAI    | FTAR RENCANA PENEMPAT                         | AN            |                               |                           |                            |                                       |                                           |          |
| initi- | Persinguston / Links                          |               |                               |                           |                            |                                       |                                           |          |
| 1      | and the form the second process on a second   |               |                               |                           |                            |                                       |                                           | až a     |
| 2      | manual barrent (scoled) immersia (see Jamorea |               |                               |                           |                            |                                       |                                           |          |
|        |                                               |               |                               |                           |                            |                                       |                                           |          |
|        |                                               |               |                               |                           |                            |                                       |                                           | -        |
|        |                                               |               |                               |                           |                            | _                                     | - Sergen                                  | Bened    |
|        |                                               |               |                               |                           |                            |                                       |                                           |          |
| SEE    | UTKAN KEWARGANEGARA                           | AN TE         | NAGA KEI                      | A ASIN                    | 3                          |                                       |                                           |          |
|        |                                               |               |                               |                           |                            |                                       | Section 2                                 |          |
|        |                                               |               |                               |                           |                            |                                       | - And And And And And And And And And And | 12.1     |
| iem i  |                                               |               |                               |                           |                            |                                       |                                           |          |
| -      |                                               |               |                               |                           |                            |                                       |                                           |          |
| 1      |                                               |               |                               |                           |                            |                                       | Eingain                                   | -tartaut |
|        |                                               |               |                               |                           |                            | · · · · · · · · · · · · · · · · · · · |                                           |          |
|        |                                               |               |                               |                           |                            |                                       |                                           |          |
|        |                                               |               |                               |                           |                            |                                       |                                           |          |

Setelah diisi dengan benar, klik tombol Submit.

### Upload Softcopy Dokumen Perusahaan

Selanjutnya, akan ditampilkan halaman untuk upload dokumen persyaratan.

| picou cokumen                                                                                                    |                                                                                                    |                                                                                                    | I THE OWNER                           | 1. Burken lader                                |
|----------------------------------------------------------------------------------------------------|----------------------------------------------------------------------------------------------------|----------------------------------------------------------------------------------------------------|---------------------------------------|------------------------------------------------|
| Constant of Heat Lawrence                                                                                                    |                                                                                                    |                                                                                                    |                                       | -                                              |
| Income Proprietions - Annual - Ann                                                                                                    | -                                                                                                    |                                                                                                    |                                       |                                                |
| Upfood Sokumen                                                                                                    |                                                                                                    |                                                                                                    |                                       |                                                |
| Mathan upload file alongon format image (jpg. png. Jor                                                                                                    | ng) altau PDF. Writak exiturna                                                                       | n yang berhalaman sebabaiya displa                                                                                                    | ed abstance have                      | not FOR.                                       |
| Optional articipa tidos pertu atuptivas plan takak ada.                                                                                                    |                                                                                                    |                                                                                                    |                                       |                                                |
| Harus scan berwarna dari dokumen a                                                                                                    | sii. Besar file maksin                                                                               | nol 2 Mb                                                                                                    |                                       |                                                |
| Harus scan berwarna dari dokumen a                                                                                                    | sli. Besar file maksin                                                                               | nal 2 Mb                                                                                                    |                                       |                                                |
| Harus soan berwarna dari dokumen a<br>Kharus Surat Pas Pholo, Permohonan VITAS, S<br>Rie dengan Format File hanya image: JPG ber                                                                                                    | sli. Besar file maksin<br>unt Pernyataan dan Ja<br>warna dan besar file me                           | nal 2 Mb<br>minan, 6.4u Rekening Tabungs<br>aksimal 250KB;                                                                                                    | an TKA dan j                          | parpor, upload                                 |
| Hanus soon berwanna dari dokumen a<br>Khusus Surot Pas Photo, Permohonan VITAS, S<br>Rie dengan Format File hanya image: JPG ber                                                                                                    | sli. Besar file maksin<br>unat Pernyataan dan Ja<br>warna dan besar file m                           | nal 2 Mb<br>minan, 654u Bekening Tabungs<br>aksimal 250KB,                                                                                                    | an TKA dan                            | parpor, upload                                 |
| Harus soon berwarna dari dokumen a<br>Khusus Surot Pas Photo, Permohonan VITAS, S<br>Rie dengan Format File hanya image: JPG ber                                                                                                    | sli. Besar file maksin<br>unat Pernyataan dan Ja<br>warna dan besar file m                           | nal 2 Mb<br>minan, 6xku Rekening Tobungs<br>aksimal 250KB,<br>geometrica/Mathetor scale/ray                                                                                                    | an TKA dan                            | patpos, upload                                 |
| Hanus soon berwanna dari dokumen a<br>Khusus Surot Pas Photo, Permohonan VITAS, S<br>Rie dangan Format File hanya image: JPG ber<br>Nati herainar ad proter produce<br>han herainar ad protection and the<br>han bergenet protection and the<br>han bergenet protection and the                                                                                                    | sli. Besar file maksin<br>urat Pernyataan dan Ja<br>warna dan besar file mi                          | nal 2 Mb<br>minan, 6xku Rekening Tabungs<br>oksimal 250KB,<br>geometrie/http://www.com/ag                                                                                                    | an TKA dan                            | parper, uplaad                                 |
| Hanus soon berwarna dari dokumen a<br>Khusus Surat Pas Photo, Pernonhonan VITAS, S<br>Rie dengan Format File hanya image: JPG ber<br>Kent herainner del proter productor<br>Kent herainner del protector productor<br>Kent Senteninger del kens tod scenctoristeria iner<br>Kens Constantinger del kens tred                                                                                                    | sli. Besar file maksin<br>unti Pernyataan dan Ja<br>warna dan basar lile m<br>warna dan basar lile m | nal 2 Mb<br>minan, Buku Bekening Tabungs<br>akaimal 200KB.<br>akaam flaathathathathataa aa<br>akaam flaathathathathataa ay<br>akaam flaathathathathataa ay<br>akaam flaathathathathataa ay                                                    | an TKA dan<br>Apinat<br>Apinat        | patpok, uplaad<br>(Hatthian M)<br>(Hatthian M) |
| Hanus soon berwarna dari dokumen a<br>Khusus Surat Pas Photo, Permohanan VITAS, S<br>Rie dengan Format File hanya image: JPG ber<br>Kent herainer and protection periodese<br>Kent herainer and protection tool social and tool too<br>hans the sector of the sector of the s | sli. Besar file maksin<br>unti Pernyataan dan Ja<br>warna dan basar lile m<br>warna dan basar lile m | nal 2 Mb<br>minan, Buku Bekening Tabungs<br>akama Sautabarbarbarbara<br>akama Sautabarbarbarbara<br>akama Sautabarbarbarbara<br>akama Sautabarbarbarbara<br>akama Sautabarbarbarbarbara<br>akama Sautabarbarbarbarbarbarbarbarbarbarbarbarbar | an TKA dan<br>Lumat<br>Lumat<br>Lumat | patpor, upload                                 |
| Harus soan berwarna dari dokumen a<br>Khusus Surat Pas Photo, Permohonan VITAS, S<br>Rie dengan Format File hanya image: JPG ber<br>Kent herasterer ani protes produkter<br>Kent herasterer ani protes produkter<br>Kent hans den protester produkter<br>Kent hans den protester produkter<br>Kent (approx)                                                                                                    | sli. Besar file maksin<br>unti Pernyataan dan Ja<br>warna dan basar lile m<br>warna dan basar lile m | nal 2 Mb<br>minan, Buku Bekening Tabungs<br>eksimal 200KB,<br>generat/hee/http://contering.<br>generat/hee/http://contering.<br>generat/hee/http://contering.ge                                                                               | an TKA dan<br>Lumat<br>Lumat<br>Lumat | identitienen<br>identitienen<br>identitienen   |

*Upload softcopy* dokumen, hasil *scan* berwarna dari dokumen asli. Setelah selesai, klik tombol **Simpan Dokumen**.

#### Input Form Uraian Jabatan TKA

Selanjutnya akan ditampilkan *form* Uraian Jabatan TKA.

| raian Jabatan                      |                                                                                                    |                                                                                                    |   |                                                                                                 | nortes 😂 Incluse Halling |
|------------------------------------|----------------------------------------------------------------------------------------------------|----------------------------------------------------------------------------------------------------|---|-------------------------------------------------------------------------------------------------|--------------------------|
| Tengajuer Tent -<br>Unsion Joboron | And the second second s |                                                                                                    |   |                                                                                                 |                          |
| Name Adultan                       |                                                                                                    |                                                                                                    |   |                                                                                                 |                          |
| AN ADD DALLY DEVICE DELEMENT       | Manual<br>Manualitation<br>B Westernanting galaction<br>Meteoretic                                                                                                    | Internet I Additional<br>and the Hard Basics, Easy encounty, benchm,<br>when the permanager data endages,<br>there have been approximately [MOI] pering<br>based, the gate hogine symplectical<br>based, there gate hogine symplectical<br>intervention promote A benchm.<br>Hereinschliche gater sogen the<br>second symplectical period and<br>second and period and the<br>second symplectical period and the<br>significant period symplectical distribution. | ļ | Perdikat Europeanen<br>Perdikat Manua 11<br>Semuel Jewen<br>Pergeneran karja kilomat<br>11 Maun | and and place.           |
|                                    |                                                                                                    | and a factor                                                                                                    |   | 19/24                                                                                           | alles -                  |

Untuk pengisian uraian jabatan TKA, diharapkan minimal 350 karakter dan maksimal 800 karakter.

Setelah diisi dengan benar, klik tombol Simpan.

#### Input Form Data TKI Pendamping

Selanjutnya akan ditampilkan form Data TKI Pendamping.

|                                                                          | parent Responded for Producement of                                                                                                    |                                                                                                    |
|--------------------------------------------------------------------------|----------------------------------------------------------------------------------------------------|----------------------------------------------------------------------------------------------------|
| ta Pendamping                                                            |                                                                                                    | ( El banna ) 🥥 Hanija ( Hani                                                                                                    |
| Progrépant Austin - Marine                                               |                                                                                                    | A CONTRACTOR OF A CONTRACTOR OF A CONTRACTOR OF A CONTRACTOR OF A CONTRACTOR OF A CONTRACTOR OF A CONTRACTOR OF A CONTRACTOR A CONTRACTOR A CONTRACT |
|                                                                          |                                                                                                    |                                                                                                    |
| Date 130 Pandamping dapat dial                                           | ustu per satu, setetut tertai satu Anda bisa kilk tambal simpan                                                                              | untuk menghi yang berikutnya:                                                                                                    |
| Duna 190 Mendrumping drupat dilai<br>Namu Jabahan                        | uttu per satu, sekelah terlai satu Ando bias Kik tombol etmpon<br>Dala 1917 Penalamping                                                      | untuk mengili yang berikutnya                                                                                                    |
| Data 10 Mendramping atapat dile<br>Namu Jabatan<br>ertis was great manif | uttu per satu, sekelah kerai satu Ando bisa ANA taintasi ampan<br>Data 181 Pendaraping<br>Saria 19 Pendaraping                               | untuk mengili yang belikutnya                                                                                                    |
| Data Tel Perdumping dapat dia<br>Noma Jabatan<br>amit Auto geoco nomin   | editu per estis, sekeleti terlai sotu Ando bias kik tombol empori<br>Dolar Tel Penetemping<br>Seria Tel Penetemping<br>Jamiy Traja           | untuk mengila yang beriludnya:                                                                                                    |
| Dumo Tiki Mekdaamping dapart dike<br>Namus Jabadaan<br>artus Jabadaan    | eens per sette setsetet tertai sotu Ando bias Kik tointosi empori<br>Dote Till Perulamping<br>Seria 10 Perulangi g<br>Jama Tilg<br>Nora Sign | uttuk mengiai yang beritutnya:                                                                                                    |

Isi data TKI Pendamping dengan lengkap dan benar.

Untuk pengisian uraian jabatan, diharapkan minimal 350 karakter dan maksimal 800 karakter.

*Upload* pas foto karyawan lokal yang akan mendampingi TKA. Ukuran foto 122 x 144 *pixel* dengan format *image* .bmp, .png, .jpg, .gif. Setelah diisi dengan benar, klik tombol **Simpan**.

#### Input Form Data Pegawai/Pengurus

Selanjutnya akan ditampilkan *form* Data Pegawai/Pengurus.

| ata Pengurus              |                                                                                                    | ten ten an an an an an an an an an an an an an                                                                                                    |
|---------------------------|----------------------------------------------------------------------------------------------------|----------------------------------------------------------------------------------------------------|
| Terrantic Perspectives -  |                                                                                                    |                                                                                                    |
| Serie Speecherpool        | Annalisation                                                                                                    |                                                                                                    |
| An electric dependence of | 31012010000000                                                                                                    |                                                                                                    |
| Terrar kanat (Nordatoris) | (Internet and Internet and Inte | The learners among the state of the second                                                                                                    |
|                           |                                                                                                    | Approximation of the Approximation of the Approx |
|                           |                                                                                                    | -                                                                                                    |

Setelah diisi dengan lengkap dan benar, klik tombol Simpan.

#### Mulai Proses Penilaian Kelayakan

Selanjutnya akan ditampilkan Surat Pernyataan Penyangkalan (Disclaimer Statement).

Pemohon diharuskan untuk menyetujui pernyataan tersebut sebelum mengajukan permohonan, dengan memberi tanda centang pada pilihan **Saya menyetujui surat pernyataan penyangkalan di atas.** 

Setelah itu klik tombol di bawahnya untuk mengajukan proses permohonan.

| Dangen hvi kar  | Vé menyetatakan taahwea                                                                                                    |
|-----------------|----------------------------------------------------------------------------------------------------|
| T. manuts       | Al Batenteen entijk menergek den menegeskon kryneen pereorisen kom selegel Tenege Keljo Pendenging TKA perg skon mendenging TKA peng kom                |
| polyorjak       | en secal denges beterteet penteren pendelang-andragen                                                                                                   |
| 2. insertation  | n'i Astantum, untuk mendebenerkan pemilikikan ikan pekalikan kerja bagi Tenaga kerja Pendemping TKA yang kemi pekerjakan sesaini dangan kelentuan       |
| percentario     | In penantung-untungan.                                                                                                    |
| X.memmi         | di bateman umuk membulikai perdidian dan pelathan bahasa mkanesis kepada 768, yang terdipetah sesaai dangan kelemben peraturan                          |
| percelulo       | ng-undongen                                                                                                    |
| Jiku kenti loga | t mensisted betertune of also den persystetist parg kersi berlaar taleb bene, karst Persber Kerja IKA, telespi perpends berselet menungpung seguit akli |
| ashogolmono     | diatar datum perstanar persistatingan yang bertaku tertupa                                                                                              |
| the familie     | Nazi persentati proprio prime persenta persentati per genarica (ATTLA)<br>Mari persegen generala (ATTLA)                                                |
| persenan korre  | i sampakan penyaranai berupa lalah maspun unggahat pode pemiehawan pengeruhan MPTRA melakai TRA Online ini dengan sebenar-demonyo.                      |
| 🖸 Saya n        | nenyetujul surat pernyataaan penyangkalan di atas                                                                                                    |

Setelah semua data dan persyaratan lengkap, akan ditampilkan pesan berikut:

| -                               | Perigejaan Sunst -                                                                           | -                                                  | and the second second se |                                                |                                                      |                   | _ |
|---------------------------------|----------------------------------------------------------------------------------------------|----------------------------------------------------|----------------------------------------------------------------------------------------------------|------------------------------------------------|------------------------------------------------------|-------------------|---|
| Pruses Pr                       | engajuan                                                                                     |                                                    |                                                                                                    |                                                |                                                      |                   |   |
| ۸                               | <ul> <li>Provid particular</li> <li>Aprilati function (a)<br/>read Particular (a)</li> </ul> | nan MTON akan J<br>gina wilata bengra<br>televanan | inada adama inad Panala<br>am Pergenanan PP118 nat                                                                                                    | n felinyakan terjara<br>Yan terjarakan terjara | ut allertuder<br>ym haddi fills unter betadaer yr og | Actual Derivation | x |
| Varifficani p<br>Adultori sulli | engejser Anda subet il<br>Istatus urtsé mengetate                                            | y Desposaçãos registradas y                        | цанті целій зараго Пренак.<br>пфібтур.                                                                                                    |                                                |                                                      |                   |   |
| and the second                  | an unit include                                                                              |                                                    |                                                                                                    |                                                |                                                      |                   |   |
|                                 |                                                                                              |                                                    |                                                                                                    |                                                |                                                      |                   |   |

Klik *link* yang ada untuk kembali ke Daftar Penilaian Kelayakan & Pengesahan RPTKA.

| - | tunggal                    | Present Electure                             | tonate. | tophend<br>Dekurren | ansan<br>Johnston | TRI Part-<br>storyging | Pergena | Present     | ear<br>trapes | CHIN | Parspenditum<br>APTEA | Ingenerates |
|---|----------------------------|----------------------------------------------|---------|---------------------|-------------------|------------------------|---------|-------------|---------------|------|-----------------------|-------------|
| 1 | 07953+7548005<br>58-3-2027 | Permittanen Online<br>Uhat Prose Selangergen |         |                     |                   |                        |         | Same Street | -             |      | History               | -           |

#### Verifikasi Data Perusahaan

Setelah semua data dan *softcopy* dokumen selesai diunggah sesuai dengan persyaratan, petugas akan melakukan proses verifikasi pada data tersebut.

Apabila data yang diisi atau dokumen yang diunggah dinyatakan belum sesuai atau belum lengkap, Pemberi Kerja TKA dapat memperbaiki data isian atau dokumen sesuai tampilan dibawah ini.

|   | <ul> <li>Prime</li> </ul> | perspectation with the state of                  |                  | -                    |                    | -                   |         | 4        |               |                       |
|---|---------------------------|--------------------------------------------------|------------------|----------------------|--------------------|---------------------|---------|----------|---------------|-----------------------|
|   | A. Bastr                  |                                                  |                  | 10100                |                    |                     |         |          |               | enewer                |
| 1 |                           |                                                  |                  |                      |                    |                     |         |          |               |                       |
| - | Security<br>Terrype       | Press Dates                                      | visor.<br>Hep-th | Aptions<br>Seductors | itraian<br>Johnian | Staffee-<br>demping | helpite | Present. | RAP-<br>Hogen | Carlos Arrightalitare |
| ł | 00804/64800<br>8-0-2020   | Nettonanan Dilline<br>Shet Proven Salary Brannan |                  | a.                   |                    | 44                  | 33      |          |               | Prime                 |
|   |                           | Residence Holes                                  | 1                | 100                  | 00                 |                     | -       |          | <u> </u>      | Data atau dokum       |
| 1 | 100 B 1 1 2 7 5 6 B 5     |                                                  |                  | 6.81                 | (m.)               | 3.8                 | 5.6     |          |               | perum lengkap         |

Setelah semua data diisi dengan benar dan semua dokumen persyaratan sudah diunggah kembali sesuai hasil verifikasi, Pemberi Kerja TKA melakukan klik tombol **Proses** Kembali untuk diverifikasi ulang oleh petugas.

#### Telewicara dengan Wakil Perusahaan Pemberi Kerja TKA

Setelah itu, dijadwalkan telewicara dengan wakil perusahaan Pemberi Kerja TKA melalui aplikasi *Skype*.

Pemberi Kerja TKA dapat melihat jadwal tersebut di kolom Proses Status pada halaman Daftar Hasil Penilaian Kelayakan & Pengesahan RPTKA.

| <u> </u> | Pelaya            | nan Penggunaan TKA (                                                       | Online             |                       |                      |         |              |           |                 |       |                                         |
|----------|-------------------|----------------------------------------------------------------------------|--------------------|-----------------------|----------------------|---------|--------------|-----------|-----------------|-------|-----------------------------------------|
| mge      | sohan RP          | TKA Pekerjaan Lebih Dari 6                                                 | bulan              |                       |                      |         |              |           |                 |       | Deteritation                            |
| Here     | - Propio          | thet - Antonio California                                                  |                    |                       |                      |         |              |           |                 |       |                                         |
| Date     | or Hazail Perviso | lan Kebayakan & Pengesahan RFTKJ                                           | Perspect           | leist Nori E          | -                    |         |              |           |                 |       |                                         |
|          | 1300              | n panganan in 1010, akar menjadi k<br>Mangang pangan kara pangan kara Pang | and the second but |                       |                      | in real | kat)         |           |                 |       |                                         |
|          | - 16a             |                                                                            |                    |                       |                      |         | and here and | ON NUMBER | Control and the | 10000 | 100                                     |
|          |                   | Jadwal telewicara melalu                                                   | i                  |                       |                      |         |              | or Namb   | nand water      |       | 64 - 14 - 14 - 14 - 14 - 14 - 14 - 14 - |
| E        |                   | Jadwal telewicara melalu<br>aplikasi Skype                                 | i                  |                       |                      |         |              | (         |                 | •     | i haarii                                |
|          | Antes<br>Tragget  | Jadwal telewicara melalu<br>aplikasi Skype                                 | i<br>Martin        | interest<br>Soldarian | Depart<br>Administra | 1918an- | August       | -         | R (B) A (       | 0     | a lana ta                               |

#### Penerbitan Hasil Penilaian Kelayakan

Hasil Penilaian Kelayakan diterbitkan 2 (dua) hari kerja sejak tanggal pelaksanaan penilaian kelayakan dan dinyatakan layak berdasarkan penilaian kelayakan.

Pemberi Kerja TKA dapat melihat hasil tersebut pada halaman Daftar Hasil Penilaian Kelayakan & Pengesahan RPTKA.

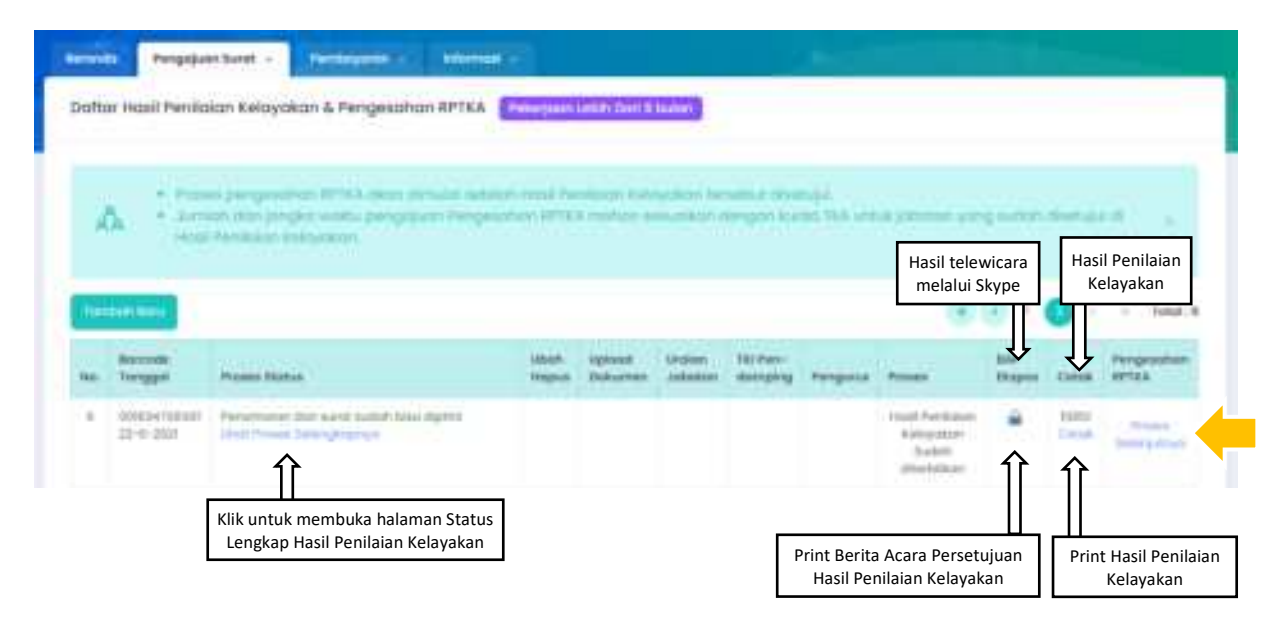

Untuk mengajukan Pengesahan RPTKA, klik link Proses Selanjutnya.

#### Contoh Hasil Penilaian Kelayakan

| KEMMAKER   | KEMENTERIAN KETENAGAKERJAAN R.L<br>DIREKTORAT JENDERAL PEMBINAAN PENEMPATAN TENAGA KERJA<br>DAN PERLUASAN KESEMPATAN KERJA<br>JI. Jenderal Gatot Subroto Kav. 51 Jakarta Selatan<br>Telp. 021-5255733 Fax. 021-5227588                                                                                                    |
|------------|----------------------------------------------------------------------------------------------------|
|            | KEPUTUSAN DIREKTUR JENDERAL<br>PEMBINAAN PENEMPATAN TENAGA KERJA DAN PERLUASAN KESEMPATAN KERJA<br>NOMOR B 3/15851 PK.04.00 VI/2021<br>TENTANG<br>HASIL PENILAIAN KELAYAKAN<br>PENGESAHAN RENCANA PENGGUNAAN TENAGA KERJA ASING<br>PEKERJAAN LEBIH DARI 6 BULAN<br>PADA TEST SYSTEM CORPORATION LIMITED                                                                                                    |
| Meninsbang | <ul> <li>a berdasarkan surat TEST SYSTEM CORPORATION LIMITED Nomor 1 tanggal 22 Jun 2021<br/>perihal permohonan Pengesahan RPTKA Pekerjaan Lebih Dari 6 Bulan,</li> <li>b bahwa dalam rangka meningkatkan pemasaran, Pemberi Kerja TKA mengajukan permohonan<br/>Pengesahan RPTKA Pekerjaan Lebih Dari 6 Bulan,</li> <li>c bahwa setelah dilakukan pemeriksaan dokumen dan pemilaian kelayakan terhadap kelengkapan<br/>persyaratan, Pemberi Kerja TKA dinyatakan layak untuk mempekerjakan TKA;</li> <li>d bahwa berdasarkan perturbangan huruf a, huruf b dan huruf c, maka perlu menetapkan Hasil<br/>Pemilaian Kelayakan Pengesahan RPTKA dengan Keputusan Direktur Jenderal Pembinaan<br/>Penempatan Tenaga Kerja dan Perluasan Kesempatan Kerja.</li> </ul>                                                                                                |
| Mengingat  | <ol> <li>Undang-Undang Nomor 11 Tahun 2020 tentang Cipta Kerja (Lembaran Negara Republik<br/>Indonesia Tahun 2020 Nomor 243, Tambahan Lembaran Negara Republik Indonesia Nomor<br/>6573);</li> <li>Peraturan Pemerintah Nomor 34 Tahun 2021 tentang Penggunaan Tenaga Kerja Asing<br/>(Lembaran Negara Republik Indonesia Tahun 2021 Nomor 44, Tambahan Lembaran Negara<br/>Republik Indonesia Tahun 2021 Nomor 6646);</li> <li>Peraturan Menteri Ketenagakerjaan Nomor 8 Tahun 2021 tentang Penggunaan Tenaga Kerja Asing<br/>(Beraturan Pemerintah Nomor 34 Tahun 2021 tentang Penggunaan Tenaga Kerja Asing<br/>Peraturan Pemerintah Nomor 34 Tahun 2021 tentang Penggunaan Tenaga Kerja Asing (Berita<br/>Negara Republik Indonesia Tahun 2021 tentang Penggunaan Tenaga Kerja Asing (Berita<br/>Negara Republik Indonesia Tahun 2021 Nomor 301).</li> </ol> |
|            | MEMUTUSKAN                                                                                                    |
| Menetapkar | KEPUTUSAN DIREKTUR JENDERAL PEMBINAAN PENEMPATAN TENAGA KERJA DAN<br>PERLUASAN KESEMPATAN KERJA TENTANG HASIL PENILAIAN KELAYAKAN<br>PENGESAHAN RENCANA PENGGUNAAN TENAGA KERJA ASING                                                                                                    |
| KESATU     | Hasil Penilaian Kelayakan Pengesahan RPTKA Pekerjaan Lebih Duri 6 Bulan pada TEST<br>SYSTEM CORPORATION LIMITED berlaku selama 1 (satu) tahun terhitung mulai dari 22 Juni<br>2021 s/d 30 Juni 2022 sebanyak 2 (dua) jabatan dengan jumlah Tenaga Kerja Asing 6 (enam)<br>orang dengan lokasi sebagaimana terlampir dalam keputusan ini, yang selanjutnya dapat<br>dipergunakan sebagai dasar pengajuan Permohonan Pengesahan RPTKA                                                                                                    |
| KEDUA      | Pemberi Kerja TKA wajib menunjuk Tenaga Kerja Pendamping TKA yang dipekerjakan untuk alih<br>teknologi dan alih keahlian dari TKA.                                                                                                    |
| KETIGA     | Pemberi Kerja TKA wajib melaporkan seriap 1 (satu) tahun untuk pelaksanaan penggunaan TKA, pelaksanaan pendidikan dan pelatihan kerja bagi Tenaga Kerja Pendamping TKA, pelaksanaan alih teknologi dan alih keahlian dari TKA kepada Tenaga Kerja Pendamping TKA, dan berakhirnya penggunaan TKA kepada Direktur Jenderal Pembinaan Penempatan Tenaga Kerja dan Perluasan Kesempatan Kerja c.q. Direktur Pengendalian Penggunaan Tenaga Kerja Asing secara online.                                                                                                    |
| KEEMPAT    | Keputusan ini mulai berlaku sejak tanggal ditetapkan, dengan ketennian apabila dikemudian hari<br>terdapat kekeliruan dalam keputusan ini, akan diperbaiki sebagaimana mestinya.                                                                                                    |

a n. DIREKTUR JENDERAL DIREKTUR PENGENDALIAN PENGGUNAAN TENAGA KERJA ASING 2110 180 I

Ditetapkan di Jakarta pada tanggal 22 Juni 2021

HARYANTO, S.H., M.H. NIP. 19660110 198703 1 001

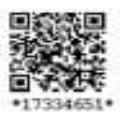

Tembusan

- 1. Menteri Ketenagakerjaan,
- 2. Dirjen Binwasnaker dan K3;
- 3. Kadisnaker Provinsi/Kabupaten Kota setempat

LAMPIRAN KEPUTUSAN DIREKTUR JENDERAL PEMBINAAN PENEMPATAN TENAGA KERJA DAN PERLUASAN KESEMPATAN KERJA NOMOR B.3/15851/PK.04/00/VI/2021 TENTANG HASIL PENILAIAN KELAYAKAN PENGESAHAN RENCANA PENGGUNAAN TENAGA KERJA ASING PADA TEST SYSTEM CORPORATION LIMITED

| PEMBERI KERJA TKA      | TEST SYSTEM CORPORATION LIMITED |         |                             |  |  |
|------------------------|---------------------------------|---------|-----------------------------|--|--|
| ALAMAT                 | JL. SUTRA FERONLA               | BLOK K3 | NO 5, MUARA KARANG, JAKARTA |  |  |
|                        | SELATAN                         |         |                             |  |  |
| TELEPON                | :021-69234012 .                 | FAX :   | 021-69234012                |  |  |
| JENIS USAHA / KOMODITI | IP MAKANAN                      |         |                             |  |  |

| -   | TERATOR                                           | TABATAN TAHUN PENOGUNAA |      | PETER LINE IN                                                                                                    |
|-----|---------------------------------------------------|-------------------------|------|----------------------------------------------------------------------------------------------------|
| YU! | 14B4192                                           | 2021                    | 2022 | NEIE530M65                                                                                                    |
| 1   | 2                                                 | 3                       | 4    | 3                                                                                                    |
| 1 2 | MARKETING MANAGER<br>DOSEN HUBUNGAN INTERNASIONAL | 1                       | 1 3  | <ol> <li>Hanl Penilanan Kelayakan Pengesahan RPTKA<br/>Pelorjaan Lebih Dari 6 Bulan</li> <li>Lokani kerja TKA<br/>- Atambua (Kabupaten)</li> <li>Penggunaan TKA disetujui:<br/>- Jumlah TKA 6 (enam) orang<br/>Berlaku 2021 s.d. tanggol 30 Juni 2022 (kolom 3, 4)</li> <li>Jumlah TKI pendamping : 1 orang</li> <li>Jumlah TKI yang dipekenjakan : 15 orang</li> <li>GAJI § 1,500</li> <li>Rancana penyerapan TKI : 1 orang</li> </ol> |
|     | ANALAH                                            | 6                       | - 26 |                                                                                                    |

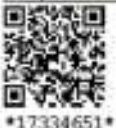

Jakarta, 22 Juni 2021

a.n. DIREKTUR JENDERAL DIREKTUR PENGENDALIAN PENGGUNAAN JENAGA KERJA ASING

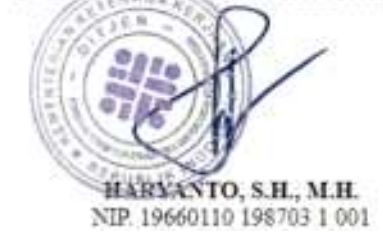

Pemberi Kerja TKA dapat melihat status lengkap Hasil Penialaian Kelayaan dengan klik *link* **lihat proses selengkapnya**.

|                                                                                  |                                                               |                                                                                                    | 22 Kinas                 | 🥳 Barifuan Hat      |
|----------------------------------------------------------------------------------|---------------------------------------------------------------|----------------------------------------------------------------------------------------------------|--------------------------|---------------------|
| eningia Pengaja                                                                  | un Surat 🤟 🖉                                                  | morphism - Information -                                                                                                    |                          |                     |
| Status Lengkap H                                                                 | asil Penilaian Ke                                             | iayakan                                                                                                    |                          |                     |
|                                                                                  |                                                               |                                                                                                    |                          |                     |
| Barcode Perr                                                                     | mohonan :                                                     | 001634756501                                                                                                    |                          |                     |
| Tunggal                                                                          | Petuges                                                       | Instan                                                                                                    |                          |                     |
| 22-00-2020                                                                       | Karringber                                                    | Verffikaal Data dan liplaad                                                                                                    |                          |                     |
| 22-06-2021                                                                       | Kartindear                                                    | And well Disperse. There is the process AAP pools and<br>many Reserving, 4 Decremon C Disperspond served,<br>servery processory.                    | na (22 Juni 2021) jam 10 | nd and bigging ins. |
|                                                                                  |                                                               |                                                                                                    |                          |                     |
| 22-08-2021                                                                       | terroter                                                      | Perigeushari Segus                                                                                                    |                          |                     |
| 22-06-2031<br>22-06-2021                                                         | Karryular                                                     | Perigenaturi Dogoni<br>Print Drah Junat                                                                                                    |                          |                     |
| 22-08-2021<br>22-08-2021<br>22-08-2021                                           | Karrrutan<br>Karrrutar<br>Karrrutar                           | Pengesahari begas<br>Prot Drah Jurat<br>Penneliksaan Kati                                                                                           |                          |                     |
| 22-08-2021<br>22-08-2021<br>22-06-2021<br>22-06-2021                             | Kerrruber<br>Kerrruber<br>Kertruber                           | Perigeaahtei Degaa<br>Print Draft Surat<br>Perineliksoon Kael<br>Perineliksoon Kael                                                                 |                          |                     |
| 22-98-2021<br>22-98-2021<br>22-98-2021<br>22-98-2021<br>22-98-2021               | Kerrrutter<br>Kerrrutter<br>Kerrrutter<br>Kerrrutter          | Pengesahan bagas<br>Prot Dadi Juna<br>Penerikaan kati<br>Penerikaan dari Penardatangan Desktur/Dirjert                                              | Kani                     |                     |
| 22-98-2021<br>22-98-2021<br>22-96-2021<br>22-96-2021<br>22-96-2021               | Kerrruber<br>Kerrruber<br>Kertruber<br>Kertruber<br>Kertruber | Pengesahiri Degas<br>Pret Dah Juna<br>Penelisaan Kati<br>Penelisaan dar Penandutangan Desktur/Drijer<br>Penemisaan dar Penandutangan Desktur/Drijer | Kani .                   |                     |
| 22-98-2021<br>22-98-2021<br>22-96-2031<br>22-96-2021<br>22-96-2021<br>22-98-2021 | Kerrruber<br>Kertruber<br>Kertruber<br>Kertruber<br>Kertruber | Pengesahiri Dogas<br>Prot Dah Juna<br>Peneriksaan kari<br>Peneriksaan dari Penandatangan Desetur/Diger<br>Penamaran dari surat sudah bisa duriti    | Nami                     |                     |

### III.1.2 Pengesahan RPTKA

Setelah Hasil Penilaian Kelayakan diterbitkan, Pemberi Kerja TKA masuk ke tahap Pengesahan RPTKA.

*Login* ke akun Pemberi Kerja TKA, pada menu utama pilih menu **Pengajuan Surat** > **Pengesahan RPTKA > Pekerjaan Lebih dari 6 bulan**.

Halaman Daftar Hasil Penilaian Kelayakan dan Pengesahan RPTKA - Pekerjaan Lebih dari 6 bulan akan ditampilkan di layar.

Untuk mengajukan Pengesahan RPTKA, pada baris Hasil Penilaian Kelayakan yang sudah diterbitkan, klik *link* **Proses Selanjutnya** untuk membuka halaman Daftar Pengesahan RPTKA untuk Hasil Penilaian Kelayakan tersebut.

| 0    |                             |              |       |        | num be  | njangan hanya | DISC DISC. | ALL DESCRIPTION OF THE REAL PROPERTY OF THE REAL PROPERTY OF THE REAL PR |  |
|------|-----------------------------|--------------|-------|--------|---------|---------------|------------|----------------------------------------------------------------------------------------------------|--|
|      | PLAN PERMITS KANGERADY (2)  | um ga        |       |        |         |               |            |                                                                                                    |  |
| 16.  | Juboton                     | Jongko Woktu | Mahai | teinat | Rencone | Femalionali   | Disetupal  | Tacolioh                                                                                                    |  |
| 1 14 | BORATORY ADVISOR            | 40           | 2007  | 2012   | - 1     | й?            | .0         | + Territori                                                                                                    |  |
| 0    | AUTY ASILINANCE ILIPERVISOR | ÷            | 2029  | 2022   | - 1     | 0.            |            | + Tempen                                                                                                    |  |

Halaman Daftar Pengesahan RPTKA terdiri dari 2 bagian:

- Atas: Rencana jabatan TKA yang akan dipekerjakan
- Bawah: Pengesahan RPTKA yang sudah diajukan

Untuk mengajukan Pengesahan RPTKA, pada tabel bagian atas, pada baris jabatan yang diinginkan, klik *icon* panah di sebelah kanan tombol **Tambah** untuk menampilkan pilihan **Baru** atau **Pemegang Izin Tinggal**.

| No. | Jobotan             | Jangka Waktu | Mukai | Selectal | Rescona    | Permohanan | Disets | B Baru                 |
|-----|---------------------|--------------|-------|----------|------------|------------|--------|------------------------|
| 1   | LABORATORY ADVISION | 3            | 2024  | 2022     | - <u>1</u> | 0          | Ű      | Permegong itin Tinggal |

Pilih menu **Baru** untuk membuka *form* data TKA.

### Input Form Data TKA

| ingesahan      | RPTKA                                                                                                    |                                                            | (See al | @ torbar rote |
|----------------|----------------------------------------------------------------------------------------------------|------------------------------------------------------------|---------|---------------|
|                | plantant - Neurone - 1                                                                                                    | Arrest 1                                                   |         |               |
| Permohonon #   | rengesation RPTKA Bara                                                                                                    |                                                            |         |               |
| -              | rig his braid "Notes the                                                                                                    |                                                            |         |               |
| 1000000        |                                                                                                    |                                                            |         |               |
| A              |                                                                                                    | A ST DESCRIPTION OF A ST A ST A ST A ST A ST A ST A ST A S |         |               |
| DATA TENA      | IGA KERJA ASING YANG AK                                                                                                    | AN DIPEKERJAKAN                                            |         |               |
| DATA TENA      | IGA KERJA ASING YANG AK                                                                                                    | AN DIPEKERJAKAN                                            |         | 0             |
| DATA TENA      | IGA KERJA ASING YANG AK                                                                                                    | AN DIPEKERJAKAN                                            |         | v             |
| DATA TENA      | IGA KERJA ASING YANG AK                                                                                                    | AN DIPEKERJAKAN                                            |         | v             |
| DATA TENA<br>1 | IGA KERJA ASING YANG AK                                                                                                    | AN DIPEKERJAKAN                                            |         | v             |
| DATA TENA<br>1 | IGA KERJA ASING YANG AK                                                                                                    | AN DIPEKERJAKAN                                            |         |               |
| DATA TENA<br>1 | IGA KERJA ASING YANG AK<br>Internet Sector of the<br>Sector Sector of the<br>Sector of the<br>Sector Sector of the<br>Sector of the<br>Sect | AN DIPEKERJAKAN                                            |         |               |

Isi dengan benar dan lengkap data TKA, dan klik tombol Submit.

### Upload Softcopy Dokumen TKA

Selanjutnya, akan ditampilkan form untuk upload dokumen TKA.

| and the second second                                                                                                    |                                                                                                    |               |                |
|----------------------------------------------------------------------------------------------------|----------------------------------------------------------------------------------------------------|---------------|----------------|
| lood Dexumen                                                                                                    |                                                                                                    | -             | af Borterriet  |
| Preparati faret - Declaration - Teleford                                                                                                    |                                                                                                    |               |                |
| Responsed Strukturinen                                                                                                    |                                                                                                    |               |                |
| Autore upload file designs format analys (jpg. prog. temp) etcu PDF uncut dukumen<br>Optional antinya table penu alupiood (na table ods.<br>Harus scan berwarna dari dokumen asli, Besar file maksima                                                                                                    | oong barkadaman sebaiki iyo diaplaa<br>al 2 Mb                                                                                                    | d dialarn fom | nat PDA        |
| Ehusus Burat Pas Photo, Permohonan VITAS, Surat Pernyataan dan Jan<br>Re dengan format Pile hanya Image: JNS berwarna dan besur file mak                                                                                                    | inon, Buitu Rekening Tabunga<br>aimai 250KB                                                                                                    | TKA dan j     | paspor, upload |
| New Yorks, N.S. alsoner, J. e. 8, eres                                                                                                    | analogram/test (constant)                                                                                                    | -             |                |
|                                                                                                    |                                                                                                    | A             |                |
| to diversition and the feature of the second                                                                                                    |                                                                                                    | -             | 104000-000     |
| (most pre-mail-pr-                                                                                                    | generative control of the second                                                                                                    | -             | and the second |
| gist group and and a second second second second second second second second second second second second second                                                                                                    | weathed states were as                                                                                                    | -             | -              |
| hat are share                                                                                                    | and the middle sectors and                                                                                                    | -             | 100000-000     |
| Property (and the particular states of the states of the s | quint (he main interacting)                                                                                                    | -             | des laborare   |
| ) and the section of the section $\mathcal{T}_{\mathrm{sector}}$ is the product of $[$ . The solution constants $\mathcal{T}_{\mathrm{sector}}]$                                                                                                    |                                                                                                    | -             | -              |
| faunt Weint aut (1) (protect                                                                                                    | genderheitigt Urtablice verlage                                                                                                    | -             | and the part   |
| ue-on laneat                                                                                                    | and the first the second second                                                                                                    | -             | -              |
| and the shape of the instance of the                                                                                                    | and behilt have                                                                                                    | -             | and the second |
| Paralasi interna genera Tak (Terrapi Internation (Terrapi                                                                                                    | and the fail lands from                                                                                                    | -             | der laborar    |
| toor because an amount former for range of the                                                                                                    | anal-the test in the page                                                                                                    | -             | -              |
| state intering transport terminal terminal termination (co) constraint transport (c)                                                                                                    | and the local diversion                                                                                                    | -             | and the second |
| Description processing (A) (2011 regges there is a first thread in participation (2014) (2014)<br>(2014) (2014) (2 | internet in the contract of the contract of th | -             | -              |
| Karol Networkshow (an end), and dark period pair interfactors informed much long transformed<br>manufactor (Control The Manger, 2013).                                                                                                    |                                                                                                    | -             | -              |
| And incoming income income the sum over polyatic transition without neuro-                                                                                                    | Annual and a second second                                                                                                    | -             | and the second |

*Upload softcopy* dokumen-dokumen sesuai dengan persyaratan dan klik tombol **Simpan Dokumen**.

#### Input Form Data Pegawai/Pengurus

Selanjutnya, akan ditampilkan form untuk mengisi Data Pegawai/Pengurus.

| Contract Constants      |                                                                                                    |                                                                                                    |      |
|-------------------------|----------------------------------------------------------------------------------------------------|----------------------------------------------------------------------------------------------------|------|
| eine - um recent        |                                                                                                    | (2 Autor                                                                                                    | iini |
| inter Pergelant Sarat - |                                                                                                    |                                                                                                    |      |
| ata Pegawai/Pengurus    |                                                                                                    |                                                                                                    |      |
| Table Report Pergina    | And Mark                                                                                                    |                                                                                                    |      |
| ча зачта тергей мерен.  | Constant of Constant of Consta |                                                                                                    |      |
| monu konst (renational  |                                                                                                    |                                                                                                    |      |
|                         |                                                                                                    | No. Contraction ( How Div Later ( 1440)                                                                                                    |      |
|                         |                                                                                                    | annound that a the Page and Page and Destan (11)                                                                                                    |      |
|                         |                                                                                                    | an and the growth of the William (see a growth of the growth of the grow |      |
|                         |                                                                                                    | [mmm]                                                                                                    |      |

Isi data dengan lengkap dan benar, klik tombol Simpan.

#### Mulai Proses Pengesahan RPTKA

Selanjutnya akan ditampilkan Surat Pernyataan Penyangkalan (Disclaimer Statement).

Pemohon diharuskan untuk menyetujui pernyataan tersebut sebelum mengajukan permohonan, dengan memberi tanda centang pada pilihan **Saya menyetujui surat pernyataan penyangkalan di atas.** 

Setelah itu klik tombol di bawahnya untuk mengajukan proses permohonan.

| Darigan ini ka                 | eni manjuhtakan Sedwee                                                                                                    |
|--------------------------------|----------------------------------------------------------------------------------------------------|
| Lournal                        | shi bebeluari urbat menunjat dan menugasken boryawan persadawai kami satagat Tenaga Kelja Pendenging 1914 yang elen mendanging 1914 yang elen mendanging 1914 yang elen mendanging 1914 yang te<br>Kan secad dengan belaituan penduny penduny undangan |
| 1 married                      | ubl kalanduari ohtuk malakanakan pendukkan dan pelalihan kala hida Tenega Kelja Penkenyang TCA yang kani pekeljakan asual dengen kelenbari<br>Ini penekeng sustangen.                                                                                  |
| 2. manual<br>personal          | uht bekerliget untuk membouthaut genetikken dan pelathan indrasa indenesia bapada 1KA yang karri pekerjakan sesual dengan kelertuan peruturan<br>seg-seskengen.                                                                                        |
| Jing korri tisk<br>satogalmara | di memotuhi kelentuan di atas dan persyamatan yang kami berkan tital benar, kami Pentani Kenja 1938, sebagai penjemin, bersedia menenggung segala o<br>a diatar daham pendunan penantangan yang berkalu berugar.                                       |
| : tangta                       | Alfar, Sefgerbale, Differe (Rentalitation) performance performance (Rentalitation) (A.                                                                                                    |
| Carmilian kor                  | ni zampakan penyembat berupi latan maupun unggahan pada permeteram pengesahan 1971 A metaul 19.4 Simire ini dengan seberai-denampa.                                                                                                    |
| Sava :                         | menyetului surat pernyatagan penyangkalan di atas                                                                                                    |

Setelah semua data dan persyaratan lengkap, akan ditampilkan pesan berikut:

| Propiner hard                                                                                                    | Annual - Annual -                                                                                                    |                                                                            | a second second |
|----------------------------------------------------------------------------------------------------|----------------------------------------------------------------------------------------------------|----------------------------------------------------------------------------|-----------------|
| Proses Pengapuan                                                                                                    |                                                                                                    |                                                                            |                 |
| A Company of the second second |                                                                                                    | nan seratakat dalam jul.<br>Malan dangan katrik (Kis antak jutadan sang ka | an analysis a   |
| permatanan Pertitional Arche And<br>Molece cell status activit regigete                                                                                                    | e souliete allebrerebene bespielungene beeret anteale kongenen allebresene.<br>Heil pankenenkeningene kantangestroppe. |                                                                            |                 |
| "And on a local second                                                                                                    |                                                                                                    |                                                                            |                 |
|                                                                                                    |                                                                                                    |                                                                            |                 |

Kembali ke halaman Daftar Pengesahan RPTKA, kuota TKA dengan jabatan yang diajukan sebelumnya telah terisi.

| - | Rencode<br>†onggel       | 764 | Name<br>Astumory                                      | Shine .                         | stauth<br>tempest | Upikumi<br>Dinkurrem | Pengunut | Witness .          | Jongko Woktu<br>Dhietujul | Fernbegation &<br>Catole* |
|---|--------------------------|-----|-------------------------------------------------------|---------------------------------|-------------------|----------------------|----------|--------------------|---------------------------|---------------------------|
| 1 | NOVINICIA<br>181-10-2021 | em  | Mork Johnson<br>Dolati Hutuladaa<br>Anthetacjacjinacj | Permittanon<br>Unit teorgicanye |                   |                      |          | Subarg<br>Standard |                           |                           |

#### Verifikasi Data Calon TKA

Petugas melakukan verifikasi data calon TKA yang sudah diisi maupun *softcopy* dokumen persyaratan yang sudah diunggah. Apabila data dan persyaratan dinyatakan lengkap dan benar, akan diterbitkan surat pemberitahuan pembayaran DKPTKA.

Apabila data yang diisi atau dokumen yang diunggah dinyatakan belum sesuai atau belum lengkap, Pemberi Kerja TKA dapat memperbaiki data isian atau dokumen sesuai tampilan dibawah ini

| Datte | ar Hosli Penilo               | ian Kelayakon & Pengesahan RPTKA                                                                                                    | njaon i n               | uh Đạn h bụ       | tern -                  |                            |                     |                    |               |        |                           |
|-------|-------------------------------|----------------------------------------------------------------------------------------------------|-------------------------|-------------------|-------------------------|----------------------------|---------------------|--------------------|---------------|--------|---------------------------|
| 4     | 5 - 2000<br>- 2000            | a pangasaran Millin asar dan ad adambi M<br>Milan Singka waka pangabari Pengasaha<br>Pendasar Kanyanan                                                                                                    | isti Mardi<br>Gertasi H | dar Gruye         | eur Veria<br>zikor, dar | nur strein (<br>gebr Kuste | ni.<br>1904 narroda | jiniaci juji       | () sime       | :::::: | (a)                       |
| 10    |                               |                                                                                                    |                         |                   |                         |                            |                     | - 20               |               | 1.0    | 💿 Talat: 10               |
|       | Barcule<br>Tarappi            | France Datas                                                                                                    | izkean<br>mepura        | Upland<br>Dokuman | United<br>Automation    | 141 Part-<br>damping       | Peoplese            | -                  | kar<br>Drapos | Celui  | Pergessian<br>BFDLR       |
| 1     | (2006)(477(pmm))<br>27-9-2000 | Permahanan Delese<br>Direk Amerika Salen geograpia                                                                                                    |                         |                   |                         |                            |                     | Restory<br>Process |               |        | -                         |
| 1     | (172)4754826<br>18-9-3033     | Van Hammel Seiter dass speciale being absorbigation workseit<br>einem kannen im Specialise beine state speciale<br>absorbiger make beine speciale vog felle som att energiest syn-<br>objere speciale beine generetet. |                         | 6                 |                         | #                          | B                   | Treet              | -             |        | Property<br>Same party of |

Setelah semua data diisi dengan benar dan semua dokumen persyaratan sudah diunggah kembali sesuai hasil verifikasi, Pemberi Kerja TKA melakukan klik tombol **Proses** Kembali untuk diverifikasi ulang oleh petugas.

#### Pembayaran DKPTKA

Pemberi Kerja TKA diwajibkan untuk membayar Dana Kompensasi Penggunaan Tenaga Kerja Asing (DKPTKA) sebesar US\$ 100 (seratus dolar Amerika Serikat) per jabatan per orang per bulan dan dibayarkan di muka.

Surat pemberitahuan pembayaran DKPTKA dapat dilihat pada halaman Daftar Pengesahan RPTKA di kolom Jangka Waktu Disetujui.

Pembayaran dilakukan melalui bank yang ditunjuk.

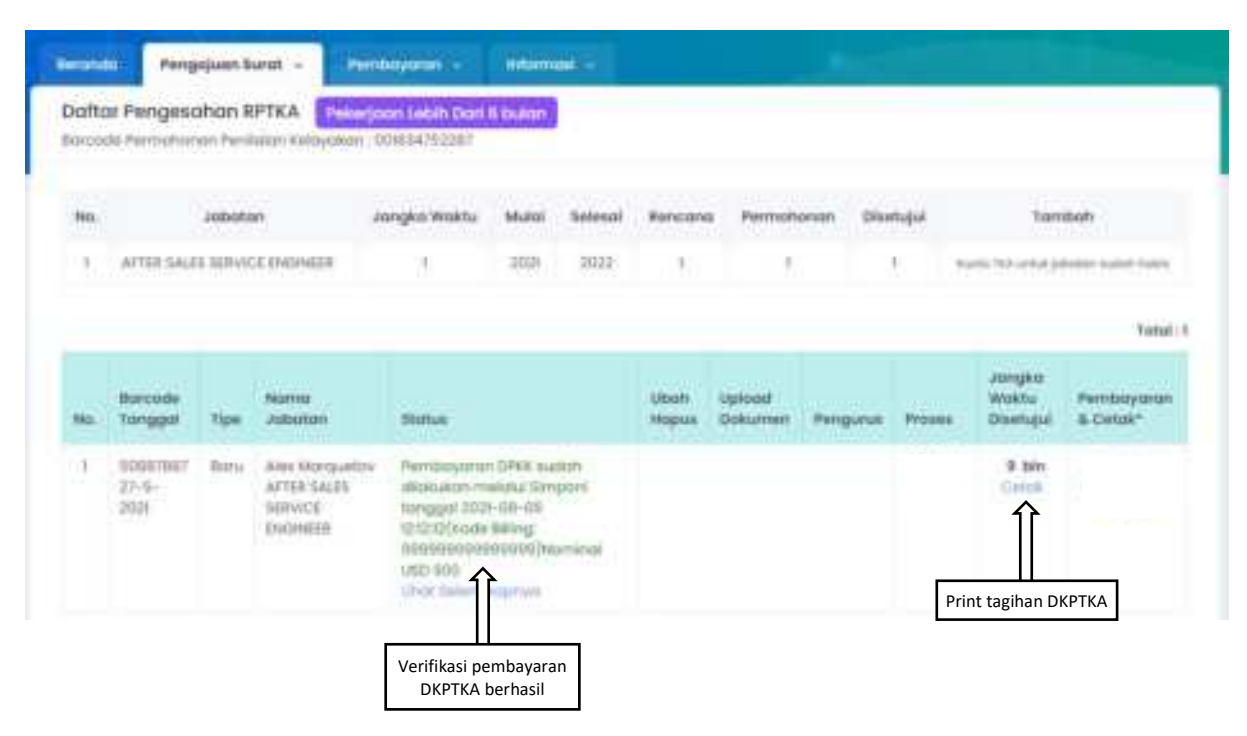

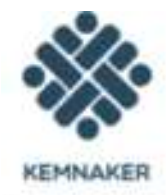

#### **KEMENTERIAN KETENAGAKERJAAN R.I.** DIREKTORAT JENDERAL PEMBINAAN PENEMPATAN TENAGA KERJA DAN PERLUASAN KESEMPATAN KERJA

31. Jend. Gatot Subroto Kav.51 Jakarta Selatan, Lantai I Blok B, Telp.5255733,527585 Ext.287

#### SURAT PEMBERITAHUAN PEMBAYARAN DKPTKA SEBAGAI PNBP

Baru

- L. Pemberi Kerja TKA yang akan mempekerjakan TKA:
- TEST SYSTEM CORPORATION LIMITED 1. Nama Pemberi Kerja : JL. SUTRA FERONIA BLOK K3 NO.5, MUARA KARANG, 2. Alamat JAKARTA SELATAN 3. Nomor Telepon : 021-69234012 4. Email : riel3d@yahoo.com II. TKA yang akan dipekerjakan : 1. Nama TKA : SAKURA HINATA 2. Tempat / Tgl Lahir : OSAKA, 16 Mei 1997 : 12345678 3. Nomor Paspor 4. Kewarganegaraan : AMERIKA SERDKAT : FACTORY MANAGER 5. Jabatan
  - : BANDARA JUANDA : Aceh Barat(Kab), Asahan(Kab)

- III.Keputusan
  - 1. Permohonan pengajuan penggunaan TKA yang diajukan pemberi kerja dapat disetujui dan selanjutnya pemberi kerja agar melakukan. pembayaran DKPTKA.
  - 2. Setelah dilakukan pembayaran DKPTKA data TKA akan dikirim ke Ditjen Imigrasi.
  - 3. Surat Keputusan Pengesahan RPTKA merupakan bagian yang tidak terpisahkan dari Hasil Penilaian Kelayakan RPTKA yang diterbitkan Direktorat Pengendalian Penggunaan Tenaga Kerja Asing.

IV. Pembayaran DKPTKA

8, Jangka Waktu

- 1. Tanggal Penerbitan
- 2. Kode Billing Pembayaran DKPTKA

6. Tempat Pemeriksaan Imigrasi 7. Lokasi Kerja

: 17 September 2021 820210917263251

: 12 (DUABELAS ) bulan

- US\$ 1,200 (SERIBU DUA RATUS DOLAR AMERIKA) 3. DKPTKA yang dibayarkan 4. Pembayaran DKPTKA dilakukan di Bank Persepsi (bank BNI, atau Bank Mandiri, atau Bank BRI) dengan menunjukan kode
- pembayaran DKPTKA diatas.
- 5. Batas waktu pembayaran DKPTKA berlaku 5 (lima) hari sejak diterbitkan Kode Billing pembayaran DKPTKA.

Apabila pembayaran DKPTKA tidak dilakukan dalam jangka waktu 5 (lima) hari maka Kode Billing pembayaran DKPTKA akan kadaluarsa.

V. Peringatan

Sebelum melakukan pembayaran DKPTKA, pastikan bahwa data calon TKA yang Saudara unggah sudah benar, kesalahan input data menjaditanggung jawab Pemberi Kerja TKA.

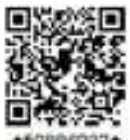

#### Penerbitan Pengesahan RPTKA

Setelah verifikasi pembayaran berhasil, Pengesahan RPTKA diterbitkan.

#### Pengiriman data calon TKA ke Ditjen Imigrasi

Setelah Pengesahan RPTKA diterbitkan, data calon TKA akan dikirim ke Ditjen Imigrasi secara otomatis.

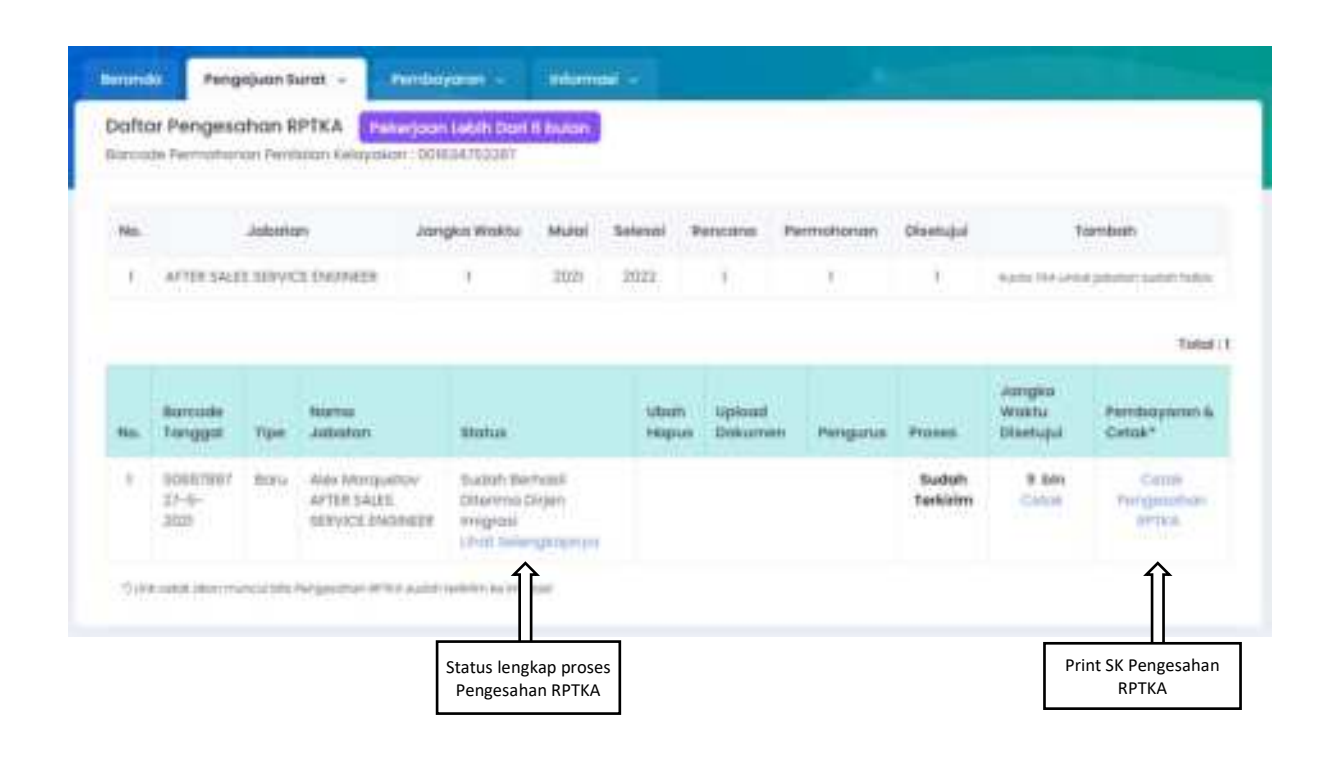

Status terkirim ke Ditjen Imigrasi dapat dilihat di Daftar Pengesahan RPTKA.

Pemberi Kerja TKA juga dapat mencetak SK Pengesahan RPTKA dengan klik *link* yang tersedia.

## Contoh SK Pengesahan RPTKA pekerjaan lebih dari 6 bulan

| KEMMAKER                            |       | DIREKTO                                                                                                    | KEMENTERIAN KETENAGAKERJAAN R.I.<br>RAT JENDERAL PEMBINAAN PENEMPATAN TENAGA KERJA<br>DAN PERLUASAN KESEMPATAN KERJA<br>JI. Jenderal Gatot Subroto Kav.51 Jakarta Selatan<br>Telp. 021-5255733 Fax. 021-5227588                                                                                                    |  |  |  |  |  |  |
|-------------------------------------|-------|----------------------------------------------------------------------------------------------------|----------------------------------------------------------------------------------------------------|--|--|--|--|--|--|
|                                     |       | PEMBINAAN PENEN<br>PENGESA<br>PADA F                                                                                                    | KEPUTUSAN DIREKTUR JENDERAL<br>IPATAN TENAGA KERJA DAN PERLUASAN KESEMPATAN KERJA<br>NOMOR B.3069661/PK.04.010X/2021<br>TENTANG<br>HAN RENCANA PENGGUNAAN TENAGA KERJA ASING<br>BARU<br>T. INDONESIA RUIPU NICKEL AND CHROME ALLOY                                                                                                    |  |  |  |  |  |  |
| Manintiang                          | i.    | <ul> <li>bahwa berdasarkan Hasil</li> <li>bahwa berdasarkan surat</li> <li>bahwa berdasarkan hasil</li> <li>bahwa berdasarkan perim<br/>itengan kepulusan Direkta</li> </ul>                                                                                     | Penilatan Kelayakan Pengesahan RPTIKA Nomor 12087 tanggal 18-05-2021;<br>pemehanan Pentent Kerja TKA Nomor 476/0EPN4A/ER-APNCE/KTWEIT tanggal 20/00/2021;<br>vertikasi data calan TKA, Pentent Kerja TKA dinyatakan memenuhi penyaratan untuk mempekerjakan TKA;<br>tiangan sobagaimana dimaksud pada huruf a, hurud 5 dan huruf c, penta distapikan Pengesahan RPTIKA<br>r Janderal Pembinaan Penempatan Tenaga Kerja itan Perluasan Kesempatan Kerja.                                                                                                    |  |  |  |  |  |  |
| Menginget                           | 1     | <ol> <li>Undarg-Undarg Norse T<br/>Lontonian Negara Regula</li> <li>Penetunan Penerintah No<br/>2021 Norse 44, Tantaha</li> <li>Penetunan Menteri Kelena<br/>tentang Penggunaan Teng</li> </ol>                                                                  | 1 Tahun 2000 lentang Cipta Kegia (Lembaran Negara Republik Indonesia Tahun 2020 Nomor 245, Tambahar<br>8 Indonesia Nomor 6573);<br>mor 34 Tahun 2021 tentang Penggunaan Tenaga Ketja Asing (Lentawan Negara Reputiki Indonesia Tahun<br>n Lentawan Negara Reputiki Indonesia Tahun 2021 Nomor 0640;<br>gakerjaan Nomor & Tahun 2021 tentang Penataran Pelaksamaan Penataran Pemerintah Nomor 34 Tahun 2021<br>ga Kerja Asing (Berlin Negara Reputiki Indonesia Tahun 2021 Nomor 301);                                                                                                    |  |  |  |  |  |  |
|                                     |       |                                                                                                    | MEMUTUSKAN                                                                                                    |  |  |  |  |  |  |
| Manatapkan                          | it.   | KEPUTUSAN DIREKTUR JER                                                                                                    | NDERAL PEMBINAAN PENEMPATAN TENAGA KERLA DAN PERLUASAN KESEMPINTAN KERJA TENTANG<br>Engen maan tenaga kerja karang                                                                                                    |  |  |  |  |  |  |
| PERTAMA                             | a.    | PENGLESANAN HENCARA PENGGUNAAN TENAGA KERUA ABING.<br>Menterkan penselujuat kepada:<br>Nama Pemberi Kerja TKA : PT. INDONESIA RUPU NICKEL AND CHROME ALLOY<br>Alamat : WESNA MULIA BURTE 4107. JL. JEND. GATOT SUBPOTO HD. 42 RUNINGAN BARAT, JAKARTA<br>SELATAN |                                                                                                    |  |  |  |  |  |  |
|                                     |       | Janis Usaha<br>unsuk MEMPEKERJAKAN                                                                                                    | 1 HOUSTHI LOGAM DASAR BLIKAN BESI                                                                                                    |  |  |  |  |  |  |
|                                     |       | Nama TKA<br>Tempet/Tanggal Lahir<br>Kawanganggataan<br>Alamat Tempat Tinggal<br>Nomor Paspor<br>Jabatan<br>Lakasi kerja                                                                                                    | : DAWEI LI<br>HENAN, 13 Juni 1982<br>REPUBLIC RAKVAT CHINA<br>DESA FATUFIA KEC BAHODOPI KAB IKOROWALI PROV. SULANESI TENGAH<br>GABOST257<br>IMECHANICAL ADVISOR<br>IMECHANICAL ADVISOR                                                                                                    |  |  |  |  |  |  |
| KEDUA                               | 1     | Setato                                                                                                    | : 12 (DUABELAS ) bulan sejak tanggal tanda masuk.                                                                                                    |  |  |  |  |  |  |
| KETIGA                              | 17    | Pengesahan RPTKA ini mena<br>tanggal 18-05-3021                                                                                                    | askan satu kesatuan dan bagian yang islak terpisahkan dari Hasil Penilatan Kelayakan RPTKA Norsor 12087                                                                                                    |  |  |  |  |  |  |
| KEENIWT<br>Tombusan<br>T. Mantasi K | -     | Republican in multi berkiru se                                                                                                    | elek tanggal ditetapkan: S<br>Pada tanggal 1: 15 September 2001<br>A n DRSHTUR JENDERAL<br>PENDERAAN PENEBANAN TENAGA KERJA<br>DAN PEREJASAN RESEMPATAN KERJA<br>DAN PEREJASAN RESEMPATAN KERJA<br>DAN PER |  |  |  |  |  |  |
| 2. Diejen Sir<br>3. Dinas Kar       | tenag | aker dan K3;<br>akerjaan Provinsi Kata Kotaseten                                                                                                    |                                                                                                    |  |  |  |  |  |  |
| tps://lka-orline.                   | kernt | aker.go.id/print_notif_tplk.as                                                                                                    | p?t=in&id=930719                                                                                                    |  |  |  |  |  |  |

Pemberi Kerja TKA dapat melihat status lengkap permohonan Pengesahan RPTKA dengan klik *link* **lihat proses selengkapnya**.

| Barcode Pe | rmohonan | : 500000887887                                                                             |  |
|------------|----------|--------------------------------------------------------------------------------------------|--|
| Tonggal    | Petugas  | Status                                                                                     |  |
| 06-08-2021 | Kemnaker | Verifikasi Data dan Upload                                                                 |  |
| 06-08-2021 | Kemnoker | Femerikaaan Subkaardinatar                                                                 |  |
| 05-08-2021 | Kennoker | Pemerikadan Koordinatar                                                                    |  |
| 06-08-2021 | Kemnokor | Persetujuari Direktur                                                                      |  |
| 09-08-2020 | Kemnoker | Pembayaran DPKK sudah dilakukan melalui Simponi tanggal<br>(Kode Billing: )Nominal USO 900 |  |
| 09-08-2021 | Kemnoker | Sudah Berhasil Olterima Dirjen Imigrasil No Permohonan Imigrasil                           |  |

### III.2. Sementara (1 - 6 Bulan)

Untuk Pemberi Kerja TKA perusahaan swasta yang membutuhkan TKA untuk dipekerjakan sementara waktu, dapat mengajukan Pengesahan RPTKA untuk Pekerjaan Bersifat Sementara.

#### III.2.1 Hasil Penilaian Kelayakan

Login ke akun Pemberi Kerja, pada menu utama pilih menu Pengajuan Surat > Pengesahan RPTKA > Sementara (1-6 bulan).

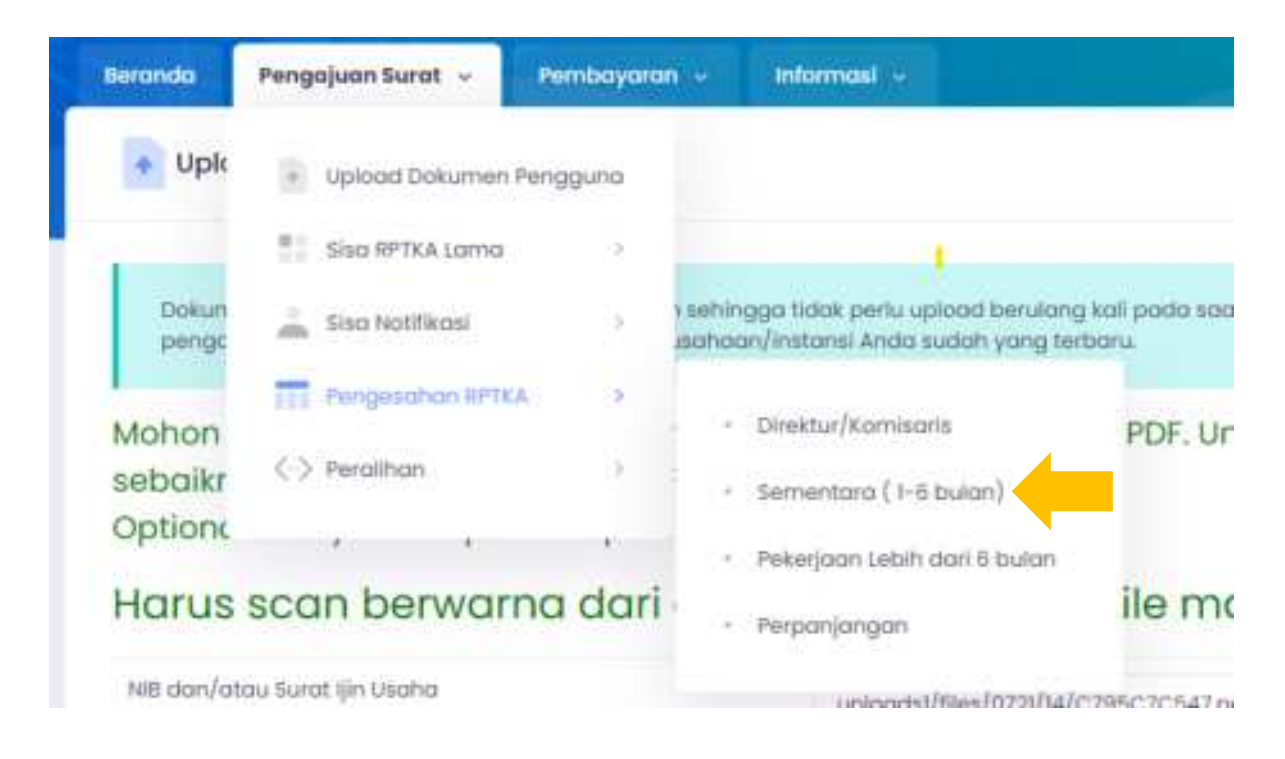

Halaman Daftar Hasil Penilaian Kelayakan & Pengesahan RPTKA - Pekerjaan kurang dari 6 bulan (Sementara) akan ditampilkan di layar.

Untuk mengajukan permohonan baru, klik tombol **Tambah Baru** pada kiri atas tabel.

|   |                      | citar, sectory                          |                                               |                                       |                                            |                             | 1000 000                 |                             |                          |        |        |
|---|----------------------|-----------------------------------------|-----------------------------------------------|---------------------------------------|--------------------------------------------|-----------------------------|--------------------------|-----------------------------|--------------------------|--------|--------|
| Â | + Pri<br>+ 34<br>199 | nun porqueo<br>nun dun jar<br>pundun du | han RETALLS<br>gina waitu g<br>ah jiui di Han | ikan dimuk<br>Ingapuan I<br>Penilukan | S setenati le<br>len gesofica<br>kelayakan | ciali Paniko<br>NAPIALA con | ari Kalaiyak<br>Marenana | eri hersiablut<br>kur dengo | diartajul.<br>Nasolo 143 | una pi | - 1969 |
|   |                      |                                         |                                               |                                       |                                            |                             |                          |                             |                          |        |        |

Setelah itu Pemberi Kerja TKA mengisi data dengan tahapan:

- Input form permohonan penilaian kelayakan
- Edit form permohonan penilaian kelayakan
- Upload softcopy dokumen perusahaan
- Input form uraian jabatan
- Input form data pegawai/pengurus

| O + Mental + Install Hidured                                                                                                    |                                                                                                    | -           | 🥥 barran intina                                                         |
|----------------------------------------------------------------------------------------------------|----------------------------------------------------------------------------------------------------|-------------|-------------------------------------------------------------------------|
|                                                                                                    |                                                                                                    |             |                                                                         |
| Upload Dokumen                                                                                                    |                                                                                                    |             |                                                                         |
| King the set of the set of the se | second second second                                                                                                    |             | A STATE OF A STATE OF A                                                 |
| dan paspar, upload file dengan Format File honya image:                                                                                                    |                                                                                                    | ar file mai | nimal 250KB                                                             |
| dan paspar, uplaad file dengan Format File hanya Image:                                                                                                    | uprost/Net/Table/Table                                                                                                    | ar file mai | Chattowee                                                               |
| dan paspar, upload file dengan Format File honya Image:<br>Bust formationer and program percention<br>for present land, and the formation dentities of percent<br>day present land. The formation dentities and the formation<br>for present land.                                                                                                    | upinost/Vec/toDID/totes                                                                                                    | ar file mai | International 250KB.                                                    |
| dan paspar, upload file dengan Format File hanya image:<br>Sent Termsharer ani program persadaan<br>Fent Tegar ani persenanan dan Tera turuk bernapan denta fili persen<br>dar paspar terp dan persenanan<br>termanyah perjaman terp dan perseperter<br>jam-ter (sparral)                                                                                                    | operatives/balls/takes<br>operatives/balls/takes<br>operatives/balls/takes<br>operatives/balls/takes<br>operatives/balls/takes |             | Charlonanan<br>Charlonanan<br>Charlonanan<br>Charlonanan<br>Charlonanan |

Setelah menyimpan data isian Data Pegawai/Pengurus, akan ditampilkan Surat Pernyataan Penyangkalan (Disclaimer Statement).

Pemohon diharuskan untuk menyetujui pernyataan tersebut sebelum mengajukan permohonan, dengan memberi tanda centang pada pilihan **Saya menyetujui surat pernyataan penyangkalan di atas.** 

Setelah itu klik tombol di bawahnya untuk mengajukan proses permohonan

| Pengharitan semerinan proved permutanan pengentian 87%.                                        |                                                        |
|------------------------------------------------------------------------------------------------|--------------------------------------------------------|
| Percenterative percentation APTER                                                              |                                                        |
| Demikkar komi songelkar penyanatah beropa islan meupun unggahan pada permukkanan pengerahan 8H | n A matchal TRA Cellina Int changes sebarate benezrys: |
| Sovo menvehikul surat peravatapan penyanakalan di atos                                         |                                                        |

Setelah itu, akan ditampilkan pesan berikut:

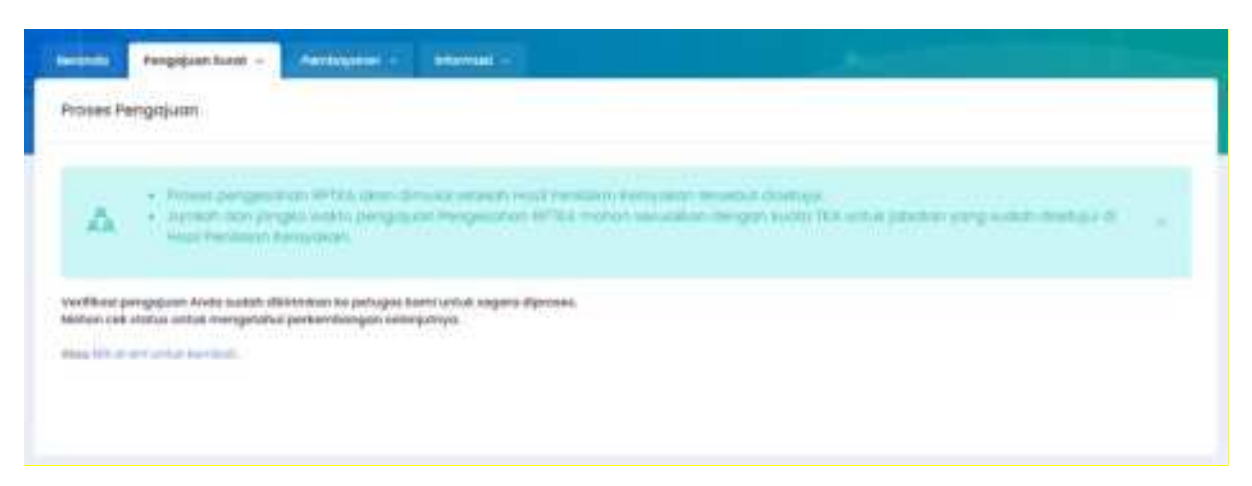

Klik *link* untuk kembali ke halaman Daftar Hasil Penilaian Kelayakan dan Pengesahan RPTKA.

| -  | Barcuite<br>Tanggat    | Press Dates                                  | Ubatti<br>Intiputi | Ingeneration of the second | Loronan<br>Johnism | Pergana | from | BAP<br>Starses | Cente | Paragemention<br>aprilia | Lagrenter |
|----|------------------------|----------------------------------------------|--------------------|----------------------------|--------------------|---------|------|----------------|-------|--------------------------|-----------|
| 20 | 10003-04575<br>9-9-052 | Hernaharver Online<br>One House Satargingmen |                    |                            |                    |         |      |                |       |                          | 1100000   |

Setelah semua data diisi dengan benar dan semua dokumen persyaratan sudah diunggah, Pemberi Kerja TKA mengajukan permohonan untuk diverifikasi oleh petugas dengan melakukan klik tombol **Proses**.

Proses selanjutnya yaitu:

- Verifikasi data perusahaan
- Telewicara dengan wakil perusahaan Pemberi Kerja TKA
- Penerbitan Hasil Penilaian Kelayakan

### III.2.2 Pengesahan RPTKA

Sama seperti Pengesahan RPTKA untuk pekerjaan lebih dari 6 bulan, permohonan Pengesahan RPTKA untuk pekerjaan sementara mengisi data dengan tahapan:

- Input form data TKA
- Upload Softcopy Dokumen TKA
- Input form data pegawai/pengurus

Selanjutnya akan ditampilkan Surat Pernyataan Penyangkalan (Disclaimer Statement).

Pemohon diharuskan untuk menyetujui pernyataan tersebut sebelum mengajukan permohonan, dengan memberi tanda centang pada pilihan **Saya menyetujui surat pernyataan penyangkalan di atas.** 

Setelah itu klik tombol di bawahnya untuk mengajukan proses permohonan.

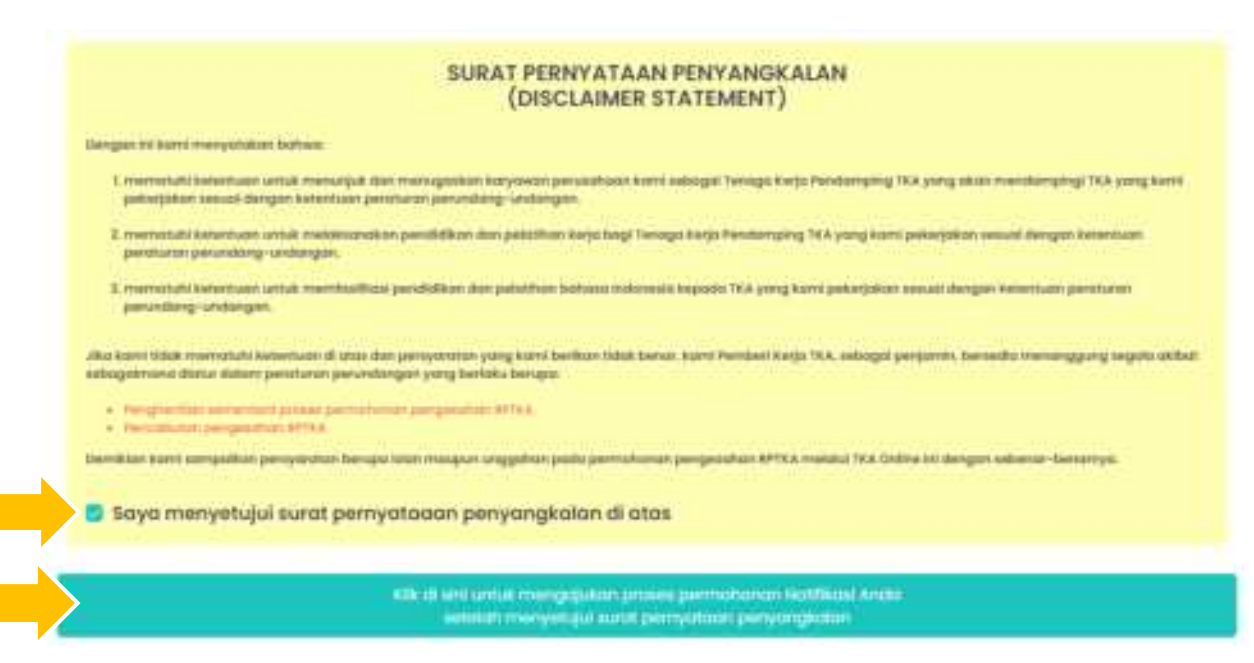

Setelah semua data lengkap dan persyaratan dokumen diunggah, akan ditampilkan pesan berikut:

| Berreits    | Pergejum turnt -                                      | Rendstyrenet i F                               | Street P                                                                                                    | August 1             |                           |
|-------------|-------------------------------------------------------|------------------------------------------------|----------------------------------------------------------------------------------------------------|----------------------|---------------------------|
| Proses Pr   | engajuan                                              |                                                |                                                                                                    |                      |                           |
|             |                                                       |                                                |                                                                                                    |                      |                           |
| 141         | · Parallel Services                                   | Provide States                                 | Product and and in the Party of the local division of the local division of the local di | canal income control | and a first the first the |
| AA.         | Hard Personality                                      | Linguillan.                                    |                                                                                                    |                      |                           |
|             |                                                       |                                                |                                                                                                    |                      |                           |
| www.ull.ook | en terditiosa andia no da<br>I chatus unkuk mengerizh | sadah dinesenno xeş<br>vi perkeritikirgan satı | ariyaziya.<br>Ariyaziya.                                                                                                    |                      |                           |
| -           | which has been made                                   |                                                |                                                                                                    |                      |                           |
|             |                                                       |                                                |                                                                                                    |                      |                           |
|             |                                                       |                                                |                                                                                                    |                      |                           |

Kembali ke halaman Daftar Pengesahan RPTKA, kuota TKA dengan jabatan yang diajukan sebelumnya telah terisi.

| - | Borcode<br>Torogan     | -                 | Harris<br>Judiestori                 | Status                               | straft<br>Majout | kprand<br>Dakasean | require | *****  | angeo meta<br>Giungui | Perticipante 8.<br>Catalit |
|---|------------------------|-------------------|--------------------------------------|--------------------------------------|------------------|--------------------|---------|--------|-----------------------|----------------------------|
| 1 | 5000-4954<br>86-4-2001 | Jongho<br>Pancala | John Well<br>COMMISSIONER<br>ENGINEE | Hermitianian<br>Unit Seating-spinist |                  |                    |         | Damang |                       |                            |

Proses selanjutnya:

- Verifikasi data calon TKA
- Pembayaran DKPTKA
- Penerbitan Pengesahan RPTKA
- Pengiriman data calon TKA ke Ditjen Imigrasi dan Pengesahan RPTKA ke Pemberi Kerja TKA
- Data diterima Ditjen Imigrasi dan Pengesahan RPTKA diterima Pemberi Kerja TKA

### III.3. Non DKPTKA

Untuk Pemberi Kerja TKA lembaga atau yayasan yang bergerak di bidang sosial atau keagamaan yang mempekerjakan TKA dan jabatan tertentu di lembaga pendidikan tidak diwajibkan untuk membayar Dana Kompensasi Penggunaan Tenaga Kerja Asing (DKPTKA).

### III.3.1 Hasil Penilaian Kelayakan

*Login* ke akun Pemberi Kerja, pada menu utama pilih menu **Pengajuan Surat > Pengesahan RPTKA > Non DKPTKA.** 

| Beranda        | Pengajuan Surat 🐱   | Pembayaran 🐱       | Informasi 🗸                                    |                                        |
|----------------|---------------------|--------------------|------------------------------------------------|----------------------------------------|
| • Upk          | Upload Dokumen      | Pengguna           |                                                |                                        |
|                | Sisa RPTKA Lama     |                    |                                                |                                        |
| Dokun<br>pengc | 👗 Sisa Notifikasi   | > > sehir<br>Jsaha | ngga tidak perlu uploo<br>an/instansi Anda sud | ad berulang kali j<br>ah yang terbaru. |
| Mohon          | Pengesahan RPD      | KA >               | Sementara (1-6 bu                              | ian) P                                 |
| sebaikr        | <-> Perailhan       | з і.               | Pekerjaan Lebih dar                            | ri 6 bulan                             |
| Option         | , ,                 |                    | NOR DEPTKA                                     |                                        |
| Harus          | scan berwar         | na dari            | Perpanjangan                                   | il                                     |
| NIB dan/at     | au Surat Ijin Usaha |                    | test(41) pdf                                   |                                        |

Pengisian data untuk Penilaian Kelayakan Non DKPTKA hampir sama dengan Penilaian Kelayakan Pekerjaan lebih dari 6 bulan, dengan tambahan input Nomor dan Tanggal Surat Persetujuan Pembebasan DKPTKA dari instansi terkait.

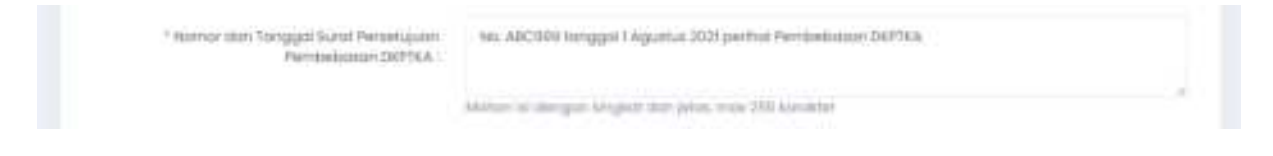

Setelah pengisian data, ditampilkan form unggahan.

Form unggahan untuk Penilaian Kelayakan Non DKPTKA disesuaikan dengan persyaratan.

Setelah semua persyaratan diunggah dengan benar, klik tombol Simpan Dokumen.

| Besterder 1 Lanood Dokumen                                                                                                    |                                                                                                    | 22 40 404                                                    | 🤤 barkuan mete                                                                                         |
|----------------------------------------------------------------------------------------------------|----------------------------------------------------------------------------------------------------|--------------------------------------------------------------|----------------------------------------------------------------------------------------------------|
| Nergeljaan Norst - Peesboynew - Monrold -                                                                                                    | 140                                                                                                    |                                                              |                                                                                                    |
| Upload Dokumen                                                                                                    |                                                                                                    |                                                              |                                                                                                    |
| dalam fermat PDF.<br>Optionel artinya tidak perlu diupload jika tidak ada.<br>Harus scan berwarna dari dokumen asli. Besar l                                                                                                    | file maksimal 2 Mb                                                                                                    |                                                              |                                                                                                    |
| Khusus Surat Pas Photo, Permohanan ViTAS, Surat Pernya                                                                                                    | itaan dan Jaminan, Bul                                                                                                    | ku Rekening                                                  | g Tabungan TKA                                                                                         |
| Khusus Surat Pas Photo, Permohanan VITAS, Surat Pernya<br>dan paspor, upload file dengan Format File hanya Image                                                                                                    | itaan dan Jaminan, Bul<br>: .JPG berwarna dan be                                                                                | ku Rekening<br>sar file mak                                  | g Tabungan TKA<br>stimal 250KB.                                                                        |
| Khusus Surat Pas Photo, Permohanan VITAS, Surat Pernya<br>dan paspor, upload file dengan Format File hanya Image<br>Jura Pernahanan Ital pergener perset letja                                                                                                    | itaan dan Jaminan, Bul<br>JPG berwarna dan be                                                                                   | ku Rekening<br>sar file mak                                  | g Tabungan TKA<br>teimal 250KB.                                                                        |
| Khusus Surat Pas Photo, Permohanan VITAS, Surat Pernya<br>dan paspor, upload file dengan Format File hanya Image<br>Jurat Pernotonat ital program perset letja<br>durat Tugas dat persethet attac lurat Kanad bermalans idential KTP perset<br>dat persente kuasa dan datangai stati kana bermalans idential KTP perset                                            | uptaan dan Jaminan, Bul<br>JPG berwarna dan ber<br>uptaatalhise/0220/0/s1070<br>uptaatalhise/0220/0/s1070                       | ku Rekening<br>sar file mak<br>igeose                        | g Tabungan TKA<br>teimal 250KB.<br>(Inst Columen                                                       |
| Khusus Surat Pas Photo, Permohanan VITAS, Surat Pernya<br>dan paspar, upload file dengan Format File hanya Image<br>Ourst Pernohanan Ital persenan persent kerja<br>durat Tapes dati persenantan strat Sanat Kanad bernatian aleertat KTP persent<br>dan persenna kuasa, atandatange stat kadup phat<br>Ranconger perjempian kerja alau perjempan keri             | spoomstilles/mouto/area<br>upteomstilles/mouto/coc4<br>upteomstilles/mouto/coc4                                                 | ku Rekening<br>sar file mak<br>luseer<br>luseer              | g Tabungan TKA<br>ceimal 250KB.<br>phat Dokumen<br>(mat Dokumen<br>(Mat Dokumen                        |
| Khusus Surat Pas Photo, Permohanan VITAS, Surat Pernya<br>dan paspor, upload file dengan Format File hanya Image<br>Ourst Pernohanat dat perpense perset kerja<br>duri Pernohanat dat perpense statu Surat Kuna bernatan Uherla KTP perdect<br>dat persente kuna, dan datatan per phot                                                                             | taan dan Jaminan, Bul<br>JPG berwarna dan ber<br>spisatisitikk/azaño/shiro<br>apisamitikk/azaño/shiro<br>apisamitikk/azaño/szia | ku Rekening<br>sar file mak<br>useoa<br>useoa<br>useoa       | g Tabungan TKA<br>caimal 250KB.<br>(Inst Dokumen<br>(Inst Dokumen<br>(Inst Dokumen)                    |
| Khusus Surat Pas Photo, Permohanan VITAS, Surat Pernya<br>dan paspor, upload file dengan Format File hanya Image<br>Ourst Pernohanan Idal pergenan genteet ketja<br>Ourst Pernohanan Idal pergenan genteet ketja<br>Ourst Pernohanan Idal pergenan genteet ketja<br>Ourst Personagen genterperken ketja idaa pergenan Non<br>Danst Personagen pertodoseen Diffica. | special/sector/scitor/scitor                                                                                                    | ku Rekening<br>sar file mak<br>listoot<br>listoot<br>listoot | g Tabungan TKA<br>seimal 250KB.<br>(Inst Desumen<br>(Inst Desumen)<br>(Inst Desumen)<br>(Inst Desumen) |

Setelah itu, pengisian data berlanjut ke Uraian Jabatan, TKI Pendamping dan Pegawai/Pengurus.

Setelah menyimpan data isian Data Pegawai/Pengurus, akan ditampilkan Surat Pernyataan Penyangkalan (Disclaimer Statement).

Pemohon diharuskan untuk menyetujui pernyataan tersebut sebelum mengajukan permohonan, dengan memberi tanda centang pada pilihan **Saya menyetujui surat pernyataan penyangkalan di atas.** 

Setelah itu klik tombol di bawahnya untuk mengajukan proses permohonan.

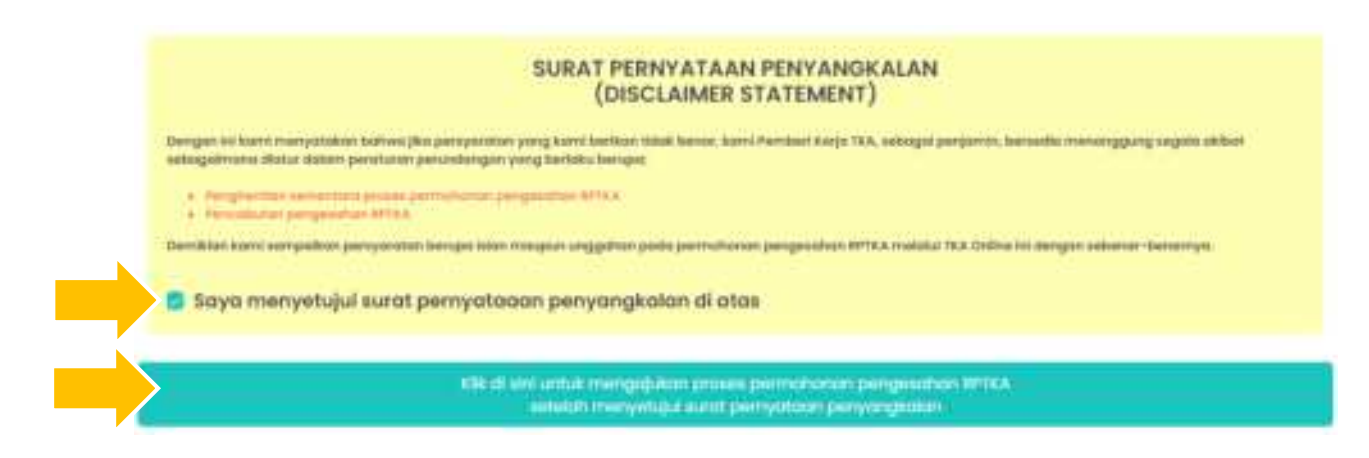

Setelah siap untuk diproses, akan ditampilkan pesan berikut:

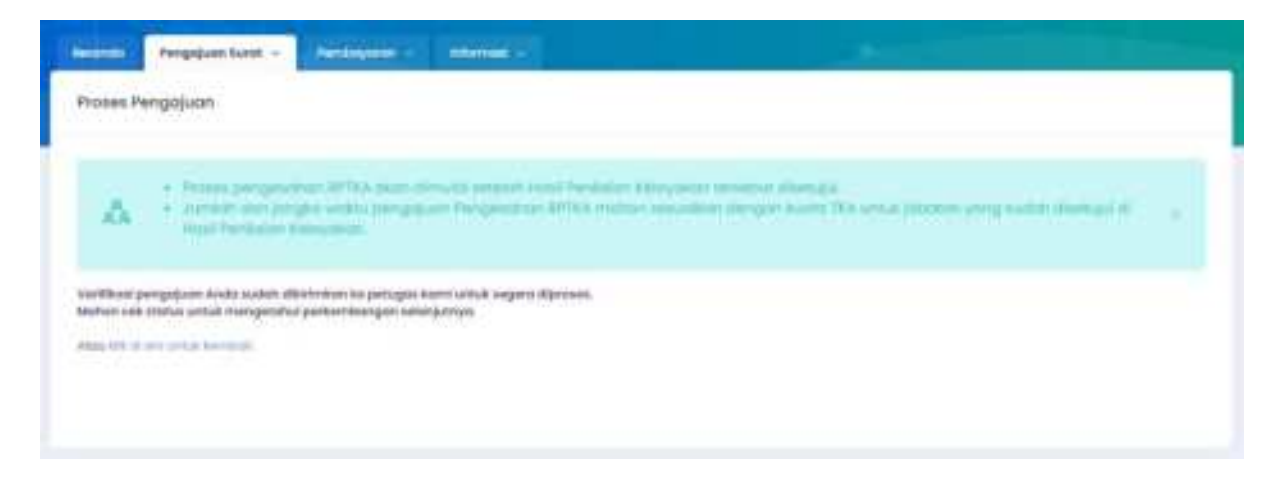

Klik link untuk kembali ke Daftar Hasil Penilaian Kelayakan & Pengesahan RPTKA.

| - | Beroode<br>Tranggal    | Prose Statut                                  | views-<br>Hopus | upiteat<br>Italiamen | urpian<br>Joberso | Thi Man-<br>dempileg | Aurqueus | -           | Bailt<br>Heapens | C++cm | Pangeositon<br>ePYRA | - |
|---|------------------------|-----------------------------------------------|-----------------|----------------------|-------------------|----------------------|----------|-------------|------------------|-------|----------------------|---|
| 1 | 9090-09138<br>96.9-202 | Permahanan Ordina<br>Shari Insaa Salangkounyo |                 |                      |                   |                      |          | Same Street |                  |       | eeeeee               | - |

Proses selanjutnya yaitu:

- Verifikasi data lembaga atau yayasan
- Telewicara dengan wakil perusahaan Pemberi Kerja TKA
- Penerbitan Hasil Penilaian Kelayakan

### III.3.2 Pengesahan RPTKA

Sama seperti Pengesahan RPTKA untuk pekerjaan lebih dari 6 bulan, permohanan Pengesahan RPTKA Non DKPTKA mengisi data dengan tahapan:

- Input form data TKA
- Upload Softcopy Dokumen TKA
- Input form data pegawai/pengurus

Setelah menyimpan data isian Data Pegawai/Pengurus, akan ditampilkan Surat Pernyataan Penyangkalan (Disclaimer Statement).

Pemohon diharuskan untuk menyetujui pernyataan tersebut sebelum mengajukan permohonan, dengan memberi tanda centang pada pilihan **Saya menyetujui surat pernyataan penyangkalan di atas.** 

Setelah itu klik tombol di bawahnya untuk mengajukan proses permohonan.

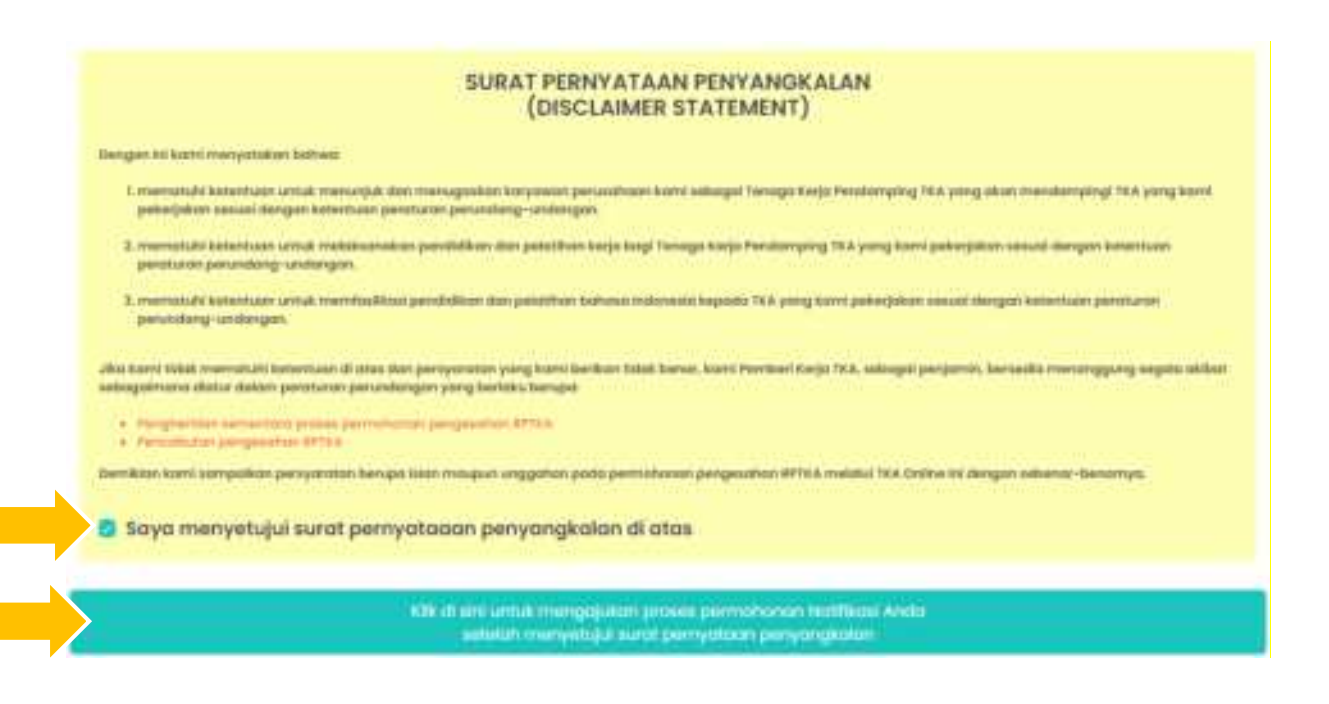

Berikutnya akan ditampilkan pesan berikut:

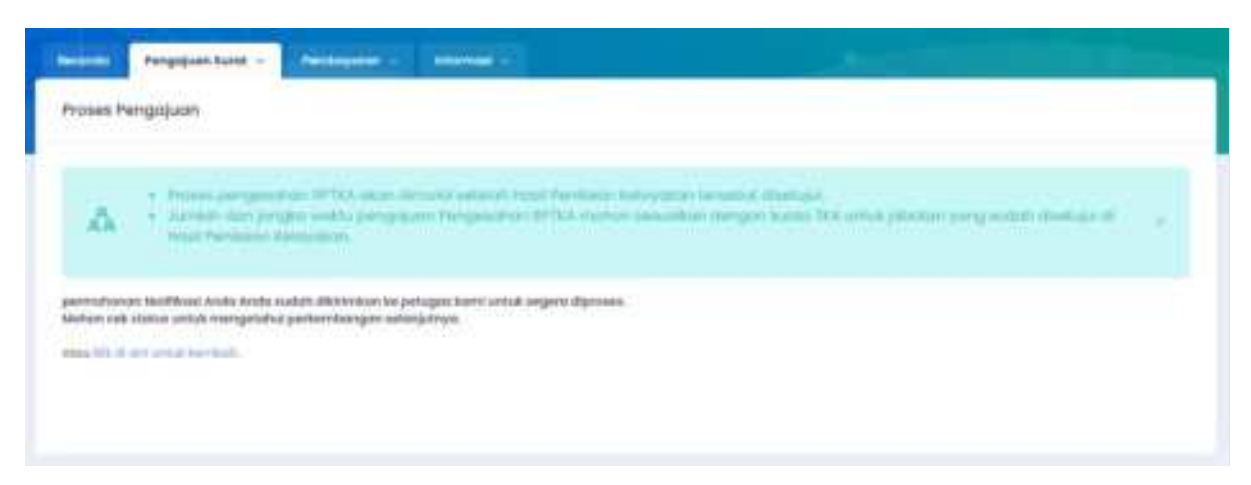

Klik *link* untuk kembali ke Daftar Pengesahan RPTKA.

| - | Morcosla<br>Toroggal   | ripe      | Norma<br>Johnston             | -                                   | -Libert<br>Hoppse | Optional Instantion | <br>Posses      | Callun |
|---|------------------------|-----------|-------------------------------|-------------------------------------|-------------------|---------------------|-----------------|--------|
| 2 | 100209414<br>10-0-2021 | 9227-0446 | Helse Andreas<br>Helhandswent | Fattrational<br>Main Salangkilaniya |                   |                     | Sectors Summers |        |

Petugas akan melakukan verifikasi data dan Pengesahan RPTKA diterbitkan.

Setelah itu Pengiriman data calon TKA ke Ditjen Imigrasi dan Pengesahan RPTKA Non DKPTKA diterima oleh Pemberi Kerja TKA.

# III.4. Non Hasil Penilaian Kelayakan

Untuk Pemberi Kerja TKA instansi pemerintah, perwakilan negara asing, dan badan internasional tidak diwajibkan untuk membayar Dana Kompensasi Penggunaan Tenaga Kerja Asing (DKPTKA).

Kelompok Pemberi Kerja TKA tersebut dikecualikan dari penilaian kelayakan Pengesahan RPTKA, dengan alur tersendiri.

## III.4.1 Pengesahan RPTKA

Login ke akun Pemberi Kerja TKA, pada menu utama pilih menu Pengajuan Surat > Pengesahan RPTKA Tanpa Penilaian Kelayakan > Baru (Pekerjaan lebih dari 6

**bulan)** untuk calon TKA baru, **Jangka Pendek (1 - 6 bulan)** untuk pekerjaan yang bersifat sementara, **Perpanjangan** untuk TKA yang sudah ada sebelumnya.

| Beranda          | rengajuan surat 🗸                              |             |                                        |
|------------------|------------------------------------------------|-------------|----------------------------------------|
| 🔷 Upk            | Upload Dokumer                                 | i Pengguna  |                                        |
| _                | 🌋 Sisa Notifikasi                              |             |                                        |
| Dokun<br>pengc   | Pongesaban RPT<br>Tanpa Penilalan<br>Kelayakan | KA > .      | Baru (Pekerjaan Lebih dari 6<br>bulan) |
| Mohon<br>sebaikr | <-> Peralihan                                  | a [ 3       | Jangka Pendek (1-6 bulan)              |
| Optiona          | i artinya tiaak pe                             | riu aiupioa | Perpanjangan                           |

Halaman Daftar Pengesahan RPTKA - Non Hasil Penilaian Kelayakan, akan ditampilkan di layar.

Untuk mengajukan permohonan baru, klik tombol **Tambah Baru** pada kiri atas tabel.

| limiter Pang  | pojuan turot | - Home      |                    |  | - |  | ÷       |
|---------------|--------------|-------------|--------------------|--|---|--|---------|
| Doftar Penges | shan RPTI    | CA NON HOUR | Fertiaux Kelayakan |  |   |  |         |
| -             |              |             |                    |  |   |  | Tenal 2 |
|               |              |             |                    |  |   |  |         |

*Form* isian data calon TKA akan ditampilkan di layar. Isi dengan benar dan klik tombol **Submit**.

Selanjutnya, form unggah dokumen sesuai dengan persyaratan.

Setelah semua persyaratan diunggah dengan benar, klik tombol Simpan Dokumen.

| aload Dokuman                                                                                                    |                                                        |                          |                                |
|----------------------------------------------------------------------------------------------------|--------------------------------------------------------|--------------------------|--------------------------------|
| - Nemeno - Naeval Bekumen                                                                                                    |                                                        | 13 North                 | 😴 Bontagn h                    |
| Indiada Pergejaan barat -                                                                                                    |                                                        |                          |                                |
| Upload Dokumen                                                                                                    |                                                        |                          |                                |
| Mohon upload file dengan format Image (jpg. png. bmp) atau PO<br>dalam format PDF.<br>Optienal artinya tidok perlu diupload jika tidok ada.<br>Harus scan berwarna dari dokumen asli. Besa | r file maksimal 2 Mb                                   | aman sebal               | kinya dhupiload                |
| Khusus Surat Pas Photo, Permohanan VITAS, Surat Pern<br>dan paspor, upload file dengan Format File hanya Imag                                                                              | yataan dan Jaminan, Buki<br>je: .JPG berwarna dan besi | u Rekenin<br>ar file mal | g Tabungan TK<br>(simal 250KB) |
| Place Photo INA solution 3 + 4 cmm                                                                                                    | geoodst/geosald802/0/H976                              |                          |                                |
|                                                                                                    |                                                        | U                        | (100)                          |
| and succession on success success with two                                                                                                    | 14010101/1640/0923/04704545                            | Apinese!                 | Jahan Dakumen                  |
| Burill Tugon ettas Turoti Kuoda dari Penginan Pentbel Kega TKA                                                                                                    | uptostal/New/062024/806er                              | Applement.               | Hinan Daskurreen               |
| . Perganjian Kerja ataw Perjanjian sam                                                                                                    | updomini/New/0821/04/94646                             | (ipition)                | ilter Drivernen                |
| Burst Perset given dori mitami yang berwanong (Burst Nekamendus)                                                                                                    | updomint/News/0420/2007/00288                          | ADDART.                  | illium Dokumen                 |
| Ruid Paris Assessed                                                                                                    | updoonts1/Nes/0621/04/676889                           | MOOR                     | Inter Datamen                  |
| Puspir tebangsoon %A (Parris Re Image JPE)                                                                                                    | up/costs//Vies/19121/24/72249                          | Jacobset.                | Unit Dekoman                   |
| Statut Perryalisan Ban Jaminan (Formal File Image: JPG)                                                                                                    | 141100101/1941/0621/04/72248                           | Metter.                  | Unut Datumen                   |
| Buku Bekening Tobungan Pentasi kerja data 16A(Terred File Image(%))                                                                                                    | uptometer()1666/D020/24/72248                          | 100100                   | Unit Deburners                 |
| Suite persetujuan terto-that ruptati (Parmat Reimage: JPO)                                                                                                    | upturated/files/0028/04/12248                          | Interest.                | Uhan Dokumen                   |
| Luzim-sainy (representat)                                                                                                    | upiscontes/198es/0920/24/24/701                        | 300000                   | Unit Dokumen 1                 |
| Sundi Permutionan st183(Dismat File Image: JPD)                                                                                                    |                                                        | lipsoit                  | When Dokumen                   |
| Dokumen Kenngresion TKK (on Tinggol/Neneroon Permit Kumber podol<br>pospor/aticker/busti Proj (Inormot Kie Integer JPS)                                                                    |                                                        | Monited                  | Shati Dukumen                  |
| Sunst Pertychoon beraedig ditakakan pernantisuan kesehatan setama masa<br>karanting/salasi mandri (harmat Reimoga: 1993)                                                                   |                                                        | Aleman                   | ident Dekorren                 |
|                                                                                                    |                                                        |                          | (manufacture)                  |

Selanjutnya, *input form* isian Data Pegawai/Pengurus.

Setelah menyimpan data isian Data Pegawai/Pengurus, akan ditampilkan Surat Pernyataan Penyangkalan (Disclaimer Statement).

Pemohon diharuskan untuk menyetujui pernyataan tersebut sebelum mengajukan permohonan, dengan memberi tanda centang pada pilihan Saya menyetujui surat pernyataan penyangkalan di atas.

Setelah itu klik tombol untuk mengajukan proses permohonan.

Setelah siap untuk diproses, akan ditampilkan pesan berikut:

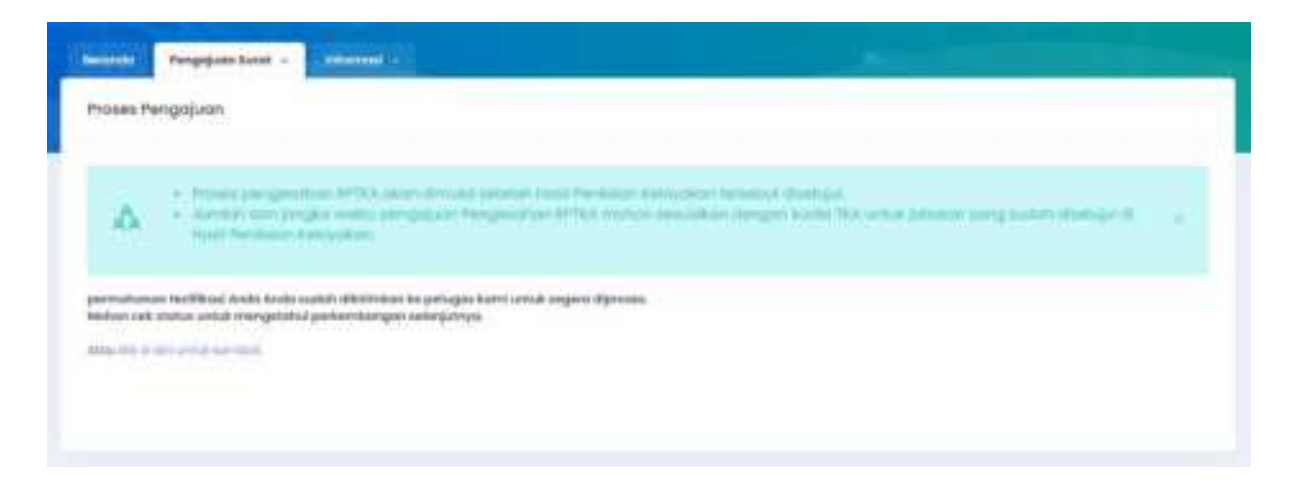

Klik link untuk kembali ke halaman Daftar Pengesahan RPTKA

| -  | Rassode<br>Tonggat    | 794          | Nagima<br>Jakatan      | Rena                              | siteen.<br>Hogent | upinee<br>Dokumen | Pergena | -                     | Cetta |
|----|-----------------------|--------------|------------------------|-----------------------------------|-------------------|-------------------|---------|-----------------------|-------|
| 10 | 50200000<br>36-3-3223 | NUP<br>AFOLA | Mots Jumin<br>Direktur | Permahanan<br>Unur temenghi perya |                   |                   |         | Deriving<br>Discourse |       |

Proses selanjutnya yaitu:

- Verifikasi data calon TKA
- Penerbitan Pengesahan RPTKA Non-DKPTKA (Non HPK)
- Pengiriman data calon TKA ke Ditjen Imigrasi dan Pengesahan RPTKA Non-DKPTKA (Non-HPK) diterima oleh Pemberi Kerja TKA
# Bab IV. Perpanjangan Pengesahan RPTKA

Bagi Pemberi Kerja TKA yang sudah mempekerjakan TKA dan masih memerlukan TKA tersebut, dapat mengajukan permohonan perpanjangan Pengesahan RPTKA.

## IV.1. Perpanjangan (Umum)

## IV.1.1 Hasil Penilaian Kelayakan

Login ke akun Pemberi Kerja TKA, pada menu utama pilih menu Pengajuan Surat > Pengesahan RPTKA > Perpanjangan.

| Barondo        | Pengajuan Surat 🐱   | Pembayarar | 14              | informasi 🤟                                               |                                  |
|----------------|---------------------|------------|-----------------|-----------------------------------------------------------|----------------------------------|
| 💽 Upk          | Upload Dokumen      | Perigguna  |                 |                                                           |                                  |
| _              | Siso RPTKA Lomo     |            |                 |                                                           |                                  |
| Dokun<br>pengc | 🚊 Sisa Notifikasi   | 3          | sehin<br>Jaahad | gga tidak perlu upicad beru<br>an/instansi Anda sudah yan | Jang kali pada saa<br>g terbaru. |
| Mohon          | Pengesahan HPTK     | A) (A)     | 1.1             | Direktur/Komisaris                                        | PDF. Ur                          |
| sebaikr        | <-> Peralihan       | 2          |                 | Sementara (1-6 bulan)                                     |                                  |
| Option         |                     | ¥.         |                 | Pekerjaan Lebih dari 8 buk                                | an                               |
| Harus          | scan berwar         | na dari    |                 | Perpanjangan                                              | ile ma                           |
| NIE don/at     | au Surat Ijin Usaha |            |                 | unicards1/files1072                                       | Dale295c2c547 n                  |

Halaman Daftar Hasil Penilaian Kelayakan & Pengesahan RPTKA - Perpanjangan akan ditampilkan di layar.

Untuk mengajukan permohonan perpanjangan, klik tombol **Tambah Baru** pada kiri atas tabel.

| aftar He        | Pengajuan Surat -                                                                    | akan & Pengesaha                                                                                 | n RFTKA                                           | quanțiingai                                   | 9)<br>9)                             |                                          |                                |                                   |          |           |
|-----------------|--------------------------------------------------------------------------------------|--------------------------------------------------------------------------------------------------|---------------------------------------------------|-----------------------------------------------|--------------------------------------|------------------------------------------|--------------------------------|-----------------------------------|----------|-----------|
| ۵               | Colum perget<br>pergesition 8<br>Prose perges<br>Juntah dari jan<br>yang suitah dari | von Perpanyangan H<br>Plaa<br>dhan Mirika akan ah<br>ngka wolda pengeja<br>aktapa at kesal Pende | ust Perstalan A<br>Nata Antoine<br>Dr. Perspector | linitrytikter.<br>Manii Presidu<br>In UPTKA m | Ando dap<br>Ian Talayi<br>Ian Talayi | aat kongeus<br>xaan terset<br>xafkan den | genang<br>put diant<br>gen kaa | pojukan por<br>nguk<br>na TKA umu | ) jabana | an.<br>1. |
|                 |                                                                                      |                                                                                                  |                                                   |                                               |                                      |                                          |                                |                                   |          |           |
| 1 and a feature | Bank -                                                                               |                                                                                                  |                                                   |                                               |                                      | 88                                       |                                | ) i i i                           | 06       | Total : N |

#### Pilih RPTKA atau Hasil Penilaian Kelayakan

Selanjutnya Pemberi Kerja TKA harus memilih RPTKA atau Hasil Penilaian Kelayakan sebelumnya yang ingin diperpanjang.

| lohq | n pilih RPTK | A atau Hasil Penilaian Kelayal                         | can sebeliumny | a terlebih dahuk | 0            |                | - Total : 12                                               |
|------|--------------|--------------------------------------------------------|----------------|------------------|--------------|----------------|------------------------------------------------------------|
| P00. | Bariode      | No. BPTEA Lonio alkou<br>No. Nobil Parildian Katayakan | tanggar        | Tipe             | Mass Bertoka | Beneric bempet | PRO                                                        |
| 14   | 17294880     | HETHERAL                                               | 23-06-303      | Jangka Perulak   | 6 tokun      | besember 203   | Aprixa<br>Jangka<br>Pendali Jadali<br>Disa<br>diperpanjang |
|      |              | 12126                                                  | 10.000.0000    | Canada 1         | - 2 10 00 00 |                |                                                            |

#### Pilih TKA

Selanjutnya akan ditampilkan TKA dalam RPTKA atau Hasil Penilaian Kelayakan yang ingin diperpanjang.

Centang TKA yang ingin diperpanjang dan klik Lanjut.

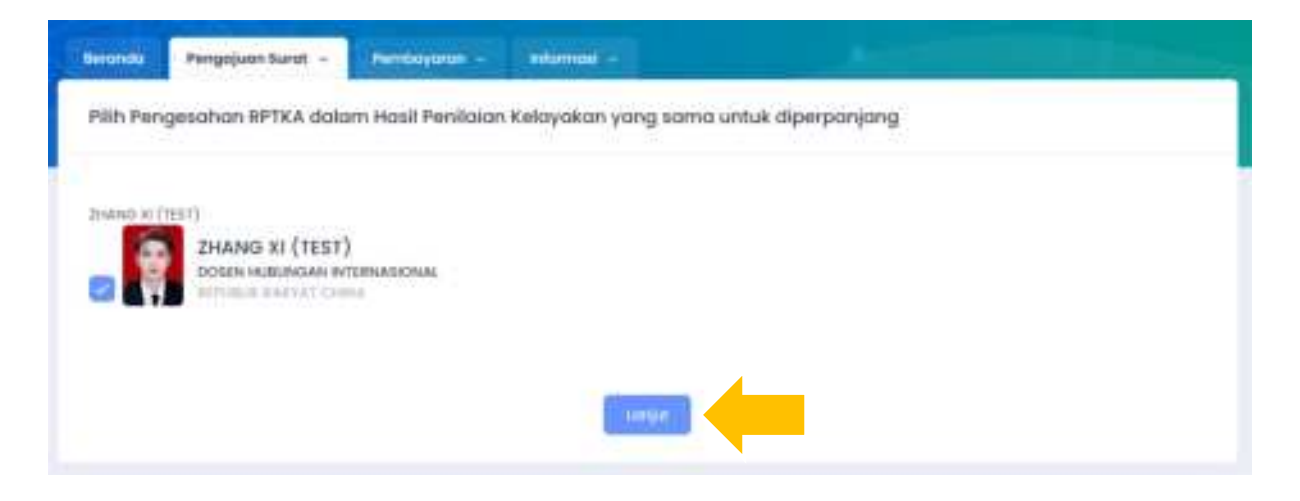

Edit Form Permohonan Penilaian Kelayakan

Selanjutnya akan tampil *form* isian Permohonan Hasil Penilaian Kelayakan Perpanjangan.

Edit data yang sudah ada bila ada perubahan dari RPTKA atau Hasil Penilaian Kelayakan sebelumnya.

| Remain Pengejoan Surat - Pendagoan      |                                                 |
|-----------------------------------------|-------------------------------------------------|
| Permohonan Hasil Penilaian Kelayakan    | Perpanjangan                                    |
| Kalam Juan yang ada landar "harus silai |                                                 |
| tusartas Pierresenti Bierja             | Seet System Corporation Limitest                |
| Massa Berlinku i                        | a in turturi                                    |
| " Henggunoon APTER sampail Tuhun        | dami 🗢 2022                                     |
| * Grif -                                | 1990 1000 - Versional Andrews Company and State |
| Nic Swatt Pergujuan dari Perdiwi Kerja  | ABC00123                                        |
| tigi, tilariat Hongopion                | ak//sk//2021                                    |
| * Jumiah Kolawadanyahgi                 | 10 amang                                        |

Setelah selesai, klik tombol Submit.

#### Upload Softcopy Dokumen TKA

Berikutnya, akan ditampilkan halaman *form upload* dokumen.

| KA |
|----|
|    |
|    |
|    |
|    |
|    |
|    |
|    |
|    |

Upload dan klik Simpan Dokumen.

Selanjutnya akan tampil *form* Uraian Jabatan, Data TKI Pendamping dan Data Pegawai/Pengurus.

Setelah menyimpan data isian pegawai/pengurus, akan ditampilkan Surat Pernyataan Penyangkalan (Disclaimer Statement).

Pemohon diharuskan untuk menyetujui pernyataan tersebut sebelum mengajukan permohonan, dengan memberi tanda centang pada pilihan **Saya menyetujui surat pernyataan penyangkalan di atas.** 

Setelah itu klik tombol di bawahnya untuk mengajukan proses permohonan.

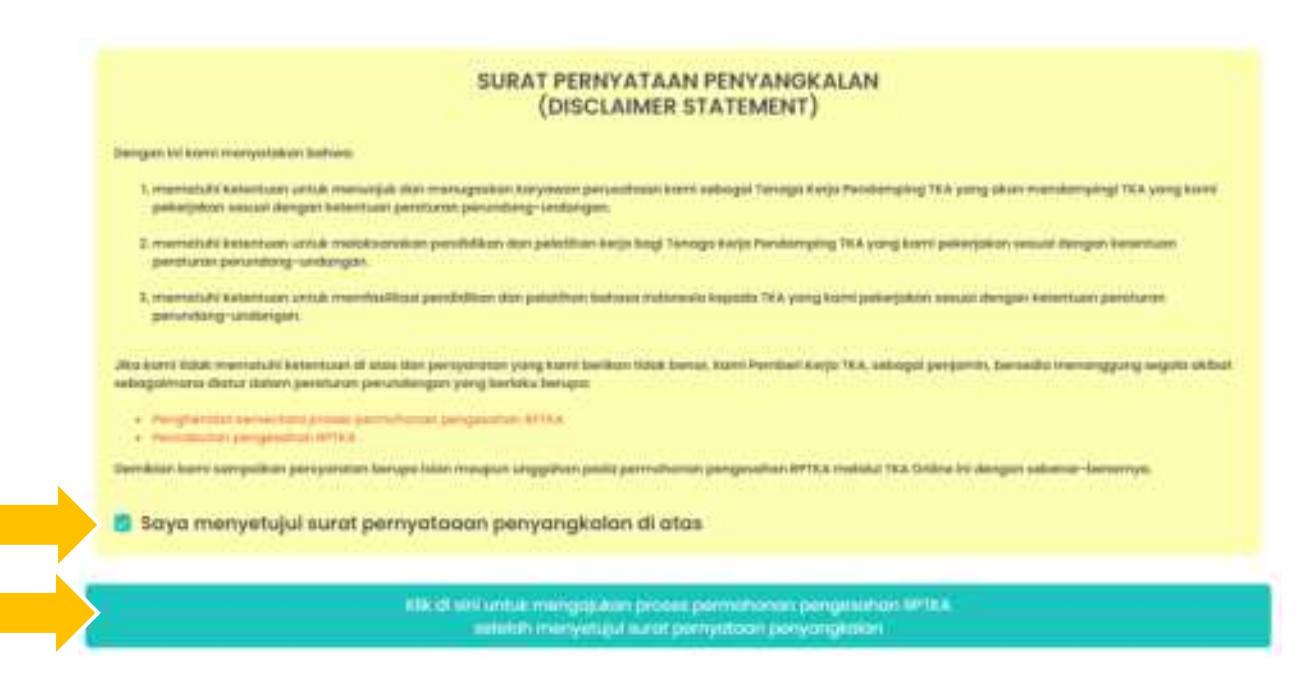

Apabila semua data selesai diisi dan dokumen persyaratan sudah diunggah, klik tombol **Proses**.

| 1000 | n Hoall Neutro                 | iou keidyakan e i                      | Pengesanan         | RPTKA                | ponjangan                       |                |         |                    |              |                                 |
|------|--------------------------------|----------------------------------------|--------------------|----------------------|---------------------------------|----------------|---------|--------------------|--------------|---------------------------------|
|      |                                |                                        |                    | - e                  |                                 |                |         |                    |              |                                 |
|      | in Dele                        | ny nanatas any Pasts                   | compose tes        | et Paul Drawn #      | Marganese April                 | Course Barrens |         | 6.30100 YURY       |              |                                 |
|      | 100                            | personal and the second                |                    | Manager 10           |                                 |                |         | and the second     | soluçile ili |                                 |
| , A  | A                              | us pangusahan AP<br>Whicken jangkis wa | thus and the dates | Providential and the | RPICE matter                    | American Cr    | gan kum | ul.<br>TER units   | a patienter: |                                 |
|      | VOD                            | a solution of the state of the         | Linut montain      | o solution of        |                                 |                |         |                    |              |                                 |
|      |                                | Concerning and the second              |                    | -//                  |                                 |                |         |                    |              |                                 |
|      | 1.1488                         |                                        |                    |                      |                                 |                |         |                    |              |                                 |
| 100  | tarih Horis                    |                                        |                    |                      |                                 |                |         |                    |              | Total : 24                      |
| 1000 | tert Hore                      |                                        | Ubsh               | upland               | Urgium 16789                    |                |         | 4 5                | ••           | Total: 24                       |
| 1000 | Ren Harn<br>Renside<br>Tanggel | Proces Status                          | Uboth<br>Happes    | Upinod'<br>Dokumen   | Unation 18279<br>Jaboban diarig | e e e          | 2 Z     | 4 5<br>MP<br>Hunes | Cotos #      | Totol: 24<br>Vrigesette<br>PTRA |

Klik *link* **Proses Selanjutnya**, untuk membuka halaman Daftar Pengesahan RPTKA.

# IV.1.2 Pengesahan RPTKA

| MI. | Publishery     | Jangso Woktu | Multil | beleest. | Rencona | Permohanan | Disetujui | Temberh  |
|-----|----------------|--------------|--------|----------|---------|------------|-----------|----------|
| 1   | DIVIND MANAODI | 1            | 3631   | 3000     | 1.0     | - 0        | 0         | + Tartan |
| 96  | FACSORYMANAGER | 1            | 303    | 2022     | . 7     | 0.1        | - 6       | + Terman |

Klik tombol Tambah pada baris jabatan yang ingin diperpanjang.

Berikutnya akan ditampilkan Pengesahan RPTKA sebelumnya dengan jabatan yang sudah dipilih oleh Pemberi Kerja TKA.

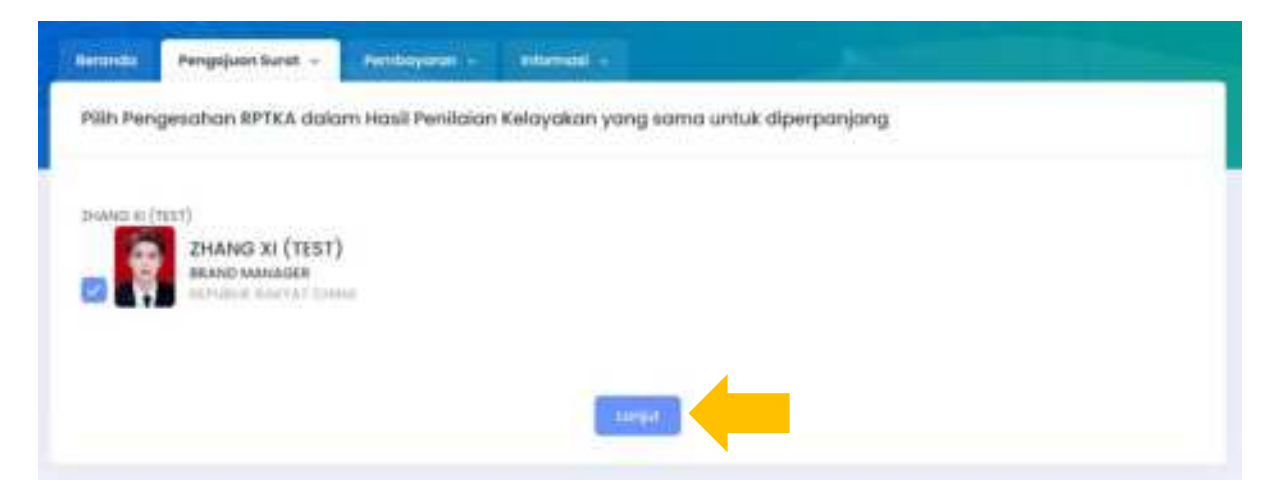

Centang nama TKA yang ingin diperpanjang, dan klik Lanjut.

Berikutnya, akan kembali ditampilkan halaman Daftar Pengesahan RPTKA dengan nama-nama TKA yang diperpanjang di bagian bawah.

Selanjutnya, Pemberi Kerja TKA dapat edit dan *upload* data-data Pengesahan RPTKA tersebut.

| luvbos | ke Plermanon                | nan Penikelon Kela | renkan : 0010347651                  | 13                          |         |                |                   |             |        |                              |                                      |
|--------|-----------------------------|--------------------|--------------------------------------|-----------------------------|---------|----------------|-------------------|-------------|--------|------------------------------|--------------------------------------|
| 80     | 3                           | authoritors        | Jongtus Woktu                        | Mutui                       | Selec   | e . e          | Arson a           | Parmationus | Disets | фл                           | Terrdouth                            |
| ,t     | BRAND M                     | www.opg            | х.                                   | 2020                        | 202     | E              | . 8               | . С.        | . 0    |                              | + Tarthur                            |
| X.     | evictory.                   | WANAGER            |                                      | 2005                        | 3002    | 1              | 30                | α           | 0      |                              | + Turdium                            |
|        |                             |                    |                                      |                             |         |                |                   |             |        |                              | Tutoi                                |
| -      | Barcode<br>Tanggat          | Tem                | Norma<br>Jabatan                     | Patur                       |         | Ubuth<br>Hopus | Upixed<br>Dokumen | Pangunus    | Proces | Jangka<br>Waktu<br>Disetujul | Pernbayanan<br>6 Celatr <sup>4</sup> |
| Ť.     | 500234465<br>ND-R-<br>31224 | Pérpanyangun       | DHANO XI (7557)<br>1983ND<br>MANADER | Permitterer<br>Unite Solary | and the | -              | 0                 | B           |        |                              |                                      |

Untuk alur berikutnya, sama dengan permohonan Pengesahan RPTKA untuk pekerjaan lebih dari 6 bulan:

- Edit form data TKA
- Upload softcopy dokumen TKA
- Input form data pegawai/pengurus

Setelah menyimpan data isian Data Pegawai/Pengurus, akan ditampilkan Surat Pernyataan Penyangkalan (Disclaimer Statement).

Pemohon diharuskan untuk menyetujui pernyataan tersebut sebelum mengajukan permohonan, dengan memberi tanda centang pada pilihan **Saya menyetujui surat pernyataan penyangkalan di atas.** 

Setelah itu klik tombol di bawahnya untuk mengajukan proses permohonan.

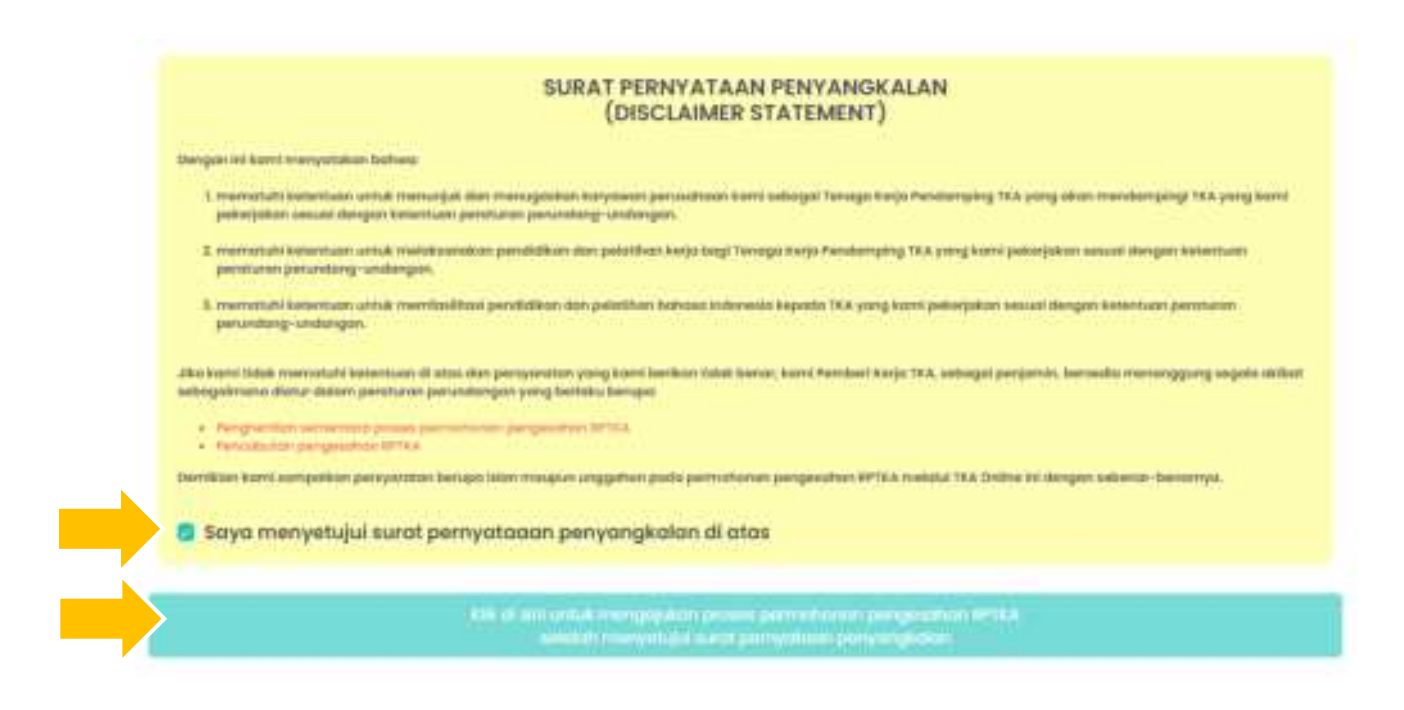

# IV.2. Perpanjangan Non DKPTKA

### IV.2.1 Hasil Penilaian Kelayakan

Login ke akun Pemberi Kerja TKA, pada menu utama pilih menu **Pengajuan Surat** > **Pengesahan RPTKA > Perpanjangan Non DKPTKA**.

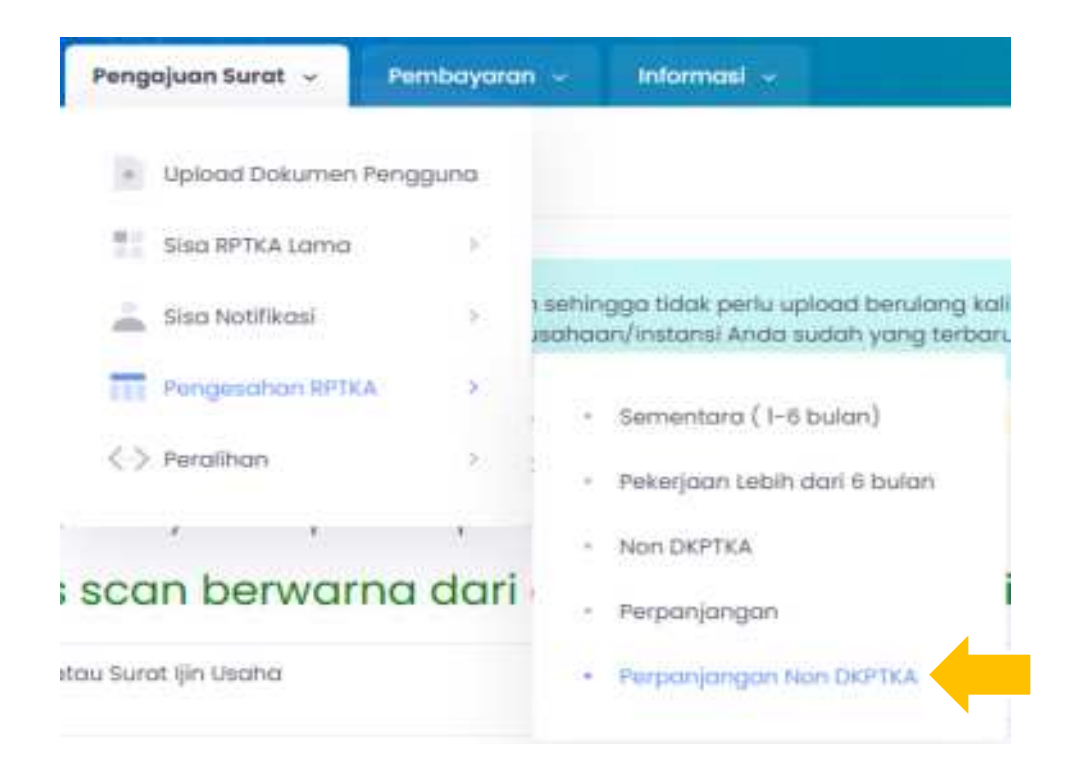

Pada layar akan ditampilkan halaman Daftar Hasil Penilaian Kelayakan & Pengesahan RPTKA - Perpanjangan Non DKPTKA. Klik tombol **Tambah Baru** untuk memulai pengajuan Penilaian Kelayakan.

| Intende       | Pengajuan tu                                               | est - Les                                           | ooyonuti —                                      | whomstal -                                    |                              |                        |                               |                         |                     |           |            |
|---------------|------------------------------------------------------------|-----------------------------------------------------|-------------------------------------------------|-----------------------------------------------|------------------------------|------------------------|-------------------------------|-------------------------|---------------------|-----------|------------|
| Daftar Has    | il Penilaion                                               | Kelayakan &                                         | Pengesahar                                      | RPTKA                                         | bipanjanga                   | in tion DAP            | TR'A                          |                         |                     |           |            |
| A             | <ul> <li>Presser;</li> <li>Jurnight<br/>yong bu</li> </ul> | wrigesafran RP<br>Gan Jengka we<br>Gan disellujui d | Nik lakan din<br>Intu pengaju<br>Linuali Penila | sakit setsilah<br>In Pergasah<br>otr Ketayaka | Posel Pers<br>on HPTKA<br>In | idian Kele<br>monon an | yolaan terse<br>Laatistiin de | daut diter<br>ogoli kus | hiljoš<br>Hol TXA S | ettuk jos | aintia 🔬   |
| 1 million for |                                                            |                                                     |                                                 |                                               |                              |                        |                               |                         |                     |           | Total : 5  |
| Barro         | nde<br>oosi Pr                                             | name Electron                                       | Ubsh                                            | Uptool                                        | Sheatars.                    | THI Past-              |                               | -                       | BAP                 | Sec.      | Pergesahan |

Permohonan Penilaian Kelayakan akan melalui beberapa langkah:

- Pilih RPTKA atau Hasil Penilaian Kelayakan sebelumnya yang akan diperpanjang
- Pilih TKA yang akan diperpanjang
- *Edit form* permohonan penilaian kelayakan
- Upload softcopy dokumen perusahaan
- Input form data pegawai/pengurus

Setelah menyimpan data isian pegawai/pengurus, akan ditampilkan Surat Pernyataan Penyangkalan (Disclaimer Statement).

Pemohon diharuskan untuk menyetujui pernyataan tersebut sebelum mengajukan permohonan, dengan memberi tanda centang pada pilihan **Saya menyetujui surat pernyataan penyangkalan di atas.** 

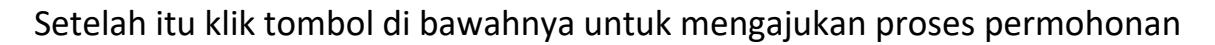

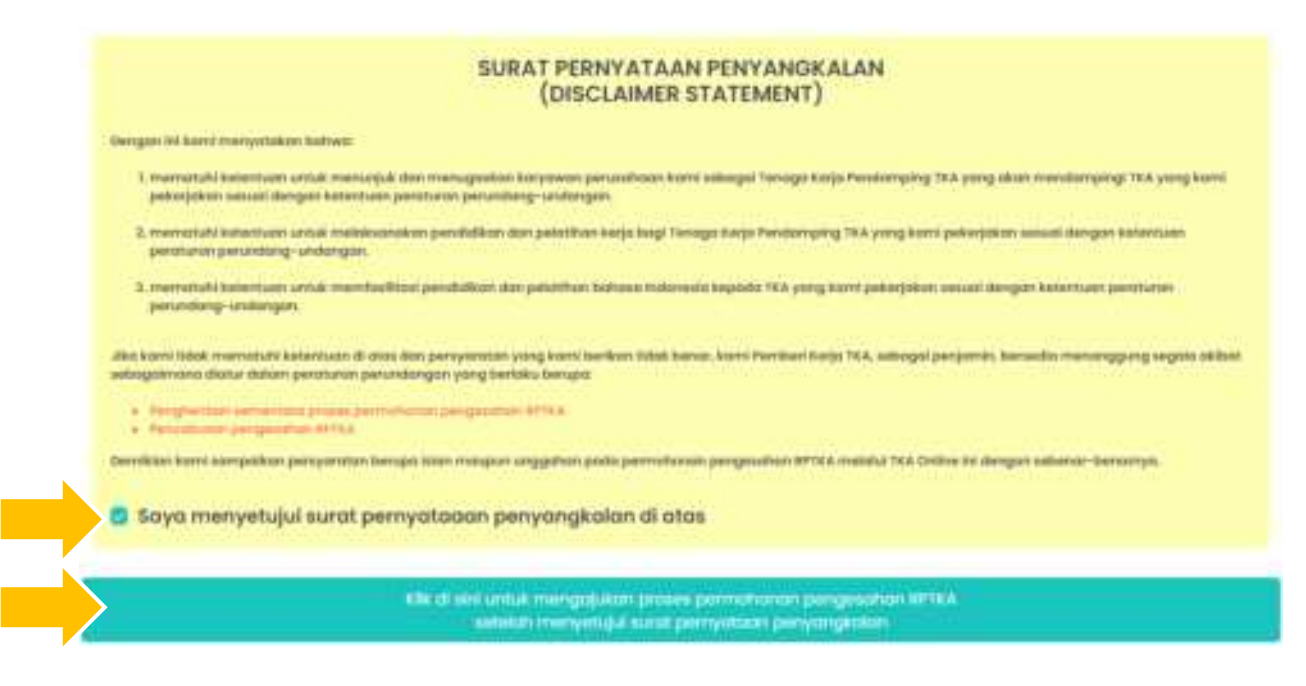

Berikutnya akan ditampilkan pesan berikut:

| Patients Pengal                        | equalities -                         | -                                                                       | ( Martine )                                                                                                    |                                                  |             |  |
|----------------------------------------|--------------------------------------|-------------------------------------------------------------------------|----------------------------------------------------------------------------------------------------|--------------------------------------------------|-------------|--|
| Printing Paragraph                     | 1997) -                              |                                                                         |                                                                                                    |                                                  |             |  |
| A -                                    |                                      | andre son de la seconda<br>Mais constituis per spoi<br>l'antre presente | na an an Anna an Anna an Anna an Anna an Anna an Anna an Anna an Anna an Anna an Anna an Anna an Anna an Anna a | ninger<br>anter Diek andrak jedantene portig von | an and ar a |  |
| verificasi pergaja<br>Malari cak steta | en Ando suileh d<br>urtuit mengetahi | kirirekan ke petagen<br>A perkambargen sak                              | kand aartak segeris diposes.<br>miatrys                                                                         |                                                  |             |  |
| Allia Miles provide                    | ad her had                           |                                                                         |                                                                                                    |                                                  |             |  |
|                                        |                                      |                                                                         |                                                                                                    |                                                  |             |  |

Klik *link* untuk kembali ke Daftar Hasil Penilaian Kelayakan & Pengesahan RPTKA.

| -  | Marrisola<br>Toroppe     | Presses Traffice                                 | ideeft<br>Heighter | tiplicasi<br>Dakuman | landon<br>Addaeben | TECPON-<br>duringing | magana |            | gas-<br>thipse | <br>Pangenahan<br>MPTEA | Lagortes     |
|----|--------------------------|--------------------------------------------------|--------------------|----------------------|--------------------|----------------------|--------|------------|----------------|-------------------------|--------------|
| 22 | 017634732953<br>M=8-2001 | Permananan Grilline<br>1997 Privat Schergeruppen |                    |                      |                    |                      |        | and planet |                | Prove<br>Samplerys      | 1 Agenerates |

#### IV.2.2 Pengesahan RPTKA

Setelah memilih TKA yang akan diperpanjang, pengguna dapat melengkapi data:

- Edit form data TKA
- Upload softcopy dokumen TKA
- Input form data pegawai/pengurus

Setelah menyimpan data isian pegawai/pengurus, akan ditampilkan Surat Pernyataan Penyangkalan (Disclaimer Statement).

Pemohon diharuskan untuk menyetujui pernyataan tersebut sebelum mengajukan permohonan, dengan memberi tanda centang pada pilihan **Saya menyetujui surat pernyataan penyangkalan di atas.** 

Setelah itu klik tombol di bawahnya untuk mengajukan proses permohonan.

| 0a  | ngan ini kami imenyatilikan bahwa:                                                                                                    |
|-----|----------------------------------------------------------------------------------------------------|
|     | L. memetuli kelantuan untuk menunjuk dan menugaskan karyawan perusataan karri sebagai Teruga Kerja Pendanging TKA yang okan mendangingi TKA yang ka<br>pekerjakan sesual dengan katentuan penturan perundang-undangan.                                                                                                    |
|     | <ol> <li>memetuhi ketertuan untuk melakurakan pendilikan dari pelerban ketja begi Tenogo Ketja Pendersping TKX yang komi pelerjakan sesual dengen betertuan<br/>penduman perudang-sedangan.</li> </ol>                                                                                                    |
|     | <ol> <li>memphaki kataman untuk membakhan pendidikan dan pekathan bahasa indonesia kepada 10,4 yang kami pekerjakan sesual dengan ketertuan peruturan peruturan perutu<br/>peruturan peruturan peruturan peruturan peruturan peruturan peruturan peruturan peruturan peruturan peruturan peruturan peruturan peruturan peruturan peruturan peruturan peruturan peruturan peruturan peruturan peruturan peruturan perut</li></ol> |
| 14  | n komi tidak memotuhi kalamaan di alas dati persyaratan yang kami kerikan tidak kenar, kami Petrikeri Kerja 183, selangai perjamin, kemedia menenggung segela a<br>sagalmana diatar dalam peraturan perundangan yang bertaku berupa:                                                                                                    |
|     | Penghantan annanan propa pannanan pengalahan MIRA     Penalisian pengalahan Antika                                                                                                    |
| 100 | niktas kunti aampinkan penyaratan berupa lalan maspun orggahan pada permilianan pengesahan NPTKA malalai TKA Online ini dengan seleente-berumpa.                                                                                                    |
|     | Saya menyetujui surat pernyataaan penyangkalan di atas                                                                                                    |
|     | Saya menyetujui surat pernyataaan penyangkalan di atas                                                                                                    |

Berikutnya akan ditampilkan pesan berikut:

|                         | Pengenuen Sunst                                                                                                    |  |
|-------------------------|----------------------------------------------------------------------------------------------------|--|
| Proses P                | wngojuan                                                                                                    |  |
| ۵                       | <ul> <li>Process perspectives. MPRA cause denote securit Persisten Associated Interested Council.</li> <li>Security data perspectives. Perspectives Perspectives PERA reaction associated Renges Association (Relief Association young called interesting in<br/>Security Persisten Association)</li> </ul> |  |
| pairrohan<br>Mohan cail | son testflässä Andel Andel austeti ellikimisen ke pettuges kervi untuk segere elliproves.<br>Ir ataux untuk mengetohul perkamdoergen satargatriyo.<br>Ir ata untuk hemiteki                                                                                                    |  |
|                         |                                                                                                    |  |

## Klik link untuk kembali ke halaman Daftar Pengesahan RPTKA

| No. | Burcode<br>Tanggat    | Tipe                | Nama<br>Jobatan             | tionue                          | Uboh<br>milipuli | Upload Dokumen | Pengorus | Prosee           | Cetuk |
|-----|-----------------------|---------------------|-----------------------------|---------------------------------|------------------|----------------|----------|------------------|-------|
| 3   | 50898414<br>18-1-2021 | Pargiongum Nov CPEX | Hatar Antines<br>Rohaniawan | Permithance<br>Part Swengkopnyn |                  |                |          | livery Operation |       |

# IV.3. Perpanjangan Non Hasil Penilaian Kelayakan

## IV.3.1 Pengesahan RPTKA

Login ke akun Pemberi Kerja, pada menu utama pilih menu Pengajuan Surat > Pengesahan RPTKA Tanpa Penilaian Kelayakan > Perpanjangan.

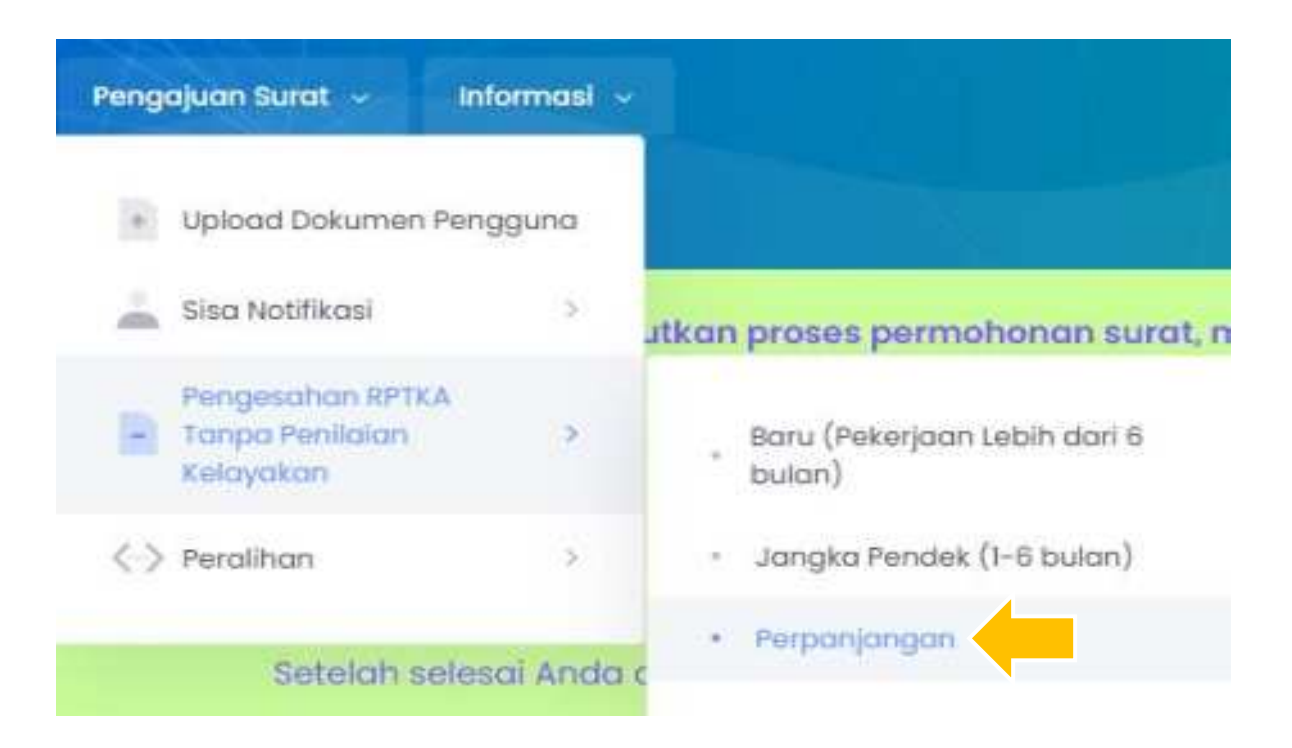

Halaman Daftar Pengesahan RPTKA - Perpanjangan Non Hasil Penilaian Kelayakan akan ditampilkan di layar.

Untuk mengajukan permohonan baru, klik tombol **Tambah Baru** pada kiri atas tabel.

| inanao, | Pengajuan  | Swritt - | antormusi -  | 2.4           |              |        |  |           |
|---------|------------|----------|--------------|---------------|--------------|--------|--|-----------|
| Daftar  | Pengesahan | RPTKA    | Perpanjangan | Non Hasil 7eh | ilaion Félay | cian ( |  |           |
|         |            |          |              |               |              |        |  |           |
| (terms  | 1.5ex      |          |              |               |              |        |  | Tortes: 0 |

#### Pilih Notifikasi Non RPTKA

Pilih Notifikasi Non RPTKA atau Pengesahan RPTKA Non Hasil Penilaian Kelayakan sebelumnya yang akan diperpanjang dengan klik *link* **Perpanjang**.

| alland | e Pang       | ojuon bu | rat -         | information        |                      |                   |                    | _                  |                              |
|--------|--------------|----------|---------------|--------------------|----------------------|-------------------|--------------------|--------------------|------------------------------|
| onto   | ar Notifikas | ii Non A | PTKA Ve       | ing Sudah Dil      | erbitkan             |                   |                    |                    |                              |
|        |              |          |               |                    |                      |                   |                    |                    | Total:                       |
| As.    | Barcoda      | mak      | 746.55        | turres             | Jameson              | Wurtzinkdan       | Berfultu<br>Multil | Bortoku<br>Bortoku | Perpenana                    |
| 1      | steerso      | ш        | 27-Q-<br>3020 | angu'y nama        | Priorice<br>Manager  | AZDADALIANI       | -                  | -                  | Payment                      |
| 2      | similari     | 123      | 2-9-<br>2020  | ANGELA<br>DALASSIO | Marketing<br>Manager | AMDEKA<br>SIIIKAY | 1-1-2288           | +-12-3048          | Artiz ini suzisi mporporporg |

Selanjutnya, Pemberi Kerja TKA dapat melengkapi data dengan tahapan:

- Input form data TKA
- Upload softcopy dokumen TKA
- Input form data pegawai/pengurus

Setelah menyimpan data isian pegawai/pengurus, akan ditampilkan Surat Pernyataan Penyangkalan (Disclaimer Statement).

Pemohon diharuskan untuk menyetujui pernyataan tersebut sebelum mengajukan permohonan, dengan memberi tanda centang pada pilihan **Saya menyetujui surat pernyataan penyangkalan di atas.** 

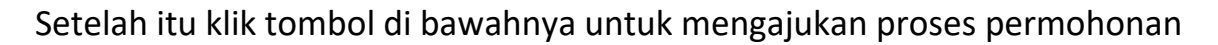

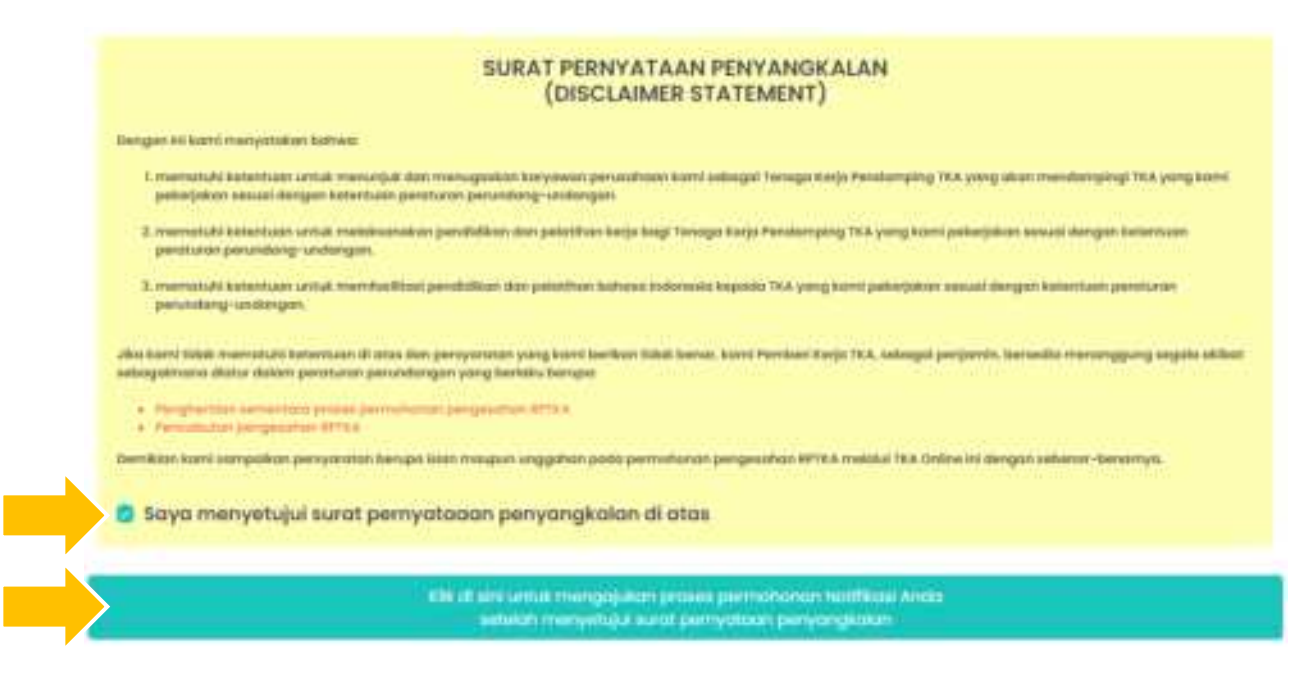

Berikutnya akan ditampilkan pesan berikut:

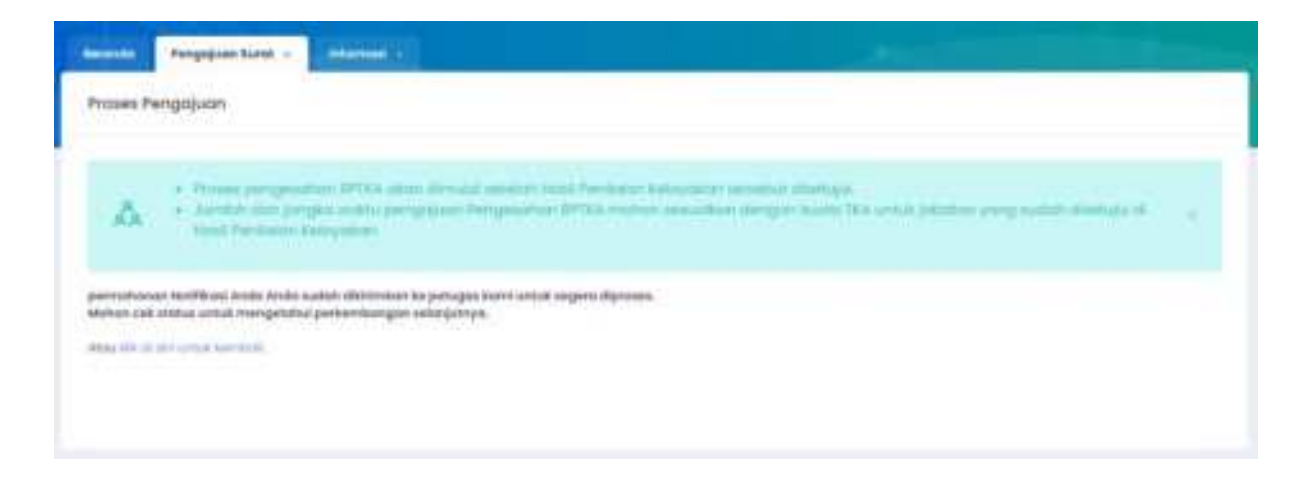

Klik link untuk kembali ke halaman Daftar Pengesahan RPTKA

| - | Auroste<br>Terggel | Tipe                     | Marrie<br>Julietter                 | Titles                                   | -Ubuft<br>Hispary | Upbeed Deburyers | Pergana | Preser               | Crist |
|---|--------------------|--------------------------|-------------------------------------|------------------------------------------|-------------------|------------------|---------|----------------------|-------|
|   | 10-10-2721         | Perperjangan san Africa. | paulity mathes<br>Finance Approaget | Permatanan<br>University College Corport |                   |                  |         | Design of the second |       |

# Bab V. Peralihan

Menu Peralihan diperuntukan bagi Pemberi Kerja TKA yang telah memiliki RPTKA dan masih berlaku untuk mengajukan Pengesahan RPTKA.

## V.1. Pengesahan RPTKA dengan RPTKA Lama

#### V.1.1 Baru (Pekerjaan Lebih dari 6 Bulan)

Login ke akun Pemberi Kerja TKA, pada menu utama pilih menu Pengajuan Surat > Peralihan > Pengesahan RPTKA dengan RPTKA Lama > Baru (pekerjaan lebih dari 6 bulan) untuk calon TKA baru.

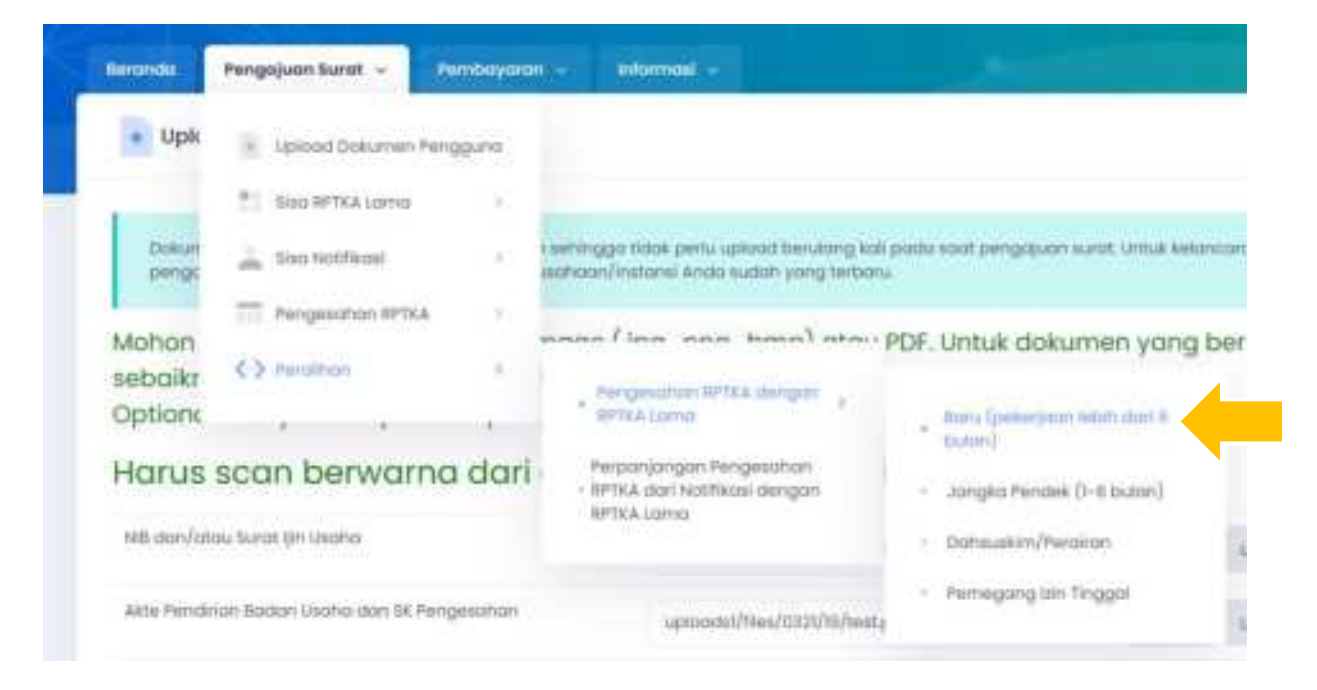

Pada layar akan ditampilkan halaman Daftar Pengesahan RPTKA Dengan RPTKA Lama. Klik tombol **Tambah Baru** untuk memulai pengajuan Pengesahan RPTKA.

| Daftar Pengesaha | an RPTKA | IPTEA jamn |  |       |        |            |
|------------------|----------|------------|--|-------|--------|------------|
| Therease may     |          |            |  |       |        |            |
|                  |          |            |  | 14 14 | 0 : 6  | Terral : 7 |
| I I american     | Harris   |            |  |       | Jangku |            |

Berikutnya, akan ditampilkan daftar RPTKA untuk dipilih sebagai dasar pengajuan Pengesahan RPTKA.

Klik *link* **Pilih** pada kolom Pilih pada baris RPTKA yang diinginkan.

| aftar | Pengesahan RPT              | KA                      |               |              |          |                  | burduan natio |
|-------|-----------------------------|-------------------------|---------------|--------------|----------|------------------|---------------|
| -     | Pergejum turnt -            |                         | -             |              |          |                  |               |
| Perm  | nahanan Pengesahan RP       | TKA Baru dengan RPT     | KA Lama       |              |          |                  |               |
| Moh   | an pilih RFTKA terlebih dal | nutur                   |               |              |          |                  |               |
| -     | Ins. Danish Permatenan      | Torregard Permatheruse: | Barrade PTTEA | Tanggarawata | -        | Bertaku Sterryok |               |
|       | 1013470000                  | 22 Auro 2003            | TUMP          | 25-8-002     | manu:    | are 202          | 1999          |
| 2     | 0034750487                  | 22.444.003              | etab-lenat    | 22-0-2022    | movia    | deserve 303      | -             |
|       | 10034705482                 | 33 244 2009             | 10104647      | 22+203       | mbit     | April 2022       | 1980          |
|       | 0404762011                  | 10 (vel 302))           | 17433044      | 1-1-2031     | (10)     | 44,000           | 100           |
|       | 10034750397                 | 27144.202               | 1710404       | 27.4-2009    | 1040     | Nex 2003         | 100           |
|       | Intel particular,           | 23 Mar (123             | TTERM         | 31-1-222     | 1000     | -144 7522        | -             |
| 1.0   | 10534751875                 | 23 546 2021             | 112204        | 25-0-202     | 10000    | (Into by 202)    | 788-          |
|       |                             |                         |               |              | Vanita . | 100              |               |

Selanjutnya, Pemberi Kerja TKA melengkapi data dengan tahapan:

- Input form data TKA
- Upload softcopy dokumen TKA
- Input form data pegawai/pengurus

Isi dan unggah semua data dan dokumen yang diperlukan, kembali ke halaman Daftar Pengesahan RPTKA, dan klik tombol **Proses**.

|       | - And                | dram states .    | (instantion)                                      | - Internation                     | _              |                   | -        |        |                             |                        |
|-------|----------------------|------------------|---------------------------------------------------|-----------------------------------|----------------|-------------------|----------|--------|-----------------------------|------------------------|
| hafte | ar Pengeso           | han RPTKA        | Dangen RPTKA s                                    | antipe of                         |                |                   |          |        |                             |                        |
| 101   | ter ter              |                  |                                                   |                                   |                |                   |          | - 5    | 0 - 0                       | Tenal:                 |
| NO    | Barrode<br>Tanggal   | Tipe             | Nome<br>Jabetan                                   | Status                            | ubon.<br>Mopus | Upload<br>Dokumen | Pengurus | Prozes | Jungen<br>Wokto<br>Disetupe | Penbayaran<br>& Cetak* |
| A     | 90022934<br>9-0-2020 | Jorgeo<br>Pandat | Thomas Atander<br>DOSEN<br>HUBURGER<br>NYERWOODAR | Parmahanan<br>Unut Seargerstryp   |                | 0                 | B        |        |                             |                        |
| z     | 50122538<br>9-0-2125 | Baru             | John Anders<br>Phyliotical<br>Advector            | Permitanan<br>(mat Selengtraphys) |                | 0                 | B        |        |                             |                        |

Proses selanjutnya sama dengan Pengesahan RPTKA dengan Hasil Penilaian Kelayakan:

- Verifikasi data calon TKA
- Pembayaran DKPTKA
- Penerbitan Pengesahan RPTKA
- Pengiriman data calon TKA ke Ditjen Imigrasi dan Pengesahan RPTKA ke Pemberi Kerja TKA
- Data diterima Ditjen Imigrasi dan Pengesahan RPTKA diterima Pemberi Kerja TKA

### V.1.2 Jangka Pendek (1 - 6 Bulan)

Login ke akun Pemberi Kerja TKA, pada menu utama pilih menu **Pengajuan Surat** > **Peralihan > Pengesahan RPTKA dengan RPTKA Lama > Jangka Pendek (1 - 6 bulan).** 

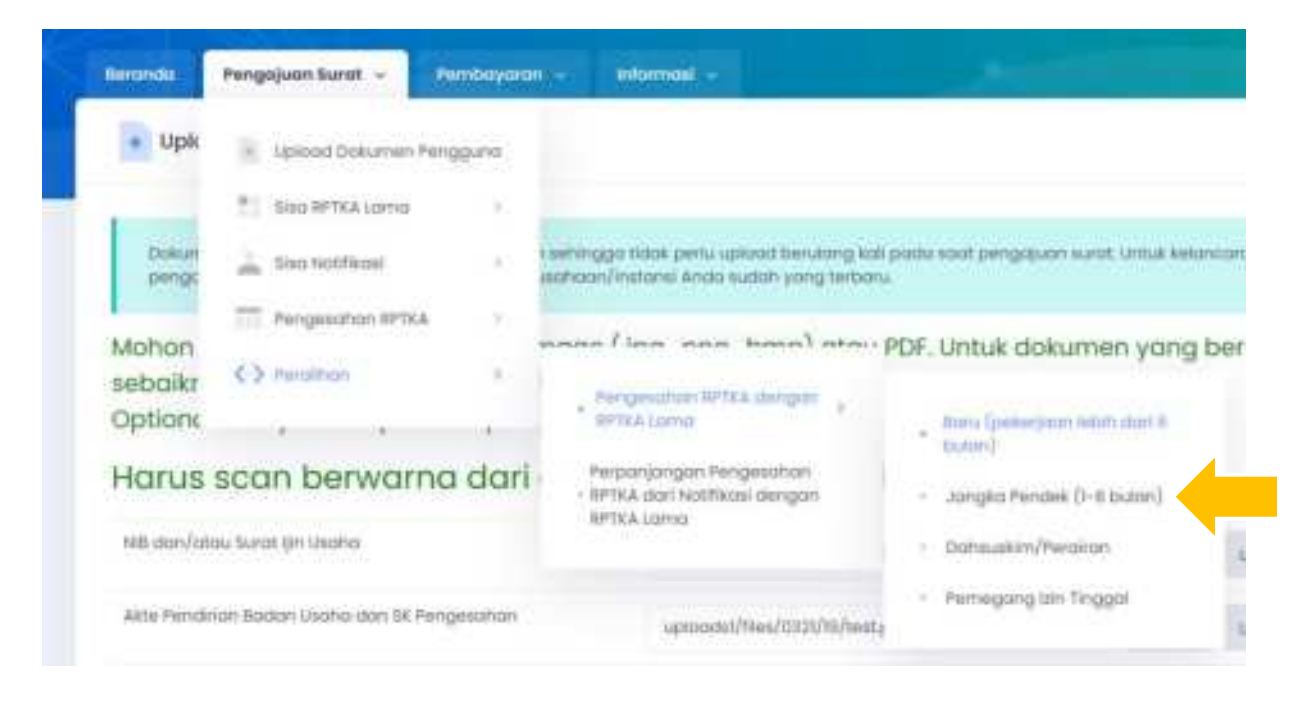

Data dan proses Pengesahan RPTKA Jangka Pendek sama dengan Pengesahan RPTKA Baru.

### V.1.3 Pemegang Izin Tinggal

*Login* ke akun Pemberi Kerja TKA, pada menu utama pilih menu **Pengajuan Surat** > **Peralihan** > **Pengesahan RPTKA dengan RPTKA Lama** > **Pemegang Izin Tinggal**.

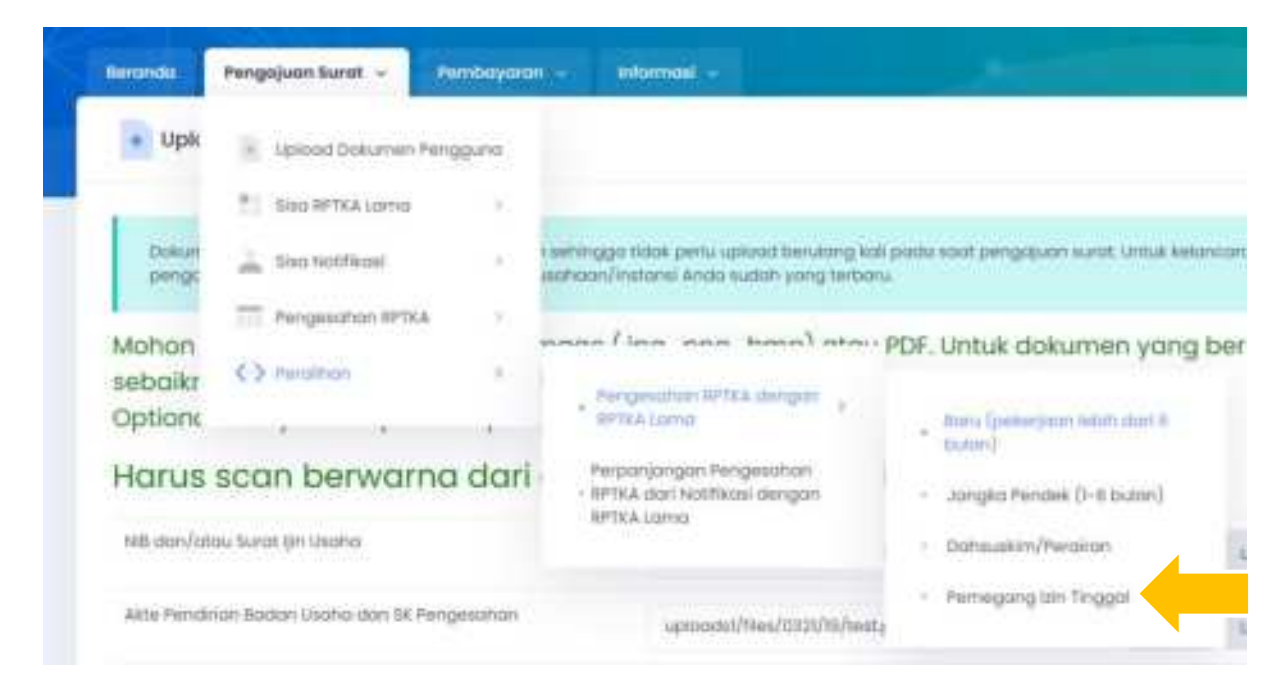

Proses untuk Pengesahan RPTKA Pemegang Izin Tinggal sama dengan Pengesahan RPTKA Baru dengan tambahan beberapa persyaratan dokumen.

#### Input Form Data TKA

Untuk Pemegang Izin Tinggal, wajib input Nomor Registrasi (Permit Number) dari Imigrasi pada *form* isian data TKA.

|       | Thispitor Polapor TKA                |                                                                                                    |          |
|-------|--------------------------------------|----------------------------------------------------------------------------------------------------|----------|
|       | "Tanggal Berlaku Bampal              | harvet influencing (annue including)                                                                                                    | 8        |
|       | "Tanggai dikakunkan perpar Tuk       | Sama autominen Lanas Helalana                                                                                                    | 0        |
|       | "Tempot diveluarion pappor TEA       |                                                                                                    |          |
| *Norr | or Register (Permit Number) imginisi | ethana feasa ga gai ana haragangan Dagat<br>Dalam (2006) an a<br>Dalam (2006) an a<br>Dalam (2007) an a<br>Dalam (2007) an ang ang bir Tragge ang ang ang benyi dipat haragan (2007) ang ang ang ang ang<br>ang ang | 0. pr. 1 |

Untuk melanjutkan pengajuan Pengesahan RPTKA, Nomor Registrasi tersebut akan diverifikasi dan harus sesuai dengan data di Imigrasi.

| Pelayanan Penggunaan TKA Online                                                               |                            |
|-----------------------------------------------------------------------------------------------|----------------------------|
| Pengesahan RPTKA                                                                              | Santuar refine             |
| Pengagiaan karek - Pendesanan - Mannak -<br>Permohonan Pengesahan RPTKA Pemegang lain Tinggal |                            |
| Hasil verifikasi no register (permit number) imigrasi tidak sesuai den                        | igan no paspor yang dilal. |
| Mohon kik kembali untuk input ulang                                                           |                            |

### Upload Softcopy Data TKA

*Form* unggah dokumen untuk Pengesahan RPTKA dari RPTKA Lama - Pemegang Izin Tinggal:

| Benericky - Harkand Solutioner                                                                                                    |                                                        |                                                     |
|----------------------------------------------------------------------------------------------------|--------------------------------------------------------|-----------------------------------------------------|
| Annandes Progegiant Sand - Persbargteren - Referentet -                                                                                                    |                                                        |                                                     |
| Lintenet Perkuman                                                                                                    |                                                        |                                                     |
|                                                                                                    |                                                        |                                                     |
| Mohon upload file dengan format image ("jpg. "png. timp) atau<br>datam format PDF.<br>Optional artinya tidak partu diupload jika tidak eda.<br>Manus secan baapugenen dari dakuumen deli. Ree | PDF. Untuk dokumen yang berhak                         | amon sebalimya diupload                             |
|                                                                                                    | or the triakantion a mo                                |                                                     |
| Khusus Surat Pas Photo, Permohonan VITAS, Surat Per<br>dan pospor, uplood file dengon Format File hanya Imr                                                                                   | myataan dan Jaminan, Buki<br>age: JPG berwarno dan bes | u Rekening Tabungan TKA.<br>ar file makaimal 250KB. |
|                                                                                                    |                                                        |                                                     |
| Post-Weyle Tell (Autor) 3.4.8 (27)                                                                                                    | Spourgister with the server                            | (area)                                              |
|                                                                                                    |                                                        |                                                     |
| pad herrorow hergedian (PNA assignighter perpetuation)                                                                                                    | weight.                                                | tannel ( stat Tobayers )                            |
| paint per distant                                                                                                    | Sector                                                 | aprend (Mar Scherver)                               |
| Sectified torreptieve state programmer terms                                                                                                    | bane                                                   | (and ) institution                                  |
| MA Children and American                                                                                                    | ment profe                                             | istent   institution                                |
| Pargargen kage (stations that (having static)/hormours)                                                                                                    | tempet                                                 | Tanana Stationaran                                  |
| ute Impger (Mailmar)                                                                                                    | weight                                                 | Igned Unit Distance                                 |
| Pagen Minergenet 184 (Ferret File Image 200)                                                                                                    | wront                                                  | (gines) (instruments)                               |
| Sweet Poorsystemet and Jacobian Diarrow Play Images, 2003                                                                                                    | weight.                                                | igtimed situa Dokument                              |
| is an denoting future get (rester) to protect the TAD error (is mage: $\left  \mathcal{H} \right  \right)$                                                                                    | migat                                                  | issued Multiplation                                 |
| Hand Jox                                                                                                    | higher                                                 | 100000 ( ) (mat (minutes)                           |
| Alta Mun                                                                                                    | Textpol                                                | Internet   Internet                                 |
| 81812-846829                                                                                                    | initial.                                               | Manual ( Strat States)                              |
| um-me (spring)                                                                                                    | weight.                                                | Internet ( Internetion )                            |
| Sand Nerrotronan dari proprior perusahaan                                                                                                    |                                                        | (approved )   (Altern Destationers)                 |
| Autor police microred                                                                                                    |                                                        | spent inclosures                                    |
| Narod katartangara panungukan: tenaga kega Pendangang (Tikenaatkan<br>Jalantan Konfaatki Dinés)                                                                                               |                                                        | [institution                                        |
| Sand Spreadowned of Statility and The Image: 29(1)                                                                                                    |                                                        |                                                     |
| Sand Permission NA Instance)                                                                                                    |                                                        | Tanana) (Perkilinianan)                             |
|                                                                                                    |                                                        |                                                     |

### V.1.4 Non DKPTKA

Login ke akun Pemberi Kerja TKA, pada menu utama pilih menu **Pengajuan Surat** > Peralihan > Pengesahan RPTKA dengan RPTKA Lama > Non DKPTKA.

| Peng              | ajuan Surat 👻 🚺        | embayara    | n Inf                                        | ermosi (e)                                                                       |        |                                     |                                         |                           |
|-------------------|------------------------|-------------|----------------------------------------------|----------------------------------------------------------------------------------|--------|-------------------------------------|-----------------------------------------|---------------------------|
| 8                 | Upload Dokumen Per     | ngguno<br>> | тка                                          |                                                                                  |        |                                     |                                         |                           |
| ÷                 | Sisa Notifikasi        | 3           | mohanan                                      | Barcode RPTKA                                                                    | Tangga | al RPTKA                            | No RPTKA                                | Berlaku Sampo             |
| 111               | Pengesohon RPTKA       | 2           |                                              | 17934960                                                                         | 29+8-3 | 021                                 | 1610.0                                  | Desember 2021             |
| $\langle \rangle$ | Petalihan              | :90         | Penge<br>RPTK/<br>Perpo<br>- IIPTKA<br>BPTKA | mahan RFTKA dunga<br>Mama<br>njangan Pengesahar<br>dari Notifikasi denga<br>Lama | n >    | Bor<br>bui<br>• Jor                 | u (pekerjaan k<br>an)<br>ngka Pendek (i | ebîh darî 6<br>1-ê bulan) |
| irian Ter         | aga Kerja Republik Ind | donesia - A | Perpor<br>- RPTKA<br>Notifie                 | njangan Pengesahar<br>Nan DIEPTKA dari<br>asl dengan RPTKA (Ja                   | ma     | <ul> <li>Per</li> <li>No</li> </ul> | megong trin Tr                          | nggal                     |

Pada layar akan ditampilkan halaman Daftar Pengesahan RPTKA - Non DPKK. Klik tombol **Tambah Baru** untuk memulai pengajuan Pengesahan RPTKA.

| berondu   | Pengajuan Surat - | Periodyanan - | minute - |             |  |             |
|-----------|-------------------|---------------|----------|-------------|--|-------------|
| Dattor Pe | engesahan RPTKA   | Hum Direk     |          |             |  |             |
| Internet  |                   |               |          |             |  | Textual   1 |
|           | rcode             | Hora          | June     | Useh Uplant |  |             |

Berikutnya akan ditampilkan pilihan daftar RPTKA yang sudah terbit yang masih berlaku.

| with | ohonan Pengesahan RP       | TKA Non DKPTKA      |               |               |           |                 |      |
|------|----------------------------|---------------------|---------------|---------------|-----------|-----------------|------|
| Inhe | n nilb 2018 & terlebib don | uter                |               |               |           |                 |      |
| No.  | No. forusde Permohanan     | Tainggal Permahasan | Burcode RPTKA | Tenggol RPTKA | Rei BFTKA | Berlaiku Sompol | PSPs |
|      |                            |                     |               |               |           |                 |      |
| •    | 0004755047                 | 23 Aug 2021         | 17884850      | 33-6-2031     | 10419     | Desember 2031   | 1988 |

Selanjutnya, Pemberi Kerja TKA dapat melengkapi data TKA dengan tahapan:

- Input form data TKA
- Upload softcopy dokumen TKA
- Input form data pegawai/pengurus

Setelah semua data diisi dengan benar dan semua dokumen persyaratan sudah diunggah, Pemberi Kerja TKA mengajukan permohonan untuk diverifikasi oleh petugas dengan klik tombol **Proses.** 

# V.2. Perpanjangan Pengesahan RPTKA dari Notifikasi dengan RPTKA Lama

Login ke akun Pemberi Kerja TKA, pada menu utama pilih menu Pengajuan Surat
 > Peralihan > Perpanjangan Pengesahan RPTKA dari Notifikasi dengan RPTKA
 Lama untuk memperpanjang Notifikasi menjadi Pengesahan RPTKA dari RPTKA lama.

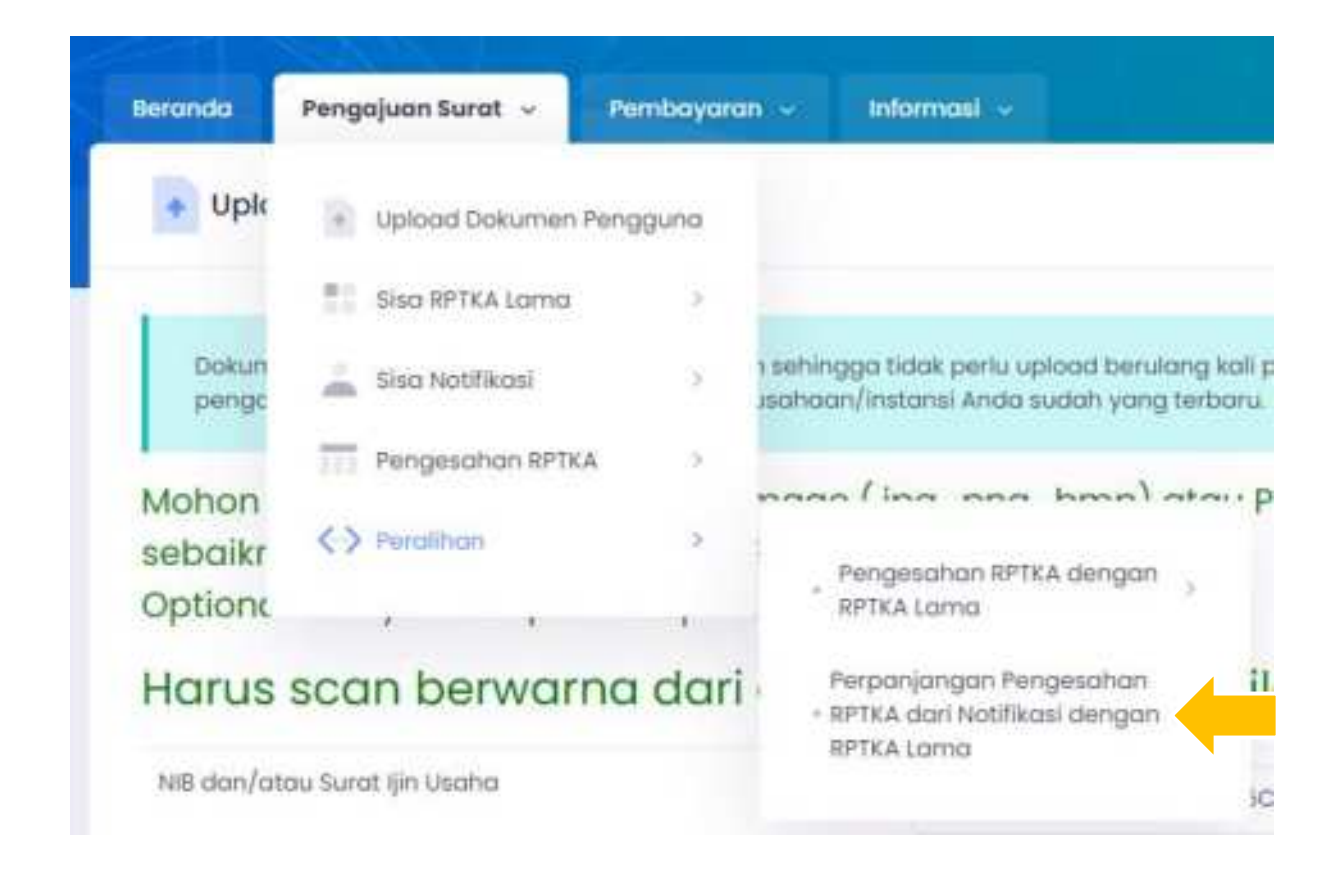

Pada layar akan ditampilkan halaman Daftar Pengesahan RPTKA Perpanjangan dengan RPTKA Lama. Klik tombol **Tambah Baru** untuk memulai pengajuan Pengesahan RPTKA.

| lemenales | Pengejuan Surat | - Persinganan   | - minut |  |  |         |
|-----------|-----------------|-----------------|---------|--|--|---------|
| Daftar Pe | ngesahan RPTK   | A Delpatriongen | 12      |  |  |         |
|           |                 |                 |         |  |  |         |
|           |                 | _               |         |  |  |         |
| Terrenter |                 |                 |         |  |  | Tetal ( |

Berikutnya, akan ditampilkan daftar Notifikasi yang sudah terkirim ke Imigrasi untuk diperpanjang.

Klik *link* di kolom **Perpanjang Dengan RPTKA yang sama** apabila RPTKA untuk Notifikasi tersebut masih berlaku.

Klik *link* di kolom **Perpanjang Dengan RPTKA Baru** apabila RPTKA untuk Notifikasi tersebut sudah habis masa berlaku.

| atte | r Nobilikani ' | Yang Sudah | Dikirim ke Imiryasi |                   |                |                                         |                                        |
|------|----------------|------------|---------------------|-------------------|----------------|-----------------------------------------|----------------------------------------|
|      | - resident     | ang soudh  | Sector of any of    |                   |                |                                         |                                        |
|      |                |            |                     |                   |                |                                         | Telef: 3                               |
| -    | Barcode        | 1g.34      | Nama                | Jaibatan          | Worgoningena   | Perpanjang<br>Dengan HPTEA<br>yang sema | Perpanjang<br>Dengan HPTRA<br>Tenakhir |
| a.   | 1211121        | 112020     | ANDELA DALESSIO     | Montaling Manager | AMERIKA SIRKAT | Med Marriel (ne wildt                   | n djoejoorjang                         |
| 2    | 10425348       | 40-5-2009  | Kyle Minolo         | ACCOUNT MANAGER   | HCU-           |                                         | Hermonia<br>datages attext             |

Untuk perpanjangan dengan RPTKA Baru, ditampilkan pilihan RPTKA yang akan menjadi dasar Pengesahan RPTKA.

| Peciti | iohonan Pengesi                                                                                                    | ahan RPTICA Penges                                                                                                    | obon RPTKA P | orpanjangan    | dari Notifi | kasî dengan rp | itika baru         |      |
|--------|----------------------------------------------------------------------------------------------------|----------------------------------------------------------------------------------------------------|--------------|----------------|-------------|----------------|--------------------|------|
| anhe   | on mills BPTE & your                                                                                                    | e ada inhoton ACCI                                                                                                    | TUNT MANAGER | toriabils data | dur         |                |                    |      |
|        | in the second second seco | Survey and a survey of the survey of the sur |              | 11.2015011     | 30°         | (Access)       | (Annal) (Constant) |      |
| nin.   | No Barrode<br>Fermahanan                                                                                                    | tanggal<br>Permichanan                                                                                                    | SPILA        | RFTKA          | BPTKA       | Barripiak      | sama yang          | 1980 |

Selanjutnya akan ditampilkan *form* untuk mengisi data TKA, *form upload* dokumen, *form* data pegawai/pengurus.

Setelah semua persyaratan diisi dan diunggah dengan benar, klik tombol **Simpan Dokumen.** 

| pload Dokumen                                                                                |                                                                                                    | -            | 2 Bandhaar Ball                 |
|----------------------------------------------------------------------------------------------|----------------------------------------------------------------------------------------------------|--------------|---------------------------------|
| · Provide a supervision of the second                                                        |                                                                                                    |              | -                               |
| Annes Propriese Sarah - Annessee - Adam                                                      | 11 A A A A A A A A A A A A A A A A A A                                                                                                    |              |                                 |
| Upload Dokumen                                                                               |                                                                                                    |              |                                 |
|                                                                                              |                                                                                                    |              |                                 |
| Mishon upload file dengtin farmat image ( jpg. prig. bm<br>datam farmat PDF.                 | p) atou POP. While dokumen yang berha                                                                                                    | larten seboi | iknya diupioad                  |
| Optianal antinya tidak perlu diuplasa jika tidak ada.<br>Harus scan berwarna dari dokumen as | li. Besar file maksimal 2 Mb                                                                                                    |              |                                 |
|                                                                                              |                                                                                                    | . Assessed   | - Watherson Mitch               |
| dan paspor, upload file dengan Farmat File har                                               | iya Image: "IPG berwarna dan bes                                                                                                    | ar file mai  | g rabungan TKA<br>ksimal 250KB. |
| Prov Physics 72.5 (d) and 7.4.5 com                                                          |                                                                                                    |              |                                 |
|                                                                                              | -spoalethroadto Hundeposered and                                                                                                    | increase a   |                                 |
|                                                                                              |                                                                                                    |              |                                 |
|                                                                                              |                                                                                                    |              |                                 |
|                                                                                              |                                                                                                    | 0            | attenti atti                    |
| Notifical/Pergeomory INTEX leaders ying star algorithmicity                                  | uprovabilities/1010/08/3534/million/1465                                                                                                    | lapont       | and bourses                     |
| itatios#                                                                                     | wipt                                                                                                    | intest       | when the preserves              |
| Paupar settemperan NA (Format Per Imager JPA)                                                | netpel                                                                                                    | isteet       | Ship Determini                  |
| kati tapan tani 164 tanén ing 164 tahung keput                                               | nated                                                                                                    | issued       | shat Seturem                    |
| Separan Pendaryangen                                                                         | bripd                                                                                                    | lapone       | Unit Disprove                   |
| Perijanjan keja                                                                              | ward                                                                                                    | Innet        | shat towarten                   |
| Sunt Nerrolinion Reprinting ING Dentit Network 245                                           | with the second second | (spinor)     | Shot Desurvey                   |
| Sand Persystem day Junited (Instruct the Image (201)                                         | sentan                                                                                                    | ister        | situr Datarren                  |
| Rubu transming Tabungan Perndent India assum tri Alfrontest Pile<br>Image: JPCI              | below                                                                                                    | Labeld       | Unit Subarran                   |
| MINUT TRA                                                                                    | beight .                                                                                                    | Junité       | Unit Totorian                   |
| tour sale log-to-of-                                                                         | lentpot.                                                                                                    | (unet        | shet bekurren                   |
| Lagence's Realization Principal and Diricit Terragian Garlies Perturbating                   |                                                                                                    | Lipherer .   | alles Datarran                  |
|                                                                                              |                                                                                                    | -            |                                 |

Setelah data diisi dan dokumen sudah diunggah, klik tombol **Proses**.

| - Grand | isahan i            | RPTKA Perj                                                                                                    | panjangar                                            |                                  |                     |           |        |                        | -                                | 2 Barduar rull          |
|---------|---------------------|----------------------------------------------------------------------------------------------------|------------------------------------------------------|----------------------------------|---------------------|-----------|--------|------------------------|----------------------------------|-------------------------|
| Datt    | or Pengesc          | njum fund -<br>stion RPTKA                                                                                                    | Protocological                                       | and a second in                  |                     |           |        |                        |                                  |                         |
| 110     |                     |                                                                                                    |                                                      |                                  |                     |           |        |                        |                                  | Tobal                   |
|         | Service<br>Fangger  | Tex.                                                                                                    | Mayree<br>Johnstory                                  | Sens                             | silente<br>Herpalii | Subserver | Pergen | Presen                 | mengeni<br>Wolfing<br>Disettigat | Perdetyerer<br>& latek* |
| 3       | 99904098<br>5-7-232 | permittedati                                                                                                    | Anid Semane<br>DOBN<br>HEDINDAN<br>HISTORICHIA       | Transferred Barrier              |                     | ā         | S      | anten,<br>ergelaritett |                                  |                         |
| ×       | 60804099<br>8-1-209 | hepejargon                                                                                                    | adina Tramama<br>Digetiv<br>Historican<br>Historican | Perturbanan<br>Unit bewegningsyn |                     | a         | 8      | 1000<br>1000           |                                  |                         |
| 1       | 9090439<br>9-1-203  | . and the state of the state of | Aling Termanic<br>DOBHN<br>HERDINGEN                 | Percentiguest<br>Diversity       | -                   | ā         | 5      |                        |                                  |                         |

Proses selanjutnya sama dengan Pengesahan RPTKA dengan Hasil Penilaian Kelayakan:

- Verifikasi data calon TKA
- Pembayaran DKPTKA
- Penerbitan Pengesahan RPTKA
- Pengiriman data calon TKA ke Ditjen Imigrasi dan Pengesahan RPTKA ke Pemberi Kerja TKA
- Data diterima Ditjen Imigrasi dan Pengesahan RPTKA diterima Pemberi Kerja TKA

# V.3. Perpanjangan Pengesahan RPTKA Non DKPTKA dari Notifikasi dengan RPTKA Lama

Login ke akun Pemberi Kerja TKA, pada menu utama pilih menu **Pengajuan Surat** > Peralihan > Pengesahan RPTKA dengan RPTKA Lama > Perpanjangan Pengesahan RPTKA Non DKPTKA dari Notifikasi dengan RPTKA Lama.

| Penge             | ajuan Surat 🗸 🛛 Par          | mbayara    | in v                 | Informasi 🐱                                                       |                      |
|-------------------|------------------------------|------------|----------------------|-------------------------------------------------------------------|----------------------|
|                   | Upload Dokumen Peng          | guna       | dari No              | tifikasi Non DKPTK/                                               |                      |
| 50                | Sisa RPTKA Lama              | >          |                      |                                                                   |                      |
| -                 | Sisa Notifikasi              | 8          |                      |                                                                   |                      |
| 111               | Pengesahan RPTKA             | >          | a<br>tan             | Status                                                            | Ubah<br>Hapu         |
| $\langle \rangle$ | Peralihan                    | 3          | PR                   | engesahan RPTKA d<br>PTKA Lama                                    | engan >              |
| akon mu           | ncul bila Pengesahan RPTKA s | udah terki | Pe<br>rin * RF<br>RF | erpanjangan Penges<br>PTKA dari Notifikasi d<br>PTKA Lama         | ahan<br>engan        |
| rian Ten          | aga Kerja Republik Indo      | nesia - 4  | Pe<br>• RF<br>All No | erpanjangan Penges<br>TKA Non DKPTKA dar<br>btifikasi dengan RPTK | ahan<br>I<br>(A Lama |

Pada layar akan ditampilkan halaman Daftar Pengesahan RPTKA Perpanjangan dari Notifikasi Non DKPTKA dengan RPTKA Lama. Klik tombol **Tambah Baru** untuk memulai pengajuan Pengesahan RPTKA.

| Bergreits | Pengojuun Surut -       | toyond - in        |                  |                  |                   |          |       |            |
|-----------|-------------------------|--------------------|------------------|------------------|-------------------|----------|-------|------------|
| Daftar    | Pengesahan RPTKA        | jangún dali Natita | asl tion DEPTICA |                  |                   |          |       |            |
| form      | id mail                 |                    |                  |                  |                   |          |       | Torkal   I |
|           | Rancode<br>tanggai Tipe | Harres<br>JobalisH | Biofus )         | Ubiofs<br>Hispus | Uptood<br>Dokumen | Pengurue | Possi | Canan      |

Selanjutnya, pengguna memilih Pengesahan RPTKA yang sudah diterbitkan untuk diperpanjang.

| kafte | or Pengeu  | ahan RP | TKA Yan | g Sudoh D | iterbitkon |               |                  |                    |                                          |                                       |    |
|-------|------------|---------|---------|-----------|------------|---------------|------------------|--------------------|------------------------------------------|---------------------------------------|----|
|       |            |         |         |           |            |               |                  |                    |                                          | Tobat : 1                             | 1  |
| hm.   | Burcoula   | No.34.  | Tglas   | Nama      | Judeottari | Wargonagera   | Bachaku<br>Mului | Alertaku<br>Sumpol | Perpangang<br>Dengan SPTica<br>yang sama | Perpanjang<br>Dengan APTKA<br>Tangaha |    |
|       | - Anna - A | Datas.  | diam'r  | Marine    | March 1992 | Water and the |                  |                    |                                          | 10.000                                | 12 |

Selanjutnya, pengguna memilih RPTKA dengan jabatan TKA tersebut di atas yang masih berlaku

| em          | nohonan Penges            | ahon RPTKA Pernor                            | Technology should be                |                                |             |                   |                                                                                                    |     |
|-------------|---------------------------|----------------------------------------------|-------------------------------------|--------------------------------|-------------|-------------------|----------------------------------------------------------------------------------------------------|-----|
|             |                           | designation and a surface                    | quagan oun n                        | otifikasi Non (                | DKPTKA de   | ingan RPTKA lar   | ma terakhir                                                                                                    |     |
|             |                           |                                              |                                     |                                |             |                   |                                                                                                    |     |
|             |                           |                                              |                                     |                                |             |                   |                                                                                                    |     |
| toh         | on pitth RPTKA yor        | na oda jabotan roba                          | nigwon terfebi                      | h dahulur                      |             |                   |                                                                                                    |     |
| Aoh         | on pilih RPTKA yar        | ig oda jabatan roha                          | niawan terlebi                      | h dahulu:                      |             |                   | Contract of the local division of the local division of the local |     |
| Achi<br>Me. | An Barcolle<br>Permahanan | ng oda jabatan roha<br>Tunggul<br>Pernuhunun | niawan terlebi<br>Baroode<br>BITIKA | h dahulu:<br>Tanggal<br>Britca | NO<br>RPTKA | Derlaku<br>Sempel | Jadbalaer yang<br>sama                                                                                                    | nin |

Selanjutnya, Pemberi Kerja TKA dapat melengkapi data TKA dengan tahapan:

- Input form data TKA
- Upload softcopy Dokumen TKA
- Input form data pegawai/pengurus

# Bab VI. Kontak dan Bantuan Hotline

Halaman ini berisi informasi alamat, nomor telepon, dan email.

Dilengkapi dengan *form* isian untuk menghubungi petugas TKA Online.

| Linen                                                                                                    | 'anan Penggunaan 1<br>Irlan Katerogobirjaan Repu                                                                                      | FKA Online<br>bilk Indonesia                                                                                                    | Data: inge |
|----------------------------------------------------------------------------------------------------|----------------------------------------------------------------------------------------------------|----------------------------------------------------------------------------------------------------|------------|
| Alignmat Kar<br>seneratakan be<br>separatakan pe<br>sebarah beras<br>seneratakan<br>seneratakan<br>seneratak | rni<br>Innegen ofgen KL<br>Olan, Polennauw Postar ataw<br>Merennus San etstar ataw<br>Q<br>Thatscholones<br>1984<br>- Sanstein Resett | Hubungi Krami<br>Ingen<br>Imar salmar<br>Imange                                                                                                    |            |
| County Manager                                                                                                    | here being been                                                                                                    |                                                                                                    |            |
| Jam Kerja<br>Mal                                                                                                    | WINKI                                                                                                    | Renth                                                                                                    |            |
| lam Kerja<br>Mal                                                                                                    | NURU<br>RECVIDE                                                                                                    | Trvugo -                                                                                                    |            |
| Jorn Karja<br>nal<br>Sen                                                                                                    | Marta<br>Biological<br>Biological                                                                                                    | Krvuss -                                                                                                    |            |
| Jorn Karja<br>nul<br>nem<br>nem                                                                                                    | Marta<br>BORNISA<br>BORNISA<br>BORNISA                                                                                                | Trvugo -                                                                                                    |            |
| Jorn Karja<br>agi<br>are:<br>are:<br>are:<br>are:                                                                                                    | MARL<br>BIOWER<br>BIOWER<br>BIOWER<br>BIOWER<br>BIOWER                                                                                |                                                                                                    |            |
| lam Kerja<br>Isal<br>Isas<br>Isas<br>Isas<br>Isas                                                                                                    | Marta<br>Alexa Sali<br>Alexa Sali<br>Alexa Sali<br>Alexa Sali<br>Alexa Sali                                                           | The second second secon |            |
| Jorn Kerja<br>Isas<br>Isas<br>Isas<br>Isas<br>Isas<br>Isas<br>Isas<br>Is                                                                                                    | Marta<br>BORNIDA<br>BORNIDA<br>BORNIDA<br>BORNIDA<br>BORNIDA<br>BORNIDA<br>BORNIDA                                                    | The second second secon |            |

g 202 Kenedialon Terupt Kejulikostak moneto - Al Agrochemied.

ALL Designed Responder Participant Drum Alama